# **ComColor** Series

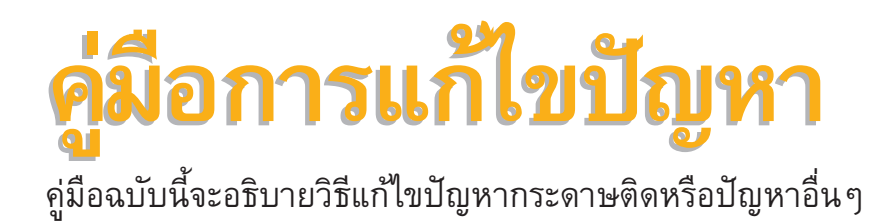

รุ่นเครื่องพิมพ์ที่ใช้กับคู่มือฉบับนี้ได้

9150/9110/7150/7110 3150/3110/2150

052-36062-TH3

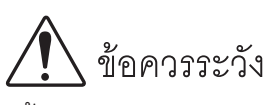

หลังจากอ่านคู่มือฉบับนี้แล้ว ให้เก็บไว้ใกล้ตัวเพื่อใช้อ้างอิงในอนาคต ข้อมูลด้านความปลอดภัยจะประกอบด้วย "ข้อควรระวังเพื่อความปลอดภัย" โปรดอ่านข้อควรระวังให้ครบถ้วนก่อนใช้งานเครื่อง

# เกี่ยวกับคู่มือการแก้ไขปัญหาฉบับนี้

คำนำ

ขอบพระคุณท่านที่ได้เลือกใช้ผลิตภัณฑ์ในซีร์ส์ ComColor คู่มีอฉบับนี้จะอธิบายสาเหตุที่เป็นไปได้ของปัญหาที่อาจเกิดขึ้นในขณะใช้งานเครื่อง และวิธีการแก้ไขปัญหา ให้เก็บคู่มือฉบับนี้ไว้ใกล้ตัวเพื่อให้หยิบอ่าน ได้ง่าย เช่นเก็บไว้ใกล้กับเครื่องพิมพ์

## คู่มือสี่ฉบับต่อไปนี้จะให้มาพร้อมกับเครื่อง

#### ดู่มือการใช้งานเบื้องต้น

้ คู่มือฉบับนี้จะอธิบายการทำงานพื้นฐานของเครื่องพิมพ์, เครื่องทำสำเนาและสแกนเนอร์ รวมถึงวิธีการเปลี่ยนวัสดุสิ้นเปลือง (กระดาษและหมึกพิมพ์) กรุณาอ่านคู่มือฉบับนี้ก่อนเริ่มใช้งาน

- คู่มีอผู้ดูแลระบบ
   คำแนะนำเล่มนี้อธิบายถึงการตั้งค่าและตัวเลือกของเครื่องพิมพ์ (สแกนเนอร์ เป็นต้น) ซึ่งดำเนินการโดยผู้ดูแลระบบ
- คู่มือการแก้ไขปัญหา (คู่มือฉบับนี้)
   คู่มือฉบับนี้จะอธิบายวิธีแก้ไขปัญหากระดาษติดหรือปัญหาอื่นๆ
- ข้อมูลด้านความปลอดภัย
   คู่มือฉบับนี้จะอธิบายข้อควรระวังเพื่อความปลอดภัยและข้อมูลจำเพาะต่างๆ

#### เกี่ยวกับคู่มือฉบับนี้

- (1) ห้ามผลิตซ้ำส่วนหนึ่งส่วนใดหรือทั้งหมดของคู่มีอฉบับนี้โดยไม่ได้รับอนุญาตจาก RISO KAGAKU CORPORATION
- (2) เนื้อหาของคู่มือฉบับนี้อาจได้รับการแก้ไขเปลี่ยนแปลงเพื่อให้ตรงกับการปรับปรุงตัวผลิตภัณฑ์โดยไม่มีการแจ้งล่วงหน้า
- (3) RISO จะไม่รับผิดชอบใดๆ ต่อผลที่เกิดจากการใช้คู่มือฉบับนี้หรือเครื่องนี้

#### เครื่องหมายการค้าที่รับรอง

Microsoft Windows และ Vista เป็นเครื่องหมายการค้าจดทะเบียนของบริษัท Microsoft Corporation ในประเทศสหรัฐอเมริกา และ/หรือ ประเทศอื่น ColorSet เป็นเครื่องหมายการค้าจดทะเบียนของบริษัท Monotype Imaging Inc. ซึ่งได้รับการจดทะเบียนโดยสำนักงานสิทธิบัตรและเครื่องหมายการค้า แห่งสหรัฐอเมริกา และได้รับการลงทะเบียนในองค์กรด้านลิขสิทธิ์อื่นด้วย

🕼 เป็นเครื่องหมายการค้าจดทะเบียนของบริษัท RISO KAGAKU CORPORATION ในประเทศญี่ปุ่นและประเทศอื่น

ชื่อผลิตภัณฑ์และชื่อบริษัทอื่นที่ปรากฏเป็นลายลักษณ์อักษรในคู่มือฉบับนี้ เป็นเครื่องหมายการค้าหรือเครื่องหมายการค้าจดทะเบียนของบริษัทดังกล่าว

# สัญลักษณ์, เครื่องหมาย และภาพประกอบที่ใช้ในคู่มือฉบับนี้

#### 🔳 สัญลักษณ์ที่ใช้ในคู่มือฉบับนี้

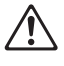

แสดงข้อควรระวังซึ่งควรใส่ใจเพื่อความปลอดภัยในการใช้งานเครื่องนี้

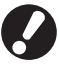

แสดงสิ่งสำคัญซึ่งควรใส่ใจหรือข้อห้าม

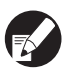

แสดงข้อมูลที่เป็นประโยชน์หรือข้อมูลเพิ่มเติม

#### 🔳 ชื่อปุ่มต่างๆ

ชื่อของปุ่มบนแผงควบคุมและปุ่มบนหน้าจอแผงปุ่มสัมผัส หรือบนหน้าต่างโปรแกรมคอมพิวเตอร์จะระบุไว้ในเครื่องหมายวงเล็บเหลี่ยม [ ]

#### แผงควบคุม

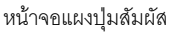

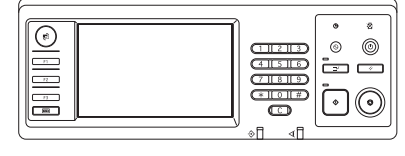

ตัวอย่าง: กดปุ่ม [STOP]

| 🔸 🔒 ล้อกอิน            | )                     |                            | 🗋 ว่างอยู่            | 🛛 🗶 🖉 🖉               | Y.  |
|------------------------|-----------------------|----------------------------|-----------------------|-----------------------|-----|
| 🕒 พร้อมจะทํ            |                       |                            |                       |                       |     |
| ชื่องาน:COPY-          | 2                     |                            |                       |                       | 1   |
| พื้นฐาน                | ด้วเลือก              | พึ่งก่อัน                  |                       |                       |     |
| บันทึกเป็น<br>ดีฟอลต่  | ตรวจสอบ<br>การตั้งคำ  | บันพึก/เรียกใช้<br>คำ      | เลือกเค้าโครง         | ทำลำเนาและ<br>หมุดทัก |     |
| ชุดสำเหา               | บันทึกลง              | บันทึกลง                   | ADF aunu              | ขนาด                  | L   |
| เพิ่มเดิม              | โฟลเดอร์ .            | ที่เกิบ .                  | 6 หมุดพัก             | ในการสแกน .           | 1/2 |
| ดันฉบับ<br>ผสมหลายขนาด | ลบเงาสัน-<br>หนึ่งสือ | งานพลายหน้า<br>ลงหน้าเดียว | ประทับ<br>หน้า/วันที่ | คุณภาพ<br>ของภาพ      | _   |
| การควบคุม              | การควบคุม             | ระดับ                      | ความเข้มของ           | Talau oaau            | •   |
| แกมม่า                 | anw .                 | สีหลัก 🚦                   | งานพิมพ์ 🔒            | 10341138              |     |

ตัวอย่าง: กด [ADF สแกน & หยุดพัก]

หน้าต่างโปรแกรมคอมพิวเตอร์

| สี่งฐาน เล้าโลงอ ฐนอาท met               | iespe diegs chantio |                |                   |
|------------------------------------------|---------------------|----------------|-------------------|
|                                          | inant               | ด้อา้านให้     |                   |
|                                          | งามพิมพ์สองหน้า:    | đa             | -                 |
|                                          | 🔳 จะจะต้องว่า:      | A4 210x297mm   | <u>×</u>          |
|                                          |                     | 🤋 รายสารรับ 🤇  | anennane a        |
| ,,                                       |                     | 🛛 разнистыцала | รายสะเอียด        |
| 10 C C C C C C C C C C C C C C C C C C C | E imm               | 100 - 0        |                   |
|                                          | 🕹 หมาดกระดาม:       | เหมือนต้องเรีย | v                 |
|                                          | mangarana an        | รือกับองิติ    | <u>v</u>          |
|                                          | รมัดกระกาษ:         | viewan         | *                 |
| สมส์กได้อย่าย่า                          | 11171001            | Ra             | • voacilan        |
|                                          | sianeme:            |                |                   |
| andentimiene                             |                     |                |                   |
|                                          |                     |                | ส่งคิณค่าสำหรัดสต |
|                                          |                     |                |                   |
|                                          |                     |                |                   |

ตัวอย่าง: เลือกกล่องเลือก [หลายขนาด ผสมกัน]

# 🔳 ชื่ออุปกรณ์เสริม

้คู่มือฉบับนี้จะใช้ชื่ออุปกรณ์เสริมต่อไปนี้ เมื่ออธิบายคุณลักษณะพิเศษของอุปกรณ์เสริมแต่ละตัวจะใช้ชื่อเรียกอุปกรณ์เสริมเพียงชื่อเดียว

| ชื่อที่ใช้ในคู่มือฉบับนี้ | อุปกรณ์เสริม                                                                                |
|---------------------------|---------------------------------------------------------------------------------------------|
| ถาดมาตรฐาน                | ตัวป้อนความจุมาก                                                                            |
| ถาดจัดเรียงกระดาษ*        | ถาดจัดเรียงกระดาษแบบกว้าง<br>ถาดจัดเรียงกระดาษแบบควบคุมอัตโนมัติ<br>ถาดเรียงกระดาษความจุมาก |

\* ถาดจัดเรียงกระดาษเสริมจะเชื่อมต่อที่ด้านขวาของเครื่อง

#### 🔳 ภาพประกอบที่ใช้ในคู่มือฉบับนี้

ภาพประกอบที่อยู่ในคู่มือฉบับนี้อาจแตกต่างจากหน้าจอจริง ซึ่งเกิดจากสภาพแวดล้อมในการใช้งานที่แตกต่างกัน รวมไปถึงอุปกรณ์เสริมที่เชื่อมต่ออยู่

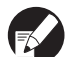

เนื่องจาก ComColor 2150 ใช้หมึกสีดำและหมึกสีแดง หน้าจอแสดงผลต่อไปนี้อาจแตกต่างกันไป

- โหมดสีของหน้าจอเครื่องพิมพ์ไดรเวอร์เครื่องพิมพ์และโหมดทำสำเนา
- แถบระบุปริมาณหมึกที่เหลืออยู่จะแสดงให้เห็นบนหน้าจอแต่ละโหมด
- หน้าจอทั่วไป
- หน้าจอการแสดงตัวนับ

เช่นเดียวกับหน้าจอ RISO Console หน้าจอที่เกี่ยวข้องกับหมึกอาจแตกต่างกันไป

# สารบัญ

|         | เกี่ยวกับคู่มือการแก้ไขปัญหาฉบับนี้                                             | 1    |
|---------|---------------------------------------------------------------------------------|------|
|         | ลัญลักษณ์, เครื่องหมาย และภาพประกอบที่ใช้ในคู่มือฉบับนี้                        | 2    |
|         | การแสดงผลของแผงปุ่มสัมผัส                                                       | 6    |
|         | หน้าจอโหมด                                                                      | 6    |
|         | แถบสถานะ                                                                        | 7    |
|         | ไอคอนรายการงาน                                                                  | 8    |
| บทที่ 1 | ข้อความระบุข้อผิดพลาด                                                           | 1-1  |
|         | ข้อความระบุข้อผิดพลาดบนแผงปุ่มสัมผัส                                            | 1-1  |
|         | ตัวอย่างข้อความระบุข้อผิดพลาด                                                   | 1-2  |
|         | ติดต่อศูนย์บริการ                                                               | 1-2  |
|         | อุปกรณ์ผิดพลาด                                                                  | 1-3  |
|         | กระดาษติด                                                                       | 1-4  |
|         | ข้อผิดพลาดของวัสดุสิ้นเปลือง                                                    | 1-6  |
|         | ตรวจสอบข้อผิดพลาดของการติดตั้ง                                                  | 1-6  |
|         | ค่ำเดือน                                                                        | 1-9  |
|         | ข้อมูล                                                                          | 1-14 |
| บทที่ 2 | การแก้ไขปัญหา                                                                   | 2-1  |
|         | กระดาษติด                                                                       | 2-1  |
|         | ข้อควรระวังในการนำกระดาษที่ติดออก                                               | 2-2  |
|         | ปัญหากระดาษติดบ่อย                                                              | 2-3  |
|         | เส้นทางการป้อนกระดาษ                                                            | 2-4  |
|         | การแก้ไขปัญหาไดรเวอร์เครื่องพิมพ์และโหมดเครื่องพิมพ์                            | 2-6  |
|         | การแก้ไขปัญหาโหมดทำสำเนา                                                        | 2-13 |
|         | การแก้ไขปัญหาโหมดสแกนเนอร์                                                      | 2-16 |
|         | การค้นหาสาเหตุปัญหาของตัวจัดชุดเอกสารอเนกประสงค์/ชุดเย็บลวดเหลื่อมระหว่างชุดงาน | 2-19 |
|         | ลวดเย็บกระดาษติดอยู่ภายในเครื่อง (ตัวจัดชุดเอกสารอเนกประสงค์)                   | 2-21 |
|         | ลวดเย็บกระดาษติดอยู่ภายในเครื่อง (ชุดเย็บลวดเหลื่อมระหว่างชุดงาน)               | 2-23 |
|         | การค้นหาสาเหตุปัญหาของถาดป้อน                                                   | 2-24 |
|         | การค้นหาสาเหตุปัญหาของตัวป้อนความจุมาก                                          | 2-25 |
|         | การค้นหาสาเหตุปัญหาของถาดเรียงกระดาษความจุมาก                                   | 2-25 |
|         | ปัญหาอื่นๆ                                                                      | 2-26 |
|         | ปัญหาของ ComColor 2150 เกี่ยวกับการพิมพ์และการทำสำเนา                           | 2-26 |

| บทที่ 3     | การบำรุงรักษา                                                | 3-1               |
|-------------|--------------------------------------------------------------|-------------------|
|             | การเปลี่ยนตลับลวดเย็บกระดาษ                                  |                   |
|             | การเปลี่ยนตลับลวดเย็บกระดาษ UR1 (ตัวจัดชุดเอกสารอเนกประสงค์) | 3-1               |
|             | การเปลี่ยนตลับลวดเย็บกระดาษ UR2 หรือ UR3                     | 3-2               |
|             | การเปลี่ยนตลับลวดเย็บ (ชุดเย็บลวดเหลื่อมระหว่างชุดงาน)       |                   |
|             | การทำความสะอาดกล่องรับเศษ                                    |                   |
|             | การทิ้งเศษกระดาษจากการเจาะรู                                 |                   |
| คำถามทั่วไป |                                                              | ท้ายคู่มือฉบับนี้ |

# <mark>การแสดงผลของแผงปุ่มสัมผัส</mark>

แผงปุ่มสัมผัสนี้ใช้สำหรับควบคุมการทำงานของพังก์ชันต่างๆ และแสดงสถานะปัจจุบันของเครื่อง ข้อมูลที่อยู่ในคู่มือฉบับนี้จะช่วยท่านแก้ไขปัญหาที่เกิดขึ้นได้

#### หน้าจอโหมด

ท่านสามารถค้นหาข้อมูลต่อไปนี้ได้บนหน้าจอปุ่มโหมดของแต่ละโหมดและ [สถานะ]

# ถ้าไม่ได้ต่อเชื่อมอุปกรณ์เสริมที่จำเป็นเข้ากับเครื่อง ปุ่มโหมดที่เกี่ยวข้องจะไม่ปรากฏขึ้น

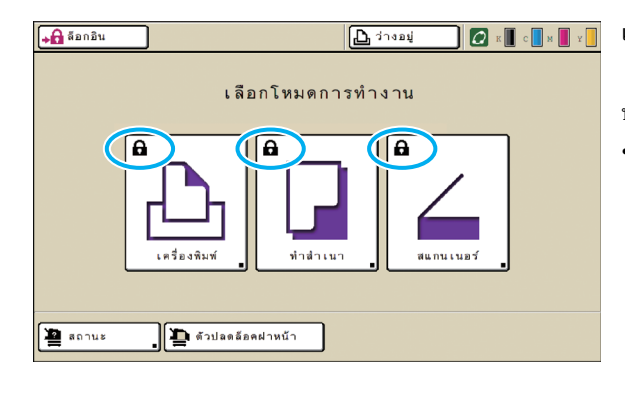

#### เมื่อไอคอนล็อกปรากฏขึ้นบนปุ่มโหมด

ปุ่มโหมดที่มีไอคอนล็อกหมายถึงท่านต้องล็อกอินเพื่อเข้าใช้งานโหมดดังกล่าว
ผู้ดูแลระบบจะเป็นผู้ตั้งค่าว่าผู้ใช้ต้องทำการล็อกอินเพื่อใช้งานโหมดใดบ้าง

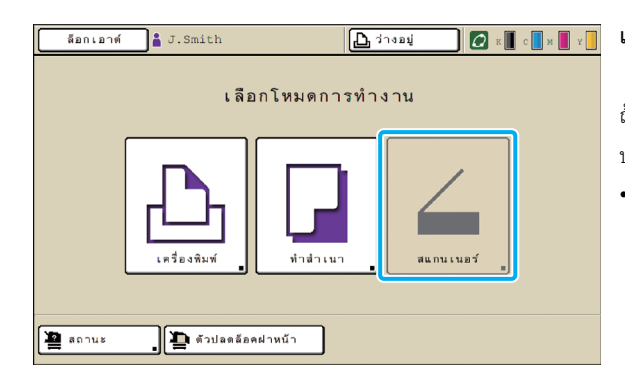

#### เมื่อปุ่มโหมดเป็นสีเทา

ถ้าผู้ใช้ที่ทำการล็อกอินอยู่ในขณะนั้นไม่ได้รับอนุญาตให้ใช้งานโหมดใด ปุ่มของโหมดนั้นจะเป็นสีเทา

ผู้ดูแลระบบจะเป็นผู้ตั้งว่าผู้ใช้แต่ละคนสามารถใช้งานโหมดใดได้บ้าง

| สถ | านะ      |             |            |              | ปิต           |
|----|----------|-------------|------------|--------------|---------------|
|    | ทั่วไป   | 5*10        | ( ผู้ใช้   | ข้อมูลสิทธิ์ |               |
| K  | (1000ml) |             |            |              |               |
| С  | (1000ml) |             |            |              |               |
| М  | (1000ml) |             |            |              |               |
| Y  | (1000ml) |             |            |              |               |
|    | ขน       | าดกระดาษ    | ชนิดกระดาษ | คุมการป้อน   | การเลือกถาด   |
| ≡  | A4       | 210x297mm   | ธรรมดา     | มาตรฐาน      | อัตโนมัติ     |
|    | 1 A4     | 🖵 297x210mm | ธรรมดา     | มาตรฐาน      | อัตโนมัติ<br> |
|    | 2 A3     | 297x420mm   | ธรรมดา     | มาตรฐาน      | อัตโนมัติ     |
|    | 3 В5     | 182x257mm   | ธรรมดา     | มาตรฐาน      | อัตโนมัติ     |
|    |          |             |            |              |               |

ที่หน้าจอ [สถานะ]

กด [สถานะ] ที่ด้านล่างซ้ายของหน้าจอโหมดเพื่อแสดงข้อมูลทั่วไป ข้อมูลระบบ ข้อมูล ผู้ใช้งาน และข้อมูลสิทธิ์

หน้าจอ [ทั่วไป] แสดงสถานะของหมึกพิมพ์, กระดาษ และวัสดุสิ้นเปลืองอื่นๆ

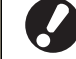

ตัวเลือก [ผู้ใช้] จะไม่ปรากฏขึ้นถ้าผู้ใช้ไม่ได้ทำการล็อกอิน

หน้าจอ [สถานะ]

#### แถบสถานะ

ี แถบสถานะที่ด้านบนของแผงปุ่มสัมผัสจะแสดงปุ่ม [ล็อกอิน], ปุ่มสถานะเครื่องพิมพ์, ไอคอน FORCEJET™ link และแถบระบุปริมาณหมึกที่เหลืออยู่

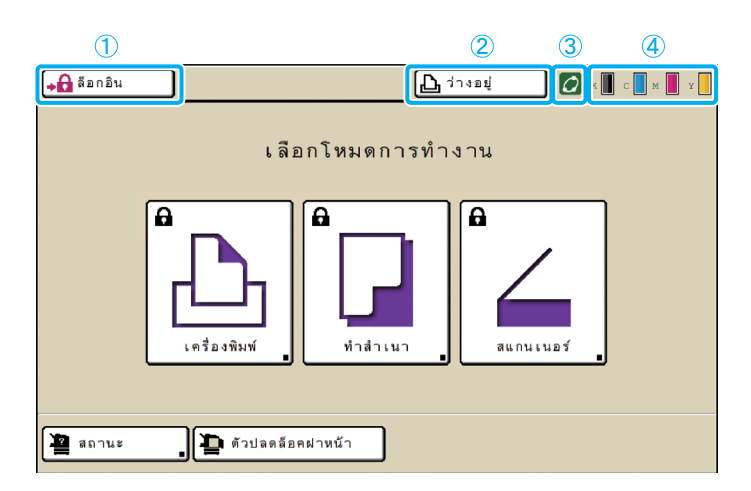

#### 1 [ล็อกอิน]

แสดงสถานะการล็อกอินของผู้ใช้

เมื่อผู้ใช้ไม่ได้ทำการล็อกอิน
 ไอคอนล็อกและ "ล็อกอิน" จะปรากฏขึ้นบนปุ่มดังกล่าว
 ไม่มีข้อความใดปรากฏที่ข้างปุ่ม (บริเวณพื้นที่ด้านขวา)

 เมื่อผู้ใช้ทำการล็อกอินเข้าสู่ระบบ ข้อความ "ล็อกเอาต์" จะปรากฏบนปุ่ม ไอคอนผู้ใช้และชื่อของผู้ใช้ ที่ล็อกอินขณะนั้นจะปรากฏที่ข้างปุ่ม

ล็อกเอาต์ 🛔 J. Smith

🕒 ว่างอยู่

0

6

 เมื่อผู้ดูแลระบบทำการล็อกอินและเลือก [โหมดผู้ดูแล.]
 ปุ่ม [ล็อกเอาต์] จะปรากฏขึ้น ไอคอนรูปมงกุฏและชื่อของผู้ดูแล ระบบจะปรากฏขึ้นมาด้วย

ล็อกเอาต์ 💾 Admin

🕒 ว่างอยู่

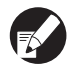

ปุ่ม [ล็อกอิน] จะปรากฏขึ้นแม้ว่าจะไม่มีความจำเป็น ต้องทำการล็อกอิน (เมื่อปุ่มโหมดไม่มีไอคอนล็อค)

#### ข ปุ่มสถานะเครื่องพิมพ์

แสดงสถานะปัจจุบันของเครื่อง: [ว่างอยู่], [กำลังพิมพ์], [ข้อผิดพลาด], [หยุดพักไว้] หรือ [ออฟไลน์] ถ้ามีข้อผิดพลาดเกิดขึ้น ไอคอนข้อผิดพลาด จะกะพริบ

🚺 🏝 ข้อผิดพลาด 🕠 🖉 ห 📕 c 📘 M 📕 Y

#### (3) ไอคอน FORCEJET™ Link

แสดงว่าอุปกรณ์ต่างๆ ที่เกี่ยวข้องกับการพิมพ์ทำงานถูกต้องหรือไม่

#### แถบระบุปริมาณหมึกที่เหลืออยู่

แสดงปริมาณที่เหลืออยู่ของหมึกพิมพ์แต่ละสี ถ้าปริมาณหมึกพิมพ์ ที่เหลืออยู่น้อยกว่า 10% ไอคอนนี้จะกะพริบ ให้เตรียมตลับหมึกพิมพ์ใหม่สำหรับสีที่กะพริบ

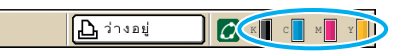

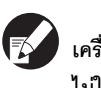

เครื่องจะไม่แสดงปริมาณหมึกพิมพ์ที่เหลือหากใช้หมึกพิมพ์ที่ ไม่ใช่หมึกพิมพ์ของ RISO ไอคอนหมึกพิมพ์ที่เหลืออยู่จะเป็น สีเทา

#### ไอคอนรายการงาน

รายการงานที่แสดงบนหน้าจอโหมดเครื่องพิมพ์ จะประกอบไปด้วยชื่องานและไอคอนใดไอคอนหนึ่งต่อไปนี้ โดยขึ้นอยู่กับประเภทของงาน

| ุ <b>→</b> ดิ ล็อกอิน      |           |         |         | К С М                | и у |
|----------------------------|-----------|---------|---------|----------------------|-----|
| 📙 เครื่องพิมพ์             |           |         |         | การใช้ HDD<br>6%     |     |
| กำลังทำงาน งานรอพิมพ์      | เสร็จสิ้น | โฟลเด   | อร์     | พึงก์ชัน             |     |
| RISO_USB_BOX_01            |           | 👌 สำเนา |         | เรียงลำดับ           |     |
| ชื่องาน                    | เจ้าของ   | หน้า    | บันทึกแ | เล้ว                 |     |
| Microsoft Word - 12345.doc | K. Tada   | 1       | 2012/   | 09/28 16:15          |     |
| Licrosoft Word- 1234.doc   | J. Smith  | 1       | 2012/   | 09/28 16 <b>:</b> 15 |     |
| icrosoft Word- 1234.doc    | J. Smith  | 1       | 2012/   | 09/28 16:14          |     |
| DOPY-1                     | C. Carry  | 1       | 2012/   | 09/28 16:13          |     |
| เลือกหมด                   | 📕 🚺 รายล  | ะ เอียด | •       | พิมพ์                |     |

| ไอคอนงาน | ประเภทงาน                                                                                              |
|----------|----------------------------------------------------------------------------------------------------|
|          | งานทำสำเนา                                                                                             |
| -        | งานที่มีรหัส PIN                                                                                       |
| 4        | งานที่เสียหาย (ข้อมูลที่เสียหาย หรือ file<br>format different จากไฟล์ของไดรเวอร์<br>เครื่องพิมพ์ RISO) |

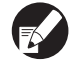

😨 หากท่านเลือกงานที่เสียหาย ปุ่ม [รายละเอียด] และ (พิมพ์) จะเป็นสีเทา

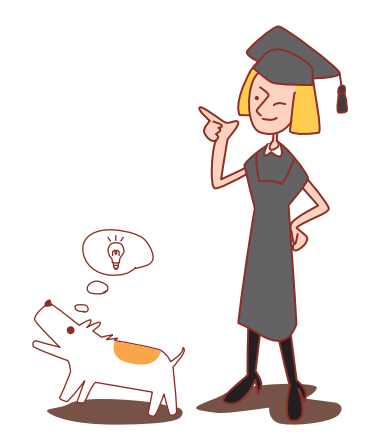

#### ับทที่ 1 ข้อความระบุข้อผิดพลาด

เนื้อหาในบทนี้จะอธิบายเหตุผลว่าทำไม่ไฟแสดงข้อผิดพลาดบนแผงควบคุมจึงกะพริบและทำไมข้อความระบุข้อผิดพลาดจึงปรากฏบนแผงปุ่มสัมผัส รวมถึงวิธีการ แก้ไขปัญหา

ปฏิบัติตามข้อความที่ปรากฏขึ้นเพื่อแก้ไขข้อผิดพลาด

#### ไฟแสดงข้อผิดพลาดบนแผงควบคุม

ไฟสแกนเนอร์

ถ้ามีข้อผิดพลาดเกิดขึ้น ไฟแสดงข้อผิดพลาดจะกะพริบเป็นสีแดง

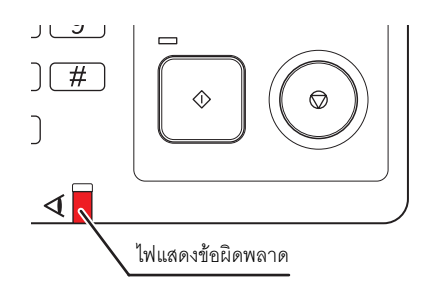

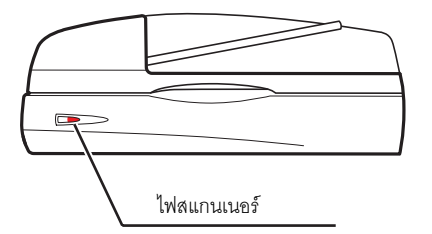

ถ้าเกิดข้อผิดพลาดที่สแกนเนอร์ ไฟสแกนเนอร์จะกะพริบเป็นสีแดง

# ข้อความระบุข้อผิดพลาดบนแผงปุ่มสัมผัส

คำอธิบายข้อผิดพลาดและวิธีแก้ไขปัญหาปรากฏขึ้นตามที่แสดงในรูปด้านล่าง

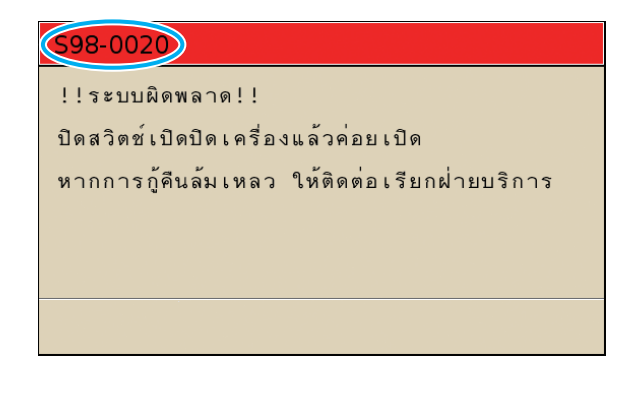

🖌 รหัสระบุข้อผิดพลาดจะแสดงอยู่บริเวณด้านบนของหน้าจอข้อความระบุข้อผิดพลาด ให้แจ้งรหัสระบุข้อผิดพลาดนี้แก่เจ้าหน้าที่ลูกค้าสัมพันธ์ของท่านด้วย

- ตัวอักษรตัวแรกของรหัสระบุข้อผิดพลาดจะแสดงประเภทของข้อผิดพลาด
- จำนวนหน่วยของตัวเลขจะแสดงตำแหน่งที่เกิดข้อผิดพลาด

# ตัวอย่างข้อความระบุข้อผิดพลาด

# ตัวอย่างข้อความระบุข้อผิดพลาดมีดังต่อไปนี้

# <S00-000>ติดต่อศูนย์บริการ

# ข้อความระบุข้อผิดพลาดดังต่อไปนี้จะปรากฏขึ้น เมื่อการตรวจสอบหรือการซ่อมแซมต้องดำเนินการโดยศูนย์บริการเท่านั้น

| ข้อความ                                                                                                    | มาตรการแก้ไข                                                                                                    |
|----------------------------------------------------------------------------------------------------|----------------------------------------------------------------------------------------------------|
| !!ระบบผิดพลาด!!                                                                                            | มีข้อบกพร่องเกิดขึ้นกับถาดมาตรฐาน                                                                                                    |
| กดปุ่ม รีเซ็ต หรือ                                                                                         | กดปุ่ม [RESET] บนแผงควบคุม หากไม่สามารถกู้คืนระบบได้ ให้กดปุ่ม [เปิด/ปิดเครื่อง] เพื่อปิดเครื่อง จากนั้น                                                                                                    |
| ปิดสวิตซ์เปิดปิดเครื่องแล้วค่อยเปิด                                                                        | จึงเปิดเครื่องอีกครั้ง                                                                                                    |
| หากการกู้คืนล้มเหลว                                                                                        | หากวิธีการกู้คืนทั้งสองวิธีการไม่สามารถแก้ไขข้อผิดพลาดของท่านได้ ให้ติดต่อผู้แทนจำหน่าย (หรือตัวแทน                                                                                                    |
| ให้ติดต่อเรียกฝ่ายบริการ                                                                                   | บริการที่ได้รับอนุญาต) และซึ้แจงรหัสข้อบกพร่องที่ปรากฏขึ้นบนแผงปุ่มสัมผัสในขณะนั้น                                                                                                    |
| !!ระบบผิดพลาด!!<br>รีบู๊ตโดยกดปุ่มเปิดปิดเครื่อง<br>หากการกู้คืนล้มเหลว ให้ติดต่อเรียกฝ่ายบริการ           | ระบบเกิดข้อผิดพลาดขึ้น<br>กดปุ่ม [เปิด/ปิดเครื่อง] บนแผงควบคุมเพื่อปิดเครื่อง จากนั้นเปิดเครื่องอีกครั้ง ถ้าระบบไม่กลับคืนสู่สภาพปกติ<br>ให้ดิดต่อตัวแทนจำหน่ายของท่าน (หรือตัวแทนบริการที่ได้รับอนุญาต) และแจ้งรหัสระบุข้อผิดพลาดที่ปรากฏ<br>ขึ้นบนแผงปุ่มสัมผัสด้วย |
| ถังซับหมึกพิมพ์ส่วนเกินเต็มแล้ว                                                                            | ถังซับหมึกพิมพ์ส่วนเกินเต็มแล้ว ให้ติดต่อตัวแทนจำหน่ายของท่าน (หรือตัวแทนบริการที่ได้รับอนุญาต)                                                                                                    |
| ให้ติดต่อเรียกฝ่ายบริการเพื่อเปลี่ยนใหม่                                                                   | เพื่อเปลี่ยนถังซับหมึกพิมพ์ส่วนเกิน                                                                                                    |
| ตัวจัดชุดเอกสารมีข้อผิดพลาด                                                                                | มีข้อผิดพลาดเกิดขึ้นกับตัวจัดชุดเอกสารอเนกประสงค์                                                                                                    |
| กดปุ่ม รีเซ็ต หรือปิดสวิตช์                                                                                | กดปุ่ม [RESET] บนแผงควบคุม หากไม่สามารถกู้คืนระบบได้ ให้กดปุ่ม [เปิด/ปิดเครื่อง] เพื่อปิดเครื่อง จากนั้น                                                                                                    |
| เปิดปิดเครื่องแล้วค่อยเปิด                                                                                 | จึงเปิดเครื่องอีกครั้ง                                                                                                    |
| หากการกู้คืนล้มเหลว                                                                                        | หากวิธีการกู้คืนทั้งสองวิธีการไม่สามารถแก้ไขข้อผิดพลาดของท่านได้ ให้ติดต่อผู้แทนจำหน่าย (หรือตัวแทน                                                                                                    |
| ให้ติดต่อเรียกฝ่ายบริการ                                                                                   | บริการที่ได้รับอนุญาต) และชี้แจงรหัสข้อบกพร่องที่ปรากฏขึ้นบนแผงปุ่มสัมผัสในขณะนั้น                                                                                                    |
| ชุดเจาะรูของตัวจัดชุดเอกสาร                                                                                | มีข้อผิดพลาดเกิดขึ้นกับตัวจัดชุดเอกสารอเนกประสงค์                                                                                                    |
| กดปุ่ม รีเซ็ต หรือปิดสวิตช์                                                                                | กดปุ่ม [RESET] บนแผงควบคุม หากไม่สามารถกู้คืนระบบได้ ให้กดปุ่ม [เปิด/ปิดเครื่อง] เพื่อปิดเครื่อง จากนั้น                                                                                                    |
| เปิดปิดเครื่องแล้วค่อยเปิด                                                                                 | จึงเปิดเครื่องอีกครั้ง                                                                                                    |
| หากการกู้คืนล้มเหลว                                                                                        | หากการกู้คืนทั้งสองวิธีการไม่สามารถแก้ไขข้อผิดพลาดของท่านได้ ให้ติดต่อผู้แทนจำหน่าย (หรือตัวแทน                                                                                                    |
| ให้ติดต่อเรียกฝ่ายบริการ                                                                                   | บริการที่ได้รับอนุญาต) และชี้แจงรหัสข้อบกพร่องที่ปรากฏขึ้นบนแผงปุ่มสัมผัสในขณะนั้น                                                                                                    |
| ตัวเรียงกระดาษความจุมากมีช้อ                                                                               | มีข้อผิดพลาดเกิดขึ้นกับตัวเรียงกระดาษความจุมาก                                                                                                    |
| ผิดพลาด ปิดสวิตซ์เปิดปิดเครื่อง                                                                            | กดปุ่ม [เปิด/ปิดเครื่อง] บนแผงควบคุมเพื่อปิดเครื่องจากนั้นจึงเปิดเครื่องอีกครั้ง หากไม่สามารถกู้คืนระบบได้                                                                                                    |
| แล้วค่อยเปิด หากการกู้คืนล้มเหลว                                                                           | ให้ติดต่อผู้แทนจำหน่าย (หรือตัวแทนบริการที่ได้รับอนุญาต) ให้ขี้แจงรหัสข้อบกพร่องที่ปรากฏขึ้นบน                                                                                                    |
| ให้ติดต่อเรียกฝ่ายบริการ                                                                                   | แผงปุ่มสัมผัส                                                                                                    |
| ถาดป้อนกระดาษ มีข้อผิดพลาด                                                                                 | มีข้อบกพร่องเกิดขึ้นกับถาดป้อนดังกล่าว                                                                                                    |
| กดปุ่ม รีเซ็ต หรือ                                                                                         | กดปุ่ม [RESET] บนแผงควบคุม หากไม่สามารถกู้คืนระบบได้ ให้กดปุ่ม [เปิด/ปิดเครื่อง] เพื่อปิดเครื่อง จากนั้น                                                                                                    |
| ปิดสวิตซ์เปิดปิดเครื่องแล้วค่อยเปิด                                                                        | จึงเปิดเครื่องอีกครั้ง                                                                                                    |
| หากการกู้คืนล้มเหลว                                                                                        | หากการกู้คืนทั้งสองวิธีการไม่สามารถแก้ไขข้อผิดพลาดของท่านได้ ให้ติดต่อผู้แทนจำหน่าย (หรือตัวแทน                                                                                                    |
| ให้ติดต่อเรียกฝ่ายบริการ                                                                                   | บริการที่ได้รับอนุญาต) และขี้แจงรหัสข้อบกพร่องที่ปรากฏขึ้นบนแผงปุ่มสัมผัสในขณะนั้น                                                                                                    |
| ถาดมาตรฐาน มีข้อผิดพลาด<br>กดปุ่ม รีเซ็ต (งานถูกยกเลิก)<br>หากการกู้คืนล้มเหลว<br>ให้ติดต่อเรียกฝ่ายบริการ | มีข้อบกพร่องเกิดขึ้นกับถาดมาตรฐาน<br>กดปุ่ม [RESET] บนแผงควบคุม หากไม่สามารถกู้คืนระบบได้ ให้ติดต่อผู้แทนจำหน่าย (หรือตัวแทนบริการ<br>ที่ได้รับอนุญาต) และขี้แจงรหัสข้อบกพร่องที่ปรากฏขึ้นบนแผงปุ่มสัมผัสในขณะนั้น                                                    |

| ข้อความ                                                                                                    | มาตรการแก้ไข                                                                                                    |
|----------------------------------------------------------------------------------------------------|----------------------------------------------------------------------------------------------------|
| ถาดมาตรฐาน มีข้อผิดพลาด<br>กดปุ่ม รีเซ็ต หรือ<br>ปิดสวิตซ์เปิดปิดเครื่องแล้วค่อยเปิด<br>หากการกู้คืนล้มเหลว<br>ให้ติดต่อเรียกฝ่ายบริการ           | มีข้อบกพร่องเกิดขึ้นกับถาดมาตรฐาน<br>กดปุ่ม [RESET] บนแผงควบคุม หากไม่สามารถกู้คืนระบบได้ ให้กดปุ่ม [เปิด/ปิดเครื่อง] เพื่อปิดเครื่อง จากนั้น<br>จึงเปิดเครื่องอีกครั้ง<br>หากการกู้คืนทั้งสองวิธีการไม่สามารถแก้ไขข้อบกพร่องของท่านได้ ให้ติดต่อผู้แทนจำหน่ายของท่าน<br>(หรือตัวแทนบริการที่ได้รับอนุญาต) และแจ้งรหัสข้อบกพร่องที่ปรากฏขึ้นบนแผงปุ่มสัมผัสในขณะนั้น                                                                                                    |
| ผิดพลาดในถาดป้อน 1 (ถาดป้อน2,<br>ถาดป้อน3) !<br>เพื่อกู้คืน ให้เอากระดาษที่ติดออก<br>สามารถพิมพ์ต่อได้โดยใช้ ถาดอื่น                              | มีข้อบกพร่องเกิดขึ้นกับถาดป้อนที่ 1 (ถาดป้อน 2 หรือถาดป้อน 3)<br>ดึงถาดป้อน 1 (ถาดป้อน 2 หรือถาดป้อน 3) ออก และเอากระดาษที่ติดออก<br>ดูรายละเอียดเพิ่มเติม ที่หัวข้อ "การค้นหาสาเหตุปัญหาของถาดป้อน" (หน้า 2-24)<br>สามารถใช้งานถาดที่ไม่มีข้อผิดพลาดได้ กด [ยกเลิก] หรือ [ทำต่อ] เพื่อดำเนินการต่อ<br>หากการกู้คืนไม่สามารถแก้ไขข้อผิดพลาดของท่านได้ ให้ติดต่อผู้แทนจำหน่าย (หรือตัวแทนบริการที่ได้รับ<br>อนุญาต)<br>และแจ้งรหัสข้อบกพร่องที่ปรากฏขึ้นบนแผงปุมสัมผัสในขณะนั้น          |
| ผิดพลาดในถาดป้อน 1 (ถาดป้อน2,<br>ถาดป้อน3) !<br>เพื่อกู้คืน ให้เอากระดาษที่ติดออก<br>จากนั้นกดปุ่ม RESET<br>สามารถทำการพิมพ์ โดยใช้<br>ถาดอื่นได้ | มีข้อบกพร่องเกิดขึ้นกับถาดป้อนที่ 1 (ถาดป้อน 2 หรือถาดป้อน 3)<br>ดึงถาดป้อน 1 (ถาดป้อน 2 หรือถาดป้อน 3) ออก และเอากระดาษที่ติดออก<br>ดูรายละเอียดเพิ่มเติม ที่หัวข้อ "การค้นหาสาเหตุปัญหาของถาดป้อน" (หน้า 2-24)<br>สามารถใช้งานถาดที่ไม่มีข้อผิดพลาดได้ กดปุ่ม [RESET] บนแผงควบคุมการใช้งานและดำเนินการต่อ<br>หากการกู้คืนไม่สามารถแก้ไขข้อผิดพลาดของท่านได้ ให้ติดต่อผู้แทนจำหน่าย (หรือตัวแทนบริการที่ได้รับ<br>อนุญาต)<br>และแจ้งรหัดข้อบกพร่องที่ปรากฏขึ้นบนแผงปุ่มสัมผัสในขณะนั้น |

## <000-000>อุปกรณ์ผิดพลาด

# ข้อความระบุข้อผิดพลาดดังต่อไปนี้จะปรากฏขึ้น เมื่อการซ่อมแซมต้องดำเนินการโดยศูนย์บริการเท่านั้น

| ข้อความ                                                                                                    | มาตรการแก้ไข                                                                                                    |
|----------------------------------------------------------------------------------------------------|----------------------------------------------------------------------------------------------------|
| เกิดข้อผิดพลาดใน CI ภายนอก<br>ตรวจสอบ CI ภายนอก                                                                                                    | เกิดข้อผิดพลาดในคอนโทรลเลอร์ภายนอก (ComColorExpress (IS1000C หรือ IS950C)) หรือการเชื่อมต่อ<br>ไม่ถูกต้อง<br>ตรวจสอบไฟ LED และการเชื่อมต่อสายของคอนโทรลเลอร์ภายนอก                                                                                                    |
| การสื่อสารกับ "สแกนเนอร์" ถูกตัดการเชื่อมต่อ<br>ตรวจสอบแหล่งจ่ายไฟหรือการเชื่อมต่อของ "<br>สแกนเนอร์" และกดปุ่ม<br>รีเซ็ต หากการกู้คืนล้มเหลว<br>ให้ติดต่อเรียกฝ่ายบริการ                        | เครื่องพิมพ์ไม่สามารถสื่อสารกับสแกนเนอร์ได้อย่างถูกต้อง<br>ตรวจสอบว่าสแกนเนอร์เปิดอยู่หรือเชื่อมต่ออยู่หรือไม่ และกดปุ่ม [RESET] บนแผงควบคุม หากไม่สามารถ<br>กู้คืนระบบได้ ให้ติดต่อผู้แทนจำหน่าย (หรือตัวแทนบริการที่ได้รับอนุญาต) และแจ้งรหัสข้อบกพร่องที่ปรากฏขึ้น<br>บนแผงปุ่มสัมผัสในขณะนั้น                                                                                                    |
| การสื่อสารกับสแกนเนอร์ล้มเหลว กดปุ่ม รีเซ็ต<br>หรือปิดสวิตข์เปิดปิดเครื่องแล้วค่อยเปิด<br>หากการกู้คืนล้มเหลว<br>ให้ติดต่อเรียกฝ่ายบริการ                                                        | เครื่องพิมพ์ไม่สามารถสื่อสารกับสแกนเนอร์ได้อย่างถูกต้อง<br>กดปุ่ม [RESET] บนแผงควบคุม หากไม่สามารถกู้คืนระบบได้ ให้กดปุ่ม [เปิด/ปิดเครื่อง] เพื่อปิดเครื่อง จากนั้น<br>จึงเปิดเครื่องอีกครั้ง<br>หากการกู้คืนทั้งสองวิธีการไม่สามารถแก้ไขข้อบกพร่องของท่านได้ ให้ติดต่อผู้แทนจำหน่าย (หรือตัวแทนบริการ<br>ที่ได้รับอนุญาต) และแจ้งรหัสข้อบกพร่องที่ปรากฏขึ้นบนปุ่มสัมผัสในขณะนั้น                                                                                                    |
| ชุดเจาะรูของตัวจัดชุดเอกสาร (ชุดเย็บลวด<br>ถาดจัดเรียงกระดาษ ถาดรับสมุดขนาดเล็ก)<br>กดปุ่ม รีเซ็ต หรือ<br>ปิดสวิตซ์เปิดปิดเครื่องแล้วค่อยเปิด<br>หากการกู้คืนล้มเหลว<br>ให้ติดต่อเรียกฝ่ายบริการ | มีข้อบกพร่องเกิดขึ้นกับตัวจัดชุดเอกสารอเนกประสงค์ ชุดเย็บดวด ถาดจัดเรียงกระดาษ ถาดรับสมุดขนาดเล็ก<br>กดปุ่ม [RESET] บนแผงควบคุม หากไม่สามารถกู้คืนระบบได้ ให้กดปุ่ม [เปิด/ปิดเครื่อง] เพื่อปิดเครื่องจากนั้น<br>จึงเปิดเครื่องอีกครั้ง<br>หากการกู้คืนทั้งสองวิธีการไม่สามารถแก้ไขข้อบกพร่องของท่านได้ ให้ติดต่อผู้แทนจำหน่าย (หรือตัวแทนบริการ<br>ที่ได้รับอนุญาต) และแจ้งรหัสข้อบกพร่องที่ปรากฏขึ้นบนปุ่มสัมผัสในขณะนั้น หากกดปุ่ม [STOP] จะสามารถ<br>ใช้งานถาดที่ไม่มีข้อบกพร่องได้ |

| ข้อความ                                                                                                    | มาตรการแก้ไข                                                                                                    |
|----------------------------------------------------------------------------------------------------|----------------------------------------------------------------------------------------------------|
| ตัวป้อนความจุมากมีข้อผิดพลาด<br>กดปุ่ม รีเซ็ต หรือปิดสวิตช์<br>เปิดปิดเครื่องแล้วค่อยเปิด<br>หากการกู้คืนล้มเหลว<br>ให้ติดต่อเรียกฝ่ายบริการ                                                                     | มีข้อบกพร่องเกิดขึ้นกับตัวป้อนความจุมาก<br>กดปุ่ม [RESET] บนแผงควบคุม หากไม่สามารถกู้คืนระบบได้ ให้กดปุ่ม [เปิด/ปิดเครื่อง] เพื่อปิดเครื่องจากนั้น<br>จึงเปิดเครื่องอีกครั้ง หากการกู้คืนทั้งสองวิธีการไม่สามารถแก้ไขข้อบกพร่องของท่านได้ ให้ติดต่อผู้แทนจำหน่าย<br>(หรือตัวแทนบริการที่ได้รับอนุญาต) และแจ้งรหัสข้อบกพร่องที่ปรากฏขึ้นบนแผงปุ่มสัมผัสในขณะนั้น                                 |
| ตัวเรียงกระดาษความจุมากมี<br>ข้อผิดพลาด กดปุ่ม รีเซ็ต หรือปิด<br>สวิตซ์เปิดปิดเครื่องแล้วค่อยเปิด<br>หากการกู้คืนล้มเหลว<br>ให้ติดต่อเรียกฝ่ายบริการ                                                             | มีข้อบกพร่องเกิดขึ้นกับตัวเรียงกระดาษความจุมาก<br>กดปุ่ม [RESET] บนแผงควบคุม หากไม่สามารถกู้คืนระบบได้ ให้กดปุ่ม [เปิด/ปิดเครื่อง] เพื่อปิดเครื่องจากนั้น<br>จึงเปิดเครื่องอีกครั้ง หากการกู้คืนทั้งสองวิธีการไม่สามารถแก้ไขข้อบกพร่องของท่านได้ ให้ติดต่อผู้แทนจำหน่าย<br>(หรือตัวแทนบริการที่ได้รับอนุญาต) และแจ้งรหัสข้อบกพร่องที่ปรากฏขึ้นบนแผงปุ่มสัมผัสในขณะนั้น                          |
| ชุดเย็บลวดเหลื่อมระหว่างชุดงานมี<br>(ชุดเย็บลวดใน ชุดเย็บลวดเหลื่อม<br>ระหว่างชุดงาน)<br>ข้อผิดพลาด กดปุ่ม รีเซ็ต หรือปิด<br>สวิตซ์เปิดปิดเครื่องแล้วค่อยเปิด<br>หากการกู้คืนล้มเหลว<br>ให้ติดต่อเรียกฝ่ายบริการ | มีข้อบกพร่องเกิดขึ้นกับชุดเย็บลวดเหลื่อมระหว่างชุดงาน (ชุดเย็บลวด)<br>กดปุ่ม [RESET] บนแผงควบคุ่ม หากไม่สามารถกู้คืนระบบได้ ให้กดปุ่ม [เปิด/ปิดเครื่อง] เพื่อปิดเครื่องจากนั้น<br>จึงเปิดเครื่องอีกครั้ง<br>หากการกู้คืนทั้งสองวิธีการไม่สามารถแก้ไขข้อบกพร่องของท่านได้ ให้ติดต่อผู้แทนจำหน่าย (หรือตัวแทนบริการ<br>ที่ได้รับอนุญาต) และแจ้งรหัสข้อบกพร่องที่ปรากฏขึ้นบนแผงปุ่มสัมผัสในขณะนั้น |
| สแกนเนอร์มีข้อผิดพลาด กดปุ่ม รีเซ็ต<br>หรือปิดสวิตข์เปิดปิดเครื่องแล้วค่อยเปิด<br>หากการกู้คืนล้มเหลว<br>ให้ติดต่อเรียกฝ่ายบริการ                                                                                | มีข้อบกพร่องเกิดขึ้นกับสแกนเนอร์<br>กดปุ่ม [RESET] บนแผงควบคุม หากไม่สามารถกู้คืนระบบได้ ให้กดปุ่ม [เปิด/ปิดเครื่อง] เพื่อปิดเครื่องจากนั้น<br>เปิดเครื่องอีกครั้ง<br>หากการกู้คืนทั้งสองวิธีการไม่สามารถแก้ไขข้อบกพร่องของท่านได้ ให้ติดต่อผู้แทนจำหน่าย (หรือตัวแทนบริการ<br>ที่ได้รับอนุญาต) และแจ้งรหัสข้อบกพร่องที่ปรากฏขึ้นบนแผงปุ่มสัมผัสในขณะนั้น                                       |
| การตั้งค่าสแกนเนอร์ยังไม่เสร็จสมบูรณ์<br>ติดต่อเรียกฝ่ายบริการ<br>(ยังไม่ได้ปลดล็อค)                                                                                                    | สแกนเนอร์เชื่อมต่อไม่ถูกต้อง ให้ติดต่อผู้แทนจำหน่าย (หรือตัวแทนบริการที่ได้รับอนุญาต) และแจ้งรหัส<br>ข้อบกพร่องที่ปรากฏบนแผงปุ่มสัมผัสในขณะนั้น                                                                                                    |
| การตั้งค่าสแกนเนอร์รับรู้ไม่ถูกต้อง<br>ติดต่อเรียกฝ่ายบริการ                                                                                                    |                                                                                                    |

# <X00-000>กระดาษติด

# ข้อความระบุข้อผิดพลาดดังต่อไปนี้จะปรากฏขึ้นเมื่อกระดาษติด

| ข้อความ                                                                    | มาตรการแก้ไข                                                                                  |
|----------------------------------------------------------------------------|-----------------------------------------------------------------------------------------------|
| ต้นฉบับติดอยู่ในสแกนเนอร์<br>เปิดฝาครอบ ADF<br>และนำต้นฉบับที่ติดอยู่ออกมา | มีกระดาษติดอยู่ในสแกนเนอร์<br>เปิดฝาครอบ ADF (ฝาครอบต้นฉบับ) และดึงกระดาษที่ติดอยู่ออกจาก ADF |
| กระดาษอาจถูกป้อนซ้อนแผ่นคู่กัน                                             | ถาดมาตรฐานป้อนกระดาษหลายแผ่นหรือไม่ได้ป้อนกระดาษ                                              |
| ตรวจสอบแผ่นกระดาษที่พิมพ์                                                  | กด [ปิด] บนแผงปุ่มสัมผัส และตรวจดูถาดมาตรฐานและต้นฉบับ                                        |
| กระดาษอาจถูกป้อนผิด                                                        | ถาดมาตรฐานป้อนกระดาษหลายแผ่นหรือไม่ได้ป้อนกระดาษ                                              |
| โปรดตรวจสอบถาดป้อนกระดาษ                                                   | กด [ปิด] บนแผงปุ่มส้มผัส และตรวจดูถาดมาตรฐาน                                                  |

| ข้อความ                                                                                                    | มาตรการแก้ไข                                                                                                    |
|----------------------------------------------------------------------------------------------------|----------------------------------------------------------------------------------------------------|
| กระดาษติด ปุ่มปรากฏในตำแหน่งกระดาษติด<br>แตะปุ่มเพื่อดูวิธีการนำกระดาษออก                                                      | กระดาษติดอยู่ภายในเครื่องหรือในตัวจัดชุดเอกสารอเนกประสงค์ รวมถึงกระดาษหมดหรือมีกระดาษ<br>หลายแผ่นถูกป้อนเข้าในเครื่องพิมพ์หรือในตัวจัดชุดเอกสาร<br>กดปุ่มแสดงตำแหน่งที่กระดาษติดอยู่เพื่อดูวิธีการดึงออก และปฏิบัติตามขั้นตอนที่แสดงอยู่บนแผงปุ่มสัมผัส<br>เพื่อดึงกระดาษออก<br>สำหรับรายละเอียดโปรดดู "กระดาษติด" (หน้า 2-1) |
| กระดาษอาจไม่เหมาะสำหรับพิมพ์<br>อย่าใช้กระดาษต่อไปนี้<br>• ยับย่น ม้วนงอ พับ หรือฉีกขาด<br>• หนาหรือหนักมาก<br>• กระดาษที่มีรู | การใช้กระดาษที่ไม่เหมาะสมอาจทำให้กระดาษติดได้ ตรวจดูกระดาษที่ใส่ สำหรับรายละเอียดเกี่ยวกับ<br>กระดาษที่เหมาะสมดูหัวข้อ " <b>กระดาษและต้นฉบับ</b> " ใน " <b>คู่มือการใช้งานเบื้องต้น</b> "                                                                                                    |

# <Y00-000>ข้อผิดพลาดของวัสดุสิ้นเปลือง

# ข้อความระบุข้อผิดพลาดดังต่อไปนี้จะปรากฏขึ้น เมื่อถึงเวลาที่ต้องเปลี่ยนวัสดุสิ้นเปลืองหรือเปลี่ยนชิ้นส่วนที่ถึงกำหนดต้องเปลี่ยนเป็นระยะ ๆ

| ข้อความ                                                                                                    | มาตรการแก้ไข                                                                                                    |
|----------------------------------------------------------------------------------------------------|----------------------------------------------------------------------------------------------------|
| ใส่ลวดเย็บใน ชุดเย็บลวดเหลื่อมระหว่างชุดงาน                                                                                     | ลวดเย็บในชุดเย็บลวดเหลื่อมระหว่างชุดงาน เติมลวดเย็บ สำหรับรายละเอียดดู<br>"การเปลี่ยนตลับลวดเย็บกระดาษ" (หน้า 3-1)                                                                                      |
| เปิดฝาหน้าของตัวจัดชุดเอกสาร<br>และใส่ลวดเย็บ                                                                                   | ลวดเย็บในตัวจัดชุดเอกสารอเนกประสงค์หมด ให้ใส่ลวดเย็บเพิ่ม<br>ดูรายละเอียดเพิ่มเติม ที่หัวข้อ "การเปลี่ยนตลับลวดเย็บกระดาษ" (หน้า 3-1)                                                                   |
| เปิดฝาหน้าของตัวจัดชุดเอกสาร<br>และใส่ลวดเย็บสำหรับการเย็บลวดสมุดขนาดเล็ก                                                       |                                                                                                    |
| เปลี่ยนตลับหมึกพิมพ์ อย่าติดตั้งตลับที่ถอด<br>ออกกลับเข้าไปอีก<br>เพราะอาจทำให้เครื่องไม่ทำงาน                                  | หมึกในตลับหมึกพิมพ์หมด<br>เปลี่ยนตลับหมึกพิมพ์ของสีที่แสดงขึ้นมา สำหรับรายละเอียดวิธีการเปลี่ยนตลับหมึกพิมพ์ ให้ดูที่หัวข้อ<br>" <b>การบำรุงรักษาเบื้องต้น</b> " ใน " <b>คู่มือการใช้งานเบื้องต้น</b> " |
|                                                                                                    | 📀 ห้ามถอดตลับหมึกพิมพ์ออกหากไม่มีข้อความเตือนให้เปลี่ยนหมึกพิมพ์ปรากฏขึ้น                                                                                                    |
|                                                                                                    | 😨 เมื่อหมึกพิมพ์ใกล้หมด แถบระบุปริมาณหมึกที่เหลือบนหน้าจอแผงปุ่มสัมผัสจะกะพริบ<br>ให้เตรียมตลับหมึกพิมพ์ใหม่สำหรับสีที่กะพริบ                                                                           |
| ตัวจัดชุดเอกสารมีเศษกระดาษ<br>จากการเจาะรูอยู่เต็ม<br>เปิดฝาหน้าของตัวจัดชุดเอกสาร<br>และนำเศษกระดาษจากการเจาะรูเหล่านั้นไปทิ้ง | ทิ้งขยะทั้งหมดที่อยู่ภายในกล่องชุดเจาะรูของตัวจัดชุดเอกสารอเนกประสงค์ ดูรายละเอียดเพิ่มเติม ที่หัวข้อ<br>"การทำความสะอาดกล่องรับเศษ" (หน้า 3-5)                                                         |

# <Z00-000>ตรวจสอบข้อผิดพลาดของการติดตั้ง

# ข้อความระบุข้อผิดพลาดดังต่อไปนี้จะปรากฏขึ้น เมื่อปิดฝาครอบหรือถาดไม่สนิทหรือติดตั้งตลับหมึกพิมพ์ไม่ถูกต้อง

| ข้อความ                                                                      | มาตรการแก้ไข                                                                       |
|------------------------------------------------------------------------------|------------------------------------------------------------------------------------|
| ปิดฝาครอบ ADF                                                                | ฝาครอบ ADF ฝาครอบ ADF (ฝาครอบต้นฉบับ) ปิดไม่สนิท<br>ปิดให้สนิท                     |
| ปิดฝาครอบของ ตัวป้อนความจุมาก                                                | ฝาครอบของตัวป้อนความจุมากปิดไม่สนิท<br>ปิดฝาครอบให้สนิท                            |
| ปิดถาดรับสมุดขนาดเล็กของตัวจัดชุดเอกสาร                                      | ติดตั้งถาดสมุดขนาดเล็กของตัวจัดชุดเอกสารอเนกประสงค์ไม่เหมาะสม<br>ติดตั้งให้เหมาะสม |
| ปิดฝาตัวจัดชุดเอกสาร                                                         | ฝาครอบตัวจัดชุดเอกสารอเนกประสงค์ปิดไม่สนิท                                         |
| ปิดฝาหน้า<br>กด "ปุ่มปลดล็อคฝาหน้า" ก่อนเปิด<br>ฝาอาจเสียหายหากฝืนใช้แรงเปิด | ฝาหน้าปิดไม่สนิท<br>ปิดให้สนิท                                                     |
| ปิดฝาครอบคลายกระดาษติด [G] ([H])                                             | ฝาครอบคลายกระดาษติด [G] ([H]) ปีดไม่สนิท<br>ปีดให้สนิท                             |

| ข้อความ                                                                                                    | มาตรการแก้ไข                                                                                                    |
|----------------------------------------------------------------------------------------------------|----------------------------------------------------------------------------------------------------|
| ปิดฝาครอบซ้ายของ (ขวา)                                                                                                    | ฝาครอบด้านซ้าย (ขวา) ของตัวเรียงกระดาษความจุมากปิดไม่สนิท                                                                                                    |
| "ตัวเรียงกระดาษความจุมาก"                                                                                                    | ปิดฝาครอบให้สนิท                                                                                                    |
| ปิดฝาครอบเย็บลวดของ                                                                                                    | ติดตั้งกล่องลวดเย็บไม่ถูกต้อง หรือฝาครอบของลวดเย็บปิดไม่สนิท                                                                                                    |
| ชุดเย็บลวดเหลื่อมระหว่างชุดงาน                                                                                                 | ติดตั้งกล่องลวดเย็บให้ถูกต้อง หรือปิดฝาครอบลวดเย็บให้สนิท                                                                                                    |
| ปิดฝาครอบถ่ายโอนของ                                                                                                    | ฝาครอบของชุดเย็บลวดเหลื่อมระหว่างชุดงานปิดไม่สนิท                                                                                                    |
| ชุดเย็บลวดเหลื่อมระหว่างชุดงาน                                                                                                 | ปิดฝาครอบให้สนิท                                                                                                    |
| ติดตั้งตลับหมึกพิมพ์                                                                                                    | ติดตั้งตลับหมึกพิมพ์ที่ไม่ใช่ของ RISO หรือไม่มีตลับหมึกพิมพ์ติดตั้งอยู่ ติดตั้งตลับหมึกพิมพ์ของ RISO<br>หรือติดต่อผู้ดูแลระบบของท่าน                                                                                                    |
| ใส่ถาดป้อน 1 (ถาดป้อน 2 / ถาดป้อน 3)                                                                                           | ถาดป้อน 1, ถาดป้อน 2 หรือถาดป้อน 3 ปีดไม่สนิท                                                                                                    |
| ให้เข้าที่                                                                                                    | ปีดให้สนิท                                                                                                    |
| ตั้งค่าแคร่ตัวเรียงกระดาษ                                                                                                    | แคร่ไม่ได้ถูกติดตั้งเข้ากับตัวเรียงกระดาษความจุมาก                                                                                                    |
| ความจุมาก                                                                                                    | ติดตั้งแคร่เข้ากับตัวเรียงกระดาษความจุมากและปิดฝาครอบด้านขวา                                                                                                    |
| ไม่ได้ตั้งค่าถาดจัดเรียงกระดาษ<br>ของตัวเรียงกระดาษความจุมาก<br>ตั้งค่าถาดจัดเรียงกระดาษ                                       | ถาดจัดเรียงกระดาษไม่ได้ถูกติดตั้งเข้ากับตัวเรียงกระดาษความจุมาก<br>ติดตั้งถาดจัดเรียงกระดาษเข้ากับตัวเรียงกระดาษความจุมากและปิดฝาครอบด้านขวา                                                                                                    |
| ติดตั้งตลับหมึกพิมพ์ผิดสี<br>เปลี่ยนตลับหมึกพิมพ์                                                                              | ประเภทและสีของตลับหมึกพิมพ์ที่ติดตั้งไว้ไม่ถูกต้อง ให้ตรวจดูสีของตลับหมึกพิมพ์ในตำแหน่งที่ระบุไว้<br>และติดตั้งตลับหมึกพิมพ์อีกครั้ง<br>ถ้าติดตั้งตลับหมึกพิมพ์ผิด ให้เข็ดพอร์ตหมึกพิมพ์ให้สะอาด แล้วปิดฝา จากนั้นจึงเก็บไว้ในแนวขนาน<br>ตามทิศทางการเก็บที่ถูกต้อง |
| ติดตั้งตลับหมึกพิมพ์ผิดประเภท<br>หรืออ่านข้อมูลหมึกพิมพ์ไม่ได้<br>เปลี่ยนตลับหมึกพิมพ์<br>หรือติดต่อผู้จัดจำหน่าย/สาขาของ RISO |                                                                                                    |

1-7

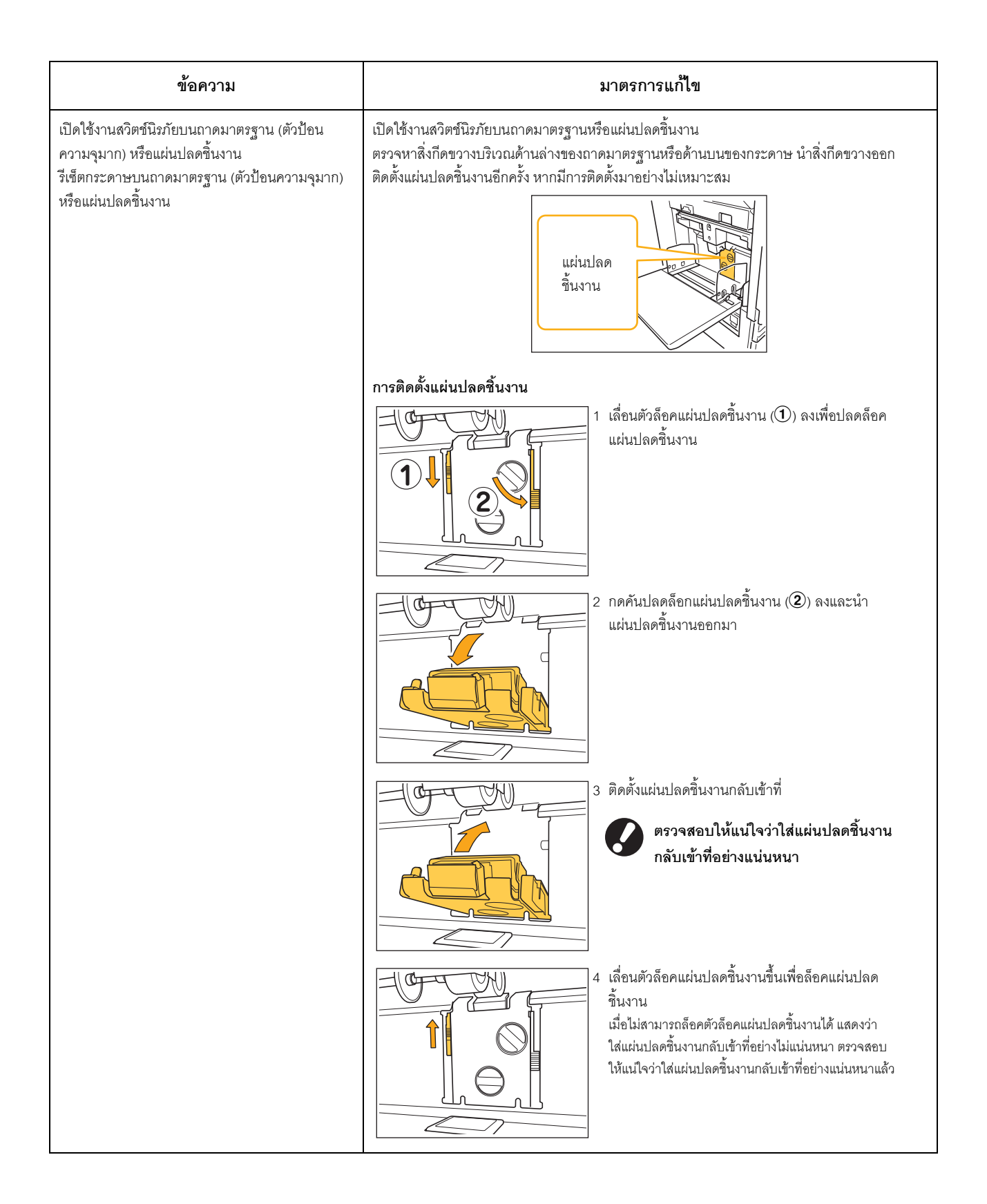

#### <W00-000>คำเตือน

# ข้อความเตือนเหล่านี้จะปรากฏขึ้นเมื่อกระดาษหมด, ถาดรับงานขาออกเต็ม, ไม่ได้เชื่อมต่อกับอุปกรณ์เสริม หรือเกิดปัญหาอื่นๆ

| ข้อความ                                                                                                    | มาตรการแก้ไข                                                                                                    |
|----------------------------------------------------------------------------------------------------|----------------------------------------------------------------------------------------------------|
| ไม่มีถาดรับงานขาออกที่ยอมรับได้อยู่<br>นำกระดาษออก                                                                                                    | ถาดรับงานขาออกมีกระดาษเกินความจุสูงสุดที่รับได้ นำกระดาษออก แล้วกดปุ่ม [ยกเลิก] หรือ [ทำต่อ]<br>เพื่อปิดหน้าจอข้อความระบุข้อผิดพลาด                                                                                                    |
| เกิดข้อผิดพลาดในสแกนเนอร์                                                                                                    | เกิดข้อผิดพลาดในสแกนเนอร์<br>ถ้าข้อความนี้ปรากฏขึ้นในระหว่างที่กำลังสแกนต้นฉบับ ข้อมูลที่สแกนไปจะหาย กด [ยืนยัน] แล้วสแกน<br>ต้นฉบับอีกครั้ง<br>ถ้าข้อความนี้ปรากฏขึ้นในขณะที่ไม่มีการสแกนต้นฉบับ ให้กด [ยืนยัน] ถ้าข้อความระบุข้อผิดพลาดไม่หายไป<br>ให้กดปุ่ม [เปิด/ปิดเครื่อง] บนแผงควบคุมเพื่อปิดเครื่อง จากนั้นเปิดเครื่องอีกครั้ง                                                                                                    |
| การเลือกถาดป้อนอัตโนมัติใช้งานไม่ได้<br>เลือกถาด<br>และกดปุ่ม START                                                                                                    | แม้ว่าจะตั้งค่า [ถาดป้อน] ไว้ที่ [อัตโนมัติ] แต่ถาดทุกถาดจะถูกตั้งไว้ที่ [ด้วยตนเอง] ใน [การเลือกถาด]<br>ใน [การเลือกถาด] ให้ตั้งค่าถาดใดถาดหนึ่งไว้ที่ [อัตโนมัติ] หรือกด [เลือกถาด] แล้วเลือกถาดที่ใช้งานได้                                                                                                    |
| Auto-Ctrl Stacking Tray เต็มแล้ว<br>นำกระดาษออก                                                                                                    | ถาดจัดเรียงกระดาษแบบควบคุมอัตโนมัติ มีกระดาษเกินความจุสูงสุดที่รับได้ นำกระดาษออก แล้วกดปุ่ม<br>[ยกเลิก] หรือ [ทำต่อ] เพื่อปิดหน้าจอข้อความระบุข้อผิดพลาด                                                                                                    |
| ตรวจสอบ Auto-Ctrl Stacking Tray                                                                                                    | ปรับตั้งตัวปรับกระดาษของถาดจัดเรียงกระดาษแบบควบคุมอัตโนมัติไม่ถูกต้อง<br>ตรวจที่ตัวปรับกระดาษ                                                                                                    |
| ใส่กระดาษขนาดต่างๆ ลงใน<br>ตัวเรียงกระดาษความจุมาก<br>ตรวจสอบถาดจัดเรียงกระดาษ<br>นำกระดาษออกจากถาดจัดเรียงกระดาษ                                                                                         | ไม่มีกระดาษบนถาดจัดเรียงกระดาษของตัวเรียงกระดาษความจุมาก<br>หากมีกระดาษอยู่บนถาดจัดเรียงกระดาษ ตัวปรับกระดาษจะไม่สามารถเคลื่อนที่ได้ จึงไม่สามารถปรับให้เข้า<br>กับขนาดกระดาษของงานถัดไปได้ ให้นำกระดาษออก                                                                                                    |
| กระดาษคงอยู่ในตัวดันกระดาษ<br>ของตัวเรียงกระดาษความจุมาก<br>เริ่มพิมพ์ไม่ได้<br>นำกระดาษออกจากตัวดันกระดาษ                                                                                                | เมื่อเปิดเครื่องหรือปิดโหมดประหยัดพลังงาน จะไม่สามารถปรับตัวปรับกระดาษ<br>ให้เหมาะสมกับขนาดกระดาษได้ ดังนั้นท่านควรนำกระดาษออกจากถาดจัดเรียงกระดาษ<br>หากท่านไม่ต้องการที่จะนำสิ่งพิมพ์ออกทุกครั้งที่พิมพ์เสร็จ ขอแนะนำให้ท่านตั้งค่า<br>โหมดประหยัดพลังงานให้มีระยะเวลานานขึ้นโดยปรับตั้ง [การตั้งค่าประหยัดพลังงาน] ใน<br>"การตั้งค่าผู้ดูและระบบ" สำหรับรายละเอียดเกี่ยวกับสถานการณ์ประหยัดพลังงาน โปรดดู<br>"การตั้งค่าประหยัดพลังงาน" ใน "คู่มือผู้ดูแลระบบ" |
| การส่งอีเมลผิดพลาด<br>ตรวจสอบที่อยู่ผู้รับ (ตรวจสอบการตั้งค่า<br>เมลเซิร์ฟเวอร์/ขนาดอีเมลเกินกำหนดความจุ/<br>เปลี่ยนการตั้งค่าฟังก์ชันสแกน/อาจเกิด<br>ข้อผิดพลาดในเซิร์ฟเวอร์/ข้อมูลที่ส่ง<br>อาจเสียหาย) | การส่งอีเมล์ล้มเหลว ตรวจสอบรายการต่อไปนี้แล้วลองส่งอีเมล์อีกครั้ง<br>• การตั้งค่าปลายทาง<br>• การตั้งค่าเซิร์ฟเวอร์เมล<br>• ปัญหาของข้อมูลที่ส่ง<br>• ปัญหาที่เซิร์ฟเวอร์เมล<br>• ส่งความจุของข้อมูล                                                                                                    |
| ปรับตัวปรับกระดาษของถาดมาตรฐาน<br>ให้พอดีกับความกว้างของกระดาษ                                                                                                    | ตัวปรับกระดาษและตัวสิ้นสุดไม่ได้อยู่ในตำแหน่งที่พอดีกับความกว้างของกระดาษ<br>ตรวจสอบถาดป้อน<br>กด [ยกเลิก] หรือ [ทำต่อ] เพื่อดำเนินการต่อ                                                                                                    |
| HDD เต็มแล้ว<br>ลบงานที่ไม่จำเป็นออกเพื่อเตรียมเพิ่ม<br>ความจุของ HDD ตามต้องการ                                                                                                    | ฮาร์ดดิสก์ของเครื่องมีข้อมูลเต็ม<br>ลบข้อมูลที่ไม่จำเป็นออก เพื่อให้ฮาร์ดดิสก์มีเนื้อที่ว่าง                                                                                                    |

1-9

| ข้อความ                                                                                                    | มาตรการแก้ไข                                                                                                    |
|----------------------------------------------------------------------------------------------------|----------------------------------------------------------------------------------------------------|
| ชื่องาน:<br>ถาดกระดาษที่เลือกดีดกระดาษขนาดนี้<br>ออกมาไม่ได้<br>เลือกถาดอื่นหรือเปลี่ยนขนาดกระดาษ<br>(งานถูกยกเดิก)                                                                                                    | ขนาดกระดาษที่ระบุไว้ไม่สามารถพิมพ์ออกมาจากถาดจัดเรียงกระดาษที่เลือกไว้ได้<br>กด [ปิด] และสั่งพิมพ์อีกครั้ง สำหรับรายละเอียดของแต่ละถาดและขนาดกระดาษที่ใช้งานได้ โปรดดู<br>" <b>กระดาษสำหรับงานพิมพ์</b> " ใน "ข้อมูลด้านความปลอดภัย"                                                               |
| ชื่องาน:<br>เย็บลวดกระดาษกองนี้ไม่ได้เพราะมีจำนวนเกิน<br>จำนวนกระดาษสูงสุดที่เย็บลวดได้<br>นำกระดาษออกจากถาดรับงานขาออก<br>การพิมพ์ดำเนินการต่อได้โดยไม่เย็บลวด                                                                                                    | งานพิมพ์เกินกำหนดของการเย็บกระดาษ กระดาษจะถูกดีดออกโดยไม่มีลวดเย็บ<br>ให้นำกระดาษออกและกดปุ่ม [ทำต่อ] หรือ [STOP]                                                                                                    |
| ชื่องาน:<br>งานนี้ไม่สามารถดันกระดาษไปยัง<br>ตัวเรียงกระดาษความจุมากได้<br>ตรวจสอบการตั้งค่า<br>(งานถูกลบไป)                                                                                                    | งานพิมพ์ไม่สามารถออกมาที่ตัวเรียงกระดาษความจุมากได้ (การใส่ขนาดกระดาษหรือผสมหลายขนาด<br>จะทำให้ไม่สามารถส่งกระดาษมายังตัวเรียงกระดาษความจุมากได้ หรือมีการตั้งค่าที่ไม่ถูกต้อง)<br>ให้เปลี่ยนถาดรับกระดาษขาออก ระบุขนาดที่จะสามารถใช้งานได้ หรือหลีกเลี่ยงการใช้กระดาษขนาดผสม<br>เมื่อสั่งพิมพ์งาน |
| ชื่องาน:<br>ไม่สามารถยอมรับงานพิมพ์นี้ได้<br>เพราะชุดเย็บลวดของตัวจัดชุดเอกสาร<br>(ชุดเจาะรู, ถาดบน, ถาดจัดเรียงกระดาษ,<br>ชุดสมุดขนาดเล็ก)<br>ชำรุด การพิมพ์โดยไม่ใช้ชุดเย็บลวด<br>(ชุดเจาะรู, ถาดบน,<br>ถาดจัดเรียงกระดาษ, ชุดสมุดขนาดเล็ก)<br>อาจทำได้ (งานถูกยกเลิก) | ตัวจัดชุดเอกสารอเนกประสงค์ทุกตัว (ชุดลวดเย็บ ชุดเจาะรู ถาดบน ถาดจัดเรียงกระดาษ สมุดเล็ก) ไม่สามารถ<br>ใช้งานได้<br>ให้ติดต่อตัวแทนจำหน่ายของท่าน (หรือตัวแทนบริการที่ได้รับอนุญาต) ถ้าท่านกด [ปิด] ท่านจะสามารถใช้<br>เครื่องต่อไปได้ ยกเว้นชุดอุปกรณ์ที่เกิดข้อผิดพลาดขึ้นเท่านั้น                |
| ใส่แผ่นปก<br>ลงในถาดต่อไปนี้                                                                                                    | ้ไม่ได้ใส่กระดาษไว้ในถาดสำหรับใส่กระดาษปก ใส่กระดาษสำหรับปกลงในถาดที่ระบุไว้                                                                                                    |
| ใส่แผ่นปก<br>ขนาดเดียวกับแผ่นเนื้อหา<br>ลงในถาดต่อไปนี้                                                                                                    | ใส่กระดาษปกที่มีขนาดแตกต่างจากขนาดกระดาษเนื้อหาไว้ในถาดสำหรับแผ่นปก ใส่กระดาษปกที่มีขนาด<br>เดียวกับขนาดกระดาษเนื้อหา                                                                                                    |
| ใส่กระดาษลงใน<br>ถาดป้อน 1 (ถาดป้อน 2 / ถาดป้อน 3)                                                                                                    | ไม่มีกระดาษในถาดป้อน 1, ถาดป้อน 2 หรือถาดป้อน 3<br>ใส่กระดาษ<br>เมื่อต้องการเปลี่ยนขนาดหรือประเภทของกระดาษ ให้เปลี่ยนการตั้งค่าถาดป้อนบนแผงควบคุม                                                                                                    |
| ใส่กระดาษลงใน<br>ถาดป้อนกระดาษ                                                                                                    | ตั้งถาดป้อนไว้ที่ [อัตโนมัติ] แต่ขนาดและประเภทของกระดาษที่ใส่ไว้ในถาดที่ตั้งไว้ใน [การเลือกถาด]<br>ไม่ตรงกับงาน ใส่กระดาษตามประเภทที่กำหนดไว้ หรือกด [เปลี่ยนถาด] เพื่อเปลี่ยนถาดป้อนไปที่ค่าที่ไม่ใช่<br>[อัตโนมัติ] หรือตั้งค่าถาดที่ใส่กระดาษที่กำหนดไว้ที่ [อัตโนมัติ] ใน [การเลือกถาด]        |
|                                                                                                    | ไม่มีกระดาษในถาดป้อนทุกถาด ใส่กระดาษ                                                                                                    |
| ใส่กระดาษลงใน<br>ถาดมาตรฐาน (ตัวป้อนความจุมาก)                                                                                                    | ไม่มีกระดาษในถาดมาตรฐาน<br>ใส่กระดาษ<br>เมื่อต้องการเปลี่ยนขนาดหรือประเภทของกระดาษ ให้เปลี่ยนการตั้งค่าถาดป้อนบนแผงควบคุม                                                                                                    |
| ใส่ใบแทรก<br>ลงในถาดต่อไปนี้ ถาดที่เลือก:                                                                                                    | ไม่มีกระดาษ หรือใส่กระดาษผิดขนาดลงในถาดที่กำหนด<br>ใส่กระดาษที่ถูกต้องลงในถาดที่กำหนด                                                                                                    |

| ข้อความ                                                                                                    | มาตรการแก้ไข                                                                                                    |
|----------------------------------------------------------------------------------------------------|----------------------------------------------------------------------------------------------------|
| ไม่ได้ตั้งค่ากระดาษที่เหมาะสม<br>ใส่กระดาษต่อไปนี้ในถาดป้อนกระดาษ                                                                                           | ไม่มีกระดาษอยู่ในถาดป้อนกระดาษที่สอดคล้องกับขนาดกระดาษที่ระบุไว้สำหรับงานนี้<br>ใส่กระดาษขนาดที่ระบุไว้<br>กด [ยกเลิก] หรือ [ทำต่อ] เพื่อดำเนินการต่อ                                                                                                    |
| กระดาษอาจถูกป้อนซ้อนแผ่นคู่กัน<br>ตรวจสอบแผ่นกระดาษที่พิมพ์                                                                                                 | ป้อนกระดาษหลายแผ่น กด [ปิด] บนแผงปุ่มสัมผัส และตรวจสอบกระดาษที่พิมพ์                                                                                                    |
| ใส่กระดาษลงในถาดจัดเรียงกระดาษ<br>ของตัวเรียงกระดาษความจุมาก<br>ไม่ถูกต้อง<br>ตรวจสอบถาดจัดเรียงกระดาษ                                                      | ส่งกระดาษไปยังตัวเรียงกระดาษความจุมากอย่างไม่เหมาะสม ดังนั้นกระดาษจะไม่เรียงกับอย่างเป็นระเบียบ<br>ให้กด [ปิด] บนแผงปุ้มสัมผัส และตรวจสอบกระดาษที่พิมพ์<br>เมื่อใช้กระดาษขนาดปกติ ให้ลงทะเบียนขนาดกระดาษล่วงหน้าที่ [กำหนดขนาดกระดาษ]                                                                                 |
| กระดาษในขนาดนี้พิมพ์ออกมาด้วยการ<br>ตั้งค่าพับปัจจุบันไม่ได้ (สมุดขนาดเล็ก,<br>เย็บลวด, เจาะรู)<br>ตรวจสอบการตั้งค่าแนวกระดาษหรือการ<br>ตั้งค่าเครื่องพิมพ์ | ขนาดกระดาษที่ระบุไว้ไม่สามารถทำงานร่วมกับฟังก์ชัน [พับ (สมุดขนาดเล็ก, เย็บลวด, เจาะรู)] กด [ปิด]<br>และสั่งพิมพ์อีกครั้ง<br>สำหรับรายละเอียดเกี่ยวกับขนาดและแนวกระดาษที่ใช้งานกับการพับ (สมุดขนาดเล็ก, เย็บลวด, เจาะรู) ได้นั้น<br>โปรดดู "Booklet binding" และ "Staple/Punch" ใน "User's Guide" (ภาษาอังกฤษเท่านั้น) |
| กระดาษในขนาดนี้พิมพ์ออกมาด้วย<br>ถาดรับงานขาออกปัจจุบันไม่ได้<br>ตรวจสอบการตั้งค่าแนวกระดาษหรือการ<br>ตั้งค่าเครื่องพิมพ์                                   | ขนาดกระดาษที่ระบุไว้ไม่สามารถพิมพ์ออกมาที่ถาดจัดเรียงกระดาษที่เลือกไว้<br>กด [ปิด] และสั่งพิมพ์อีกครั้ง<br>สำหรับรายละเอียดเกี่ยวกับขนาดกระดาษสำหรับถาดรับงานขาออก โปรดดู " <b>กระดาษสำหรับงานพิมพ์</b> "<br>ใน " <b>ข้อมูลด้านความปลอดภัย</b> "                                                                      |
| กระดาษในขนาดนี้พิมพ์ออกมาด้วยการ<br>เหลื่อมระหว่างชุดงานไม่ได้<br>ตรวจสอบการตั้งค่าแนวกระดาษหรือการ<br>ตั้งค่าเครื่องพิมพ์                                  | ขนาดกระดาษที่ระบุไว้ไม่สามารถใช้ร่วมกับฟังก์ชัน [เหลื่อมระหว่างชุดงาน] ได้ กด [ปิด] และสั่งพิมพ์อีกครั้ง<br>สำหรับรายละเอียดเกี่ยวกับกระดาษที่ใช้งานได้กับเหลื่อมระหว่างชุดงาน โปรดดู " <b>กระดาษสำหรับงานพิมพ์</b> "<br>ใน " <b>ข้อมูลด้านความปลอดภัย</b> "                                                          |
| เลือกการพิมพ์บนซองจดหมาย<br>ตรวจสอบว่าได้ระบุการตั้งค่าอื่นที่เข้ากันไม่ได้<br>หรือไม่ เช่น การพิมพ์สองหน้าหรือการตั้งค่า<br>ตัวจัดชุดเอกสาร                | การพิมพ์ไม่ถูกยอมรับเนื่องจากมีการตั้งค่าที่สามารถใช้งานได้กับซองจดหมาย ยกเลิกการตั้งค่าต่อไปนี้<br>และสั่งพิมพ์อีกครั้ง<br>• การพิมพ์สองหน้า<br>• การเลือกถาดรับงานขาออก (ตัวจัดชุดเอกสารอเนกประสงค์)                                                                                                    |
| นำกระดาษที่เหลือออก<br>จากถาดรับงานขาออก                                                                                                    | กระดาษอยู่บนชุดเย็บลวดเหลื่อมระหว่างชุดงาน ให้นำกระดาษออกและกดปุ่ม [ยกเลิก] หรือ [STOP]                                                                                                    |
| บันทึกลงที่เก็บถาวรใน CI ภายนอก<br>ไม่สามารถดำเนินการได้                                                                                                    | ข้อบกพร่องเกิดขึ้นกับตัวควบคุมภายนอกหรือเชื่อมต่อไม่ถูกต้อง<br>ตรวจสอบตัวแสดง LED และสายเชื่อมต่อของตัวควบคุมภายนอก                                                                                                    |
| บันทึกไฟล์สแกนไม่ได้<br>ตรวจสอบการตั้งค่าปลายทางการจัดเก็บ                                                                                                  | การบันทึกข้อมูลสแกนล้มเหลว ตรวจสอบรายการดังต่อไปนี้แล้วลองบันทึกข้อมูลอีกครั้ง<br>• การตั้งค่าเครือข่ายสำหรับเซิร์ฟเวอร์จัดเก็บ<br>• ปัญหาที่เซิร์ฟเวอร์จัดเก็บ<br>• การเชื่อมต่อสายเคเบิลของเครือข่าย<br>• การตั้งค่า [ไดเร็กทอรี] สำหรับข้อมูลที่สแกน                                                               |

| ข้อความ                                                                                                    | มาตรการแก้ไข                                                                                                    |
|----------------------------------------------------------------------------------------------------|----------------------------------------------------------------------------------------------------|
| บันทึกข้อมูลใน USB แฟลชไดรฟ์ไม่ได้<br>ตรวจสอบ USB แฟลชไดรฟ์<br>• จำนวนไฟล์                                                                                        | ตั้งชื่อไฟล์ซ้ำกับไฟล์ที่มีอยู่แล้วใน USB แฟลชไดรฟ์ที่กำหนดเป็นไดเร็กทอรี ถ้าต้องการเปลี่ยนชื่องานและ<br>บันทึก ให้กด [ปิด] แล้วสแกนต้นฉบับซ้ำอีกครั้ง หรือกด [ปิด] และเปลี่ยนปลายทางไปที่ HDD ภายใน<br>แล้วสแกนต้นฉบับซ้ำอีกครั้ง |
| <ul><li>ความจุ</li><li>ป้องกันการเขียน</li></ul>                                                                                                    | ไม่สามารถบันทึกข้อมูลได้เนื่องจากพื้นที่ว่างใน USB แฟลชไดรพีไม่เพียงพอ ให้กด [บันทึกลง HDD ภายใน]<br>หรือลบข้อมูลที่ไม่จำเป็นใน USB แฟลชไดรพ็ออกเพื่อให้มีพื้นที่ว่างเพียงพอ แล้วบันทึกข้อมูลซ้ำอีกครั้ง                           |
|                                                                                                    | ความจำ USB ถูกตั้งค่าให้ป้องกันการเขียน กด [ปิด] เปลี่ยนที่หมายไปยัง HDD ภายใน<br>และสแกนต้นฉบับอีกครั้ง                                                                                                    |
| ถาดกระดาษแบบคว่ำเต็มแล้ว<br>นำกระดาษออก                                                                                                    | ถาดรับงานขาออกมีกระดาษเกินความจุสูงสุดที่รับได้ นำกระดาษออก แล้วกดปุ่ม [ยกเลิก] หรือ [ทำต่อ]<br>เพื่อปิดหน้าจอข้อความระบุข้อผิดพลาด                                                                                                |
| มีไฟล์ชื่อนี้<br>เก็บไว้แล้ว แน่ใจหรือไม่ว่าจะเขียนทับ                                                                                                    | ตั้งชื่อไฟล์ช้ำกับไฟล์ที่มีอยู่แล้วใน [ไดเร็กทอรี] (USB แฟลชไดรฟ์) ถ้าต้องการเขียนทับ ให้กด [ทำต่อ]<br>ถ้าต้องการเปลี่ยนชื่อไฟล์และบันทึก ให้กด [ยกเลิก] แล้วบันทึกไฟล์ช้ำอีกครั้ง                                                 |
| ไม่ได้เชื่อมต่อ<br>ชุดเจาะรู (ชุดเจาะรู/ชุดถาดด้านบน/ชุดถาดจัด<br>เรียงกระดาษ/ชุดถาดรับสมุดขนาดเล็ก)<br>ของตัวจัดชุดเอกสาร<br>ตรวจสอบการเชื่อมต่อ<br>(งานถูกลบไป) | ่ไม่ได้เชื่อมต่อตัวจัดชุดเอกสารอเนกประสงค์<br>ให้ติดต่อตัวแทนจำหน่ายของท่าน (หรือตัวแทนบริการที่ได้รับอนุญาต)                                                                                                    |
| ระบุสถานะตัวจัดชุดเอกสารไม่ได้<br>กดปุ่มเปิดปิดเครื่องบนแผงควบคุม<br>การใช้งานเพื่อปิดเครื่อง<br>แล้วเปิดใหม่อีกครั้ง                                             | ระบุสถานะของตัวจัดชุดเอกสารอเนกประสงค์ไม่ได้<br>กด [ปิด] และกดปุ่ม [เปิด/ปิดเครื่อง] บนแผงควบคุมเพื่อปิดเครื่องและจึงเปิดอีกครั้ง                                                                                                  |
| ถาดด้านบนของตัวจัดชุดเอกสาร (ถาดจัดเรียง<br>กระดาษ/ถาดรับสมุดขนาดเล็ก) เต็มแล้ว<br>นำกระดาษออก                                                                    | ถาดรับงานขาออกมีกระดาษเกินความจุสูงสุดที่รับได้ นำกระดาษออก แล้วกดปุ่ม [ยกเลิก] หรือ [ทำต่อ]<br>เพื่อปิดหน้าจอข้อความระบุข้อผิดพลาด                                                                                                |
| ตัวป้อนความจุมาก<br>ใส่กระดาษมากเกินไป<br>ตรวจสอบถาดมาตรฐาน                                                                                                    | ้จำนวนกระดาษในตัวป้อนความจุมากเกินกำหนดของความจุสูงสุด ให้นำกระดาษออกและกด [ปิด]<br>สำหรับรายละเอียดเกี่ยวกับความจุสูงสุด โปรดดู " <b>กระดาษและต้นฉบับ</b> " ใน " <b>คู่มือการใช้งานเบื้องต้น</b> "                                |
| ถาดเรียงกระดาษความจุมากเต็ม<br>นำกระดาษออก                                                                                                    | จำนวนของกระดาษขาออกไปยังตัวเรียงกระดาษความจุมากเกินกำหนดของความจุสูงสุด<br>นำกระดาษออกและกด [ยกเลิก] หรือ [ทำต่อ]                                                                                                    |
| ถาดเย็บลวดเหลื่อมระหว่างชุดงานเต็ม<br>นำกระดาษออก                                                                                                    | จำนวนของกระดาษขาออกไปยังชุดเย็บลวดเหลื่อมระหว่างชุดงานเกินกำหนดของความจุสูงสุด<br>นำกระดาษออกและกด [ยกเลิก] หรือ [ทำต่อ]                                                                                                    |
| ขนาดกระดาษอาจไม่ถูกต้อง<br>ตรวจสอบตัวปรับกระดาษ ถาดกระดาษ<br>หรือการตั้งค่าขนาดกระดาษ<br>(งานถูกยกเลิก)                                                           | ไม่กระดาษอยู่ในถาดป้อนที่สอดคล้องกับขนาดกระดาษที่ระบุไว้ของงาน ใส่กระดาษชนิดที่ระบุไว้ หรือกด<br>[เปลี่ยนถาด] เพื่อตั้งค่า [อัตโนมัติ] สำหรับถาดที่ใส่กระดาษ                                                                       |
| นาฬิกาในเครื่องพิมพ์อาจไม่ซิงโครไนซ์<br>กับเวลา Kerberos                                                                                                    | มีความต่างของเวลาระหว่างนาฬิกาภายในเครื่องพิมพ์และเซิร์ฟเวอร์ ให้ติดต่อเรียกผู้ดูแลระบบ<br>ตั้งค่าความต่างของเวลาให้ถูกต้องได้โดยปรับตั้ง [การซิงโครไนซ์เวลา NTP] ใน " <b>การตั้งค่าผู้ดูแลระบบ</b> "                              |
| สวิตช์นิรภัย<br>บนถาดจัดเรียงกระดาษของตัวจัดชุดเอกสาร<br>ถูกเปิดใช้งาน<br>ตรวจสอบถาด                                                                              | อาจมีสิ่งกีดขวางที่ถาดจัดเรียงกระดาษ ตรวจให้แน่ใจว่าไม่มีสิ่งใดอยู่ได้หรือใกล้กับถาด                                                                                                    |

| ข้อความ                                                                                                    | มาตรการแก้ไข                                                                                                    |
|----------------------------------------------------------------------------------------------------|----------------------------------------------------------------------------------------------------|
| สวิตช์นิรภัยบน<br>ถาดจัดเรียงกระดาษของ<br>ตัวเรียงกระดาษความจุมาก<br>ถูกเปิดใช้งาน นำกระดาษ<br>ออกจากถาดจัดเรียงกระดาษ                                                                                                    | กระดาษบนตัวเรียงกระดาษความจุมากสัมผัสกับตัวปรับกระดาษ ดังนั้นถาดจัดเรียงกระดาษจะไม่สามารถ<br>ปรับขึ้นได้<br>นำกระดาษบนถาดจัดเรียงกระดาษออก                                                                                                    |
| บันทึกไฟล์สแกนไม่ได้<br>ขนาดไฟล์เกินขีดจำกัดของระบบ                                                                                                    | ้ไม่สามารถบันทึกข้อมูลได้ เพราะว่าขนาดของข้อมูลที่สแกนเกินกำหนดที่ระบบจำกัดไว้ กด [ปิด]<br>ลดจำนวนต้นฉบับหรือเปลี่ยนรูปแบบการบันทึก และสแกนต้นฉบับอีกครั้ง                                                                                                    |
| หร้อมชื่อไฟล์น้อยู่แล้ว<br>โปรดตรวจสอบการตั้งค่าสแกนเนอร์                                                                                                    | มีไฟล์งานที่มีชื่อเหมือนกันอยู่ในเซิร์ฟเวอร์ตามที่อยู่ที่ระบุไว้ เพื่อเปลี่ยนชื่องานและบันทึก ให้กด [ปิด]<br>และสแกนต้นฉบับอีกครั้ง<br>หรือกด [ปิด] เปลี่ยนที่หมายไปยัง HDD ภายในและสแกนต้นฉบับอีกครั้ง                                                                                                    |
| นี่คือตลับหมึกพิมพ์ที่ไม่ใช่ของ Riso การใช้<br>หมึกพิมพ์ที่ไม่ใช่ของ Riso อาจทำให้เครื่องพิมพ์<br>ชำรุดเสียหายร้ายแรงได้ ตรวจสอบการรับ<br>ประกัน/ข้อตกลงในการให้บริการของผู้ให้บริการ<br>(หากมี) เพราะจะไม่ครอบคลุมถึงความเสียหาย<br>ที่เกิดจากวัสดุที่ไม่ใช่ของ Riso<br>คุณจะดำเนินการใช้ตลับหมึกพิมพ์นี้ต่อหรือไม่ | ติดตั้งตลับหมึกพิมพ์ที่ไม่ใช่ของ RISO สำหรับรายละเอียดของมาตรการแก้ไขปัญหา ให้สอบถามจากผู้ดูแล<br>ระบบของท่าน                                                                                                    |
| งานนี้ถูกลบไปแล้ว                                                                                                    | งานดังกล่าวถูกลบออกจากเครื่องในขณะที่หน้าจอ "ยืนยัน" สำหรับงานที่ถูกระงับปรากฏขึ้นหรือในขณะที่<br>หน้าจอติดตั้งปรากฏขึ้นหลังจากกด [เปลี่ยนค่า] ที่หน้าจอ "ยืนยัน"<br>ส่งข้อมูลอีกครั้ง                                                                                                    |
| การส่งผิดพลาดไปยัง<br>เซิร์ฟเวอร์ Kerberos (เซิร์ฟเวอร์ LDAP)<br>โปรดติดต่อผู้ดูแลระบบ                                                                                                    | การส่งข้อมูลล้มเหลว สำหรับรายละเอียดเพิ่มเติมเกี่ยวกับการแก้ไข โปรดติดต่อผู้ดูแลระบบ                                                                                                    |
| ไม่พบ USB แฟลชไดรฟ์<br>ตั้งค่า USB แฟลชไดรฟ์ อีกครั้ง<br>และกดปุ่ม "ลองใหม่"                                                                                                    | ไม่ได้เสียบ USB แฟลชไดรฟ์ที่เครื่อง<br>• ถ้าต้องการบันทึกลง USB แฟลชไดรฟ์ ให้เสียบเข้าเครื่อง จากนั้นกด [ลองใหม่]<br>• ถ้าต้องการเปลี่ยนไดเร็กทอรีสำหรับจัดเก็บข้อมูลเป็นฮาร์ดดิสก์ภายใน กด [บันทึกลง HDD ภายใน]<br>• ถ้าต้องการเปลี่ยนไดเร็กทอรีสำหรับจัดเก็บข้อมูลไปที่ตำแหน่งอื่นที่ไม่ใช้ฮาร์ดดิสก์ภายใน หรือถ้าต้องการ<br>ยกเลิกขั้นตอนการบันทึก ให้กด [ยกเลิก] |
|                                                                                                    | เครื่องไม่รองรับ USB แฟลชไดรฟ์ที่เสียบอยู่<br>ใช้อุปกรณ์ USB ที่ได้มาตรฐาน Mass Storage Class หรือ USB แฟลชไดรฟ์มาตรฐาน 1.1 หรือ 2.0 ทั่วไป                                                                                                    |
| การสื่อสารกับ<br>ระบบภายนอกอาจล้มเหลว<br>โปรดติดต่อผู้ดูแลระบบ                                                                                                    | การส่งข้อมูลล้มเหลว สำหรับรายละเอียดเพิ่มเติมเกี่ยวกับการแก้ไข โปรดติดต่อผู้ดูแลระบบ                                                                                                    |
| การสื่อสารกับ<br>ระบบภายนอกถูกตัดการเชื่อมต่อ<br>โปรดลองอีกครั้ง<br>หากการกู้คืนล้มเหลว<br>โปรดติดต่อผู้ดูแลระบบ                                                                                                    |                                                                                                    |
| การนับจำนวนครบขีดจำกัดระบบภายนอก<br>โปรดติดต่อผู้ดูแลระบบ<br>(งานถูกลบไป)                                                                                                    | การทำสำเนาและการพิมพ์ถูกจำกัดไว้<br>สำหรับรายละเอียดเพิ่มเติมเกี่ยวกับการแก้ไข โปรดติดต่อผู้ดูแลระบบ                                                                                                    |

1-13

# <100-000>ข้อมูล

# ข้อความดังต่อไปนี้จะปรากฏขึ้นเมื่อเครื่องจำเป็นต้องได้รับการบำรุงรักษา

| ข้อความ                                                                                                    | มาตรการแก้ไข                                                                                                    |
|----------------------------------------------------------------------------------------------------|----------------------------------------------------------------------------------------------------|
| !!การบำรุงรักษา!!<br>ติดต่อเรียกฝ่ายบริการ                                                                                                    | ถึงกำหนดเวลาในการบำรุงรักษาเครื่อง ให้ติดต่อตัวแทนจำหน่ายของท่าน (หรือตัวแทนบริการที่ได้รับอนุญาต)                                                                                                    |
| จำเป็นต้องเปลี่ยนชิ้นส่วนใน<br>ชุดเหลื่อมระหว่างชุดงาน<br>ติดต่อเรียกฝ่ายบริการ                                                                                                   | ติดต่อผู้จัดจำหน่าย (หรือตัวแทนบริการที่ได้รับอนุญาต)<br>หากท่านกด [ปิด] ท่านจะสามารถใช้เครื่องได้ต่อเนื่องยกเว้นในกรณีที่ชุดเย็บลวดเหลื่อมระหว่างชุดงาน<br>มีข้อผิดพลาด<br>โหมดสแกนเนอร์และการพิมพ์งานจากถาดจัดเรียงกระดาษอื่นจะสามารถใช้งานได้                                                                                                    |
| ต้องเปลี่ยนถังขับหมึกพิมพ์ส่วนเกิน<br>เร็วๆ นี้ติดต่อเรียกฝ่ายบริการเพื่อเตรียมจัดหา<br>ถังขับหมึกพิมพ์ส่วนเกินใหม่                                                               | ให้ติดต่อตัวแทนจำหน่ายของท่าน (หรือตัวแทนบริการที่ได้รับอนุญาต)<br>เมื่อถังซับหมึกพิมพ์ส่วนเกินเต็ม เครื่องจะไม่สามารถทำการพิมพ์ต่อได้ ต้องติดต่อศูนย์<br>บริการเมื่อข้อความนี้ปรากฏขึ้น                                                                                                    |
| ภาพอาจพิมพ์ออกมา<br>ไม่ถูกต้อง เพราะเส้นทางถ่ายโอน<br>สกปรก ให้ติดต่อเรียกฝ่ายบริการ                                                                                              | ให้ติดต่อตัวแทนจำหน่ายของท่าน (หรือตัวแทนบริการที่ได้รับอนุญาต)<br>เมื่อเครื่องไม่สามารถตรวจสอบขนาดและตำแหน่งของกระดาษได้เนื่องจากเส้นทางถ่ายโอน<br>กระดาษสกปรกภาพที่พิมพ์ออกมาอาจไม่ถูกต้อง เครื่องจะกำหนดระยะขอบ เมื่อพิมพ์ภาพ<br>ไว้ที่ 5 มม. ไม่ว่าจะตั้งข้อมูลจำเพาะ ไว้ที่ค่าใดก็ตามจนกว่าจะมีการทำความสะอาดเส้นทาง<br>ถ่ายโอน<br>การทำความสะอาดควรให้วิศวกรของฝ่ายบริการเป็นผู้ดำเนินการ ต้องติดต่อศูนย์บริการ<br>เมื่อข้อความนี้ปรากฏขึ้น |
| การส่งผิดพลาดไปยังเซิร์ฟเวอร์ควบคุม<br>ติดต่อเรียกฝ่ายบริการ                                                                                                    | ข้อมูลอาจจะถูกส่งไปยังเซิร์ฟเวอร์ควบคุมอย่างไม่ถูกต้อง ให้ติดต่อผู้แทนจำหน่าย (หรือตัวแทนบริการ<br>ที่ได้รับอนุญาต)                                                                                                    |
| ติดตั้งตลับหมึกพิมพ์ผิดประเภทหรือ<br>อ่านข้อมูลหมึกพิมพ์ไม่ได้<br>ตลับหมึกพิมพ์จะใช้งานไม่ได้หากยังมี<br>ปัญหานี้อยู่เปลี่ยนตลับหมึกพิมพ์<br>หรือติดต่อผู้จัดจำหน่าย/สาขาของ RISO | ติดตั้งหมึกพิมพ์ ComColor ซึ่งผลิตโดยบริษัท RISO KAGAKU CORPORATION ถ้าหมึกพิมพ์ที่เหมาะสม<br>ไม่มีจำหน่าย ให้ติดต่อผู้ดูแลระบบของท่าน                                                                                                    |

# บทที่ 2 การแก้ไขปัญหา

เนื้อหาในบทนี้จะอธิบายมาตรการแก้ไขเมื่อเกิดปัญหาขึ้น

# \Lambda ข้อควรระวัง

ควรระมัดระวังส่วนที่ยื่นออกมาและส่วนปลายที่เป็นโลหะเมื่อสอดมือเข้าไปภายในเครื่องพิมพ์ เช่น เมื่อเอากระดาษที่ติดออก มิจะนั้นอาจได้รับบาดเจ็บได้

#### กระดาษติด

ถ้าเกิดปัญหากระดาษติดในเครื่อง, ตัวจัดชุดเอกสาร, ตัวจัดชุดเอกสารอเนกประสงค์ หรือ ADF เครื่องจะหยุดพิมพ์และไฟแสดงข้อผิดพลาดบนแผงควบคุมจะกะพริบ เป็นสีแดง จากนั้นหน้าจอแจ้งกระดาษติดจะปรากฏบนแผงปุมสัมผัส ปฏิบัติตามขั้นตอนที่ปรากฏบนแผงปุมสัมผัสเพื่อนำกระดาษที่ติดออก แล้วจึงทำการพิมพ์ต่อ

# X02-1078 ปя Paper has jammed. To display the removal method, touch the button shown in the figure below. Image: Comparison of the paper has jammed. Image: Comparison of the paper has jammed. <t

กดปุ่มตัวอักษรหรือตัวเลขซึ่งระบุตำแหน่งที่กระดาษติด เพื่อแสดงวิธีการนำกระดาษที่ติดออก

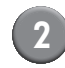

# ปฏิบัติตามขั้นตอนที่แสดงบนแผงปุ่มสัมผัสเพื่อนำกระดาษออก

กด [◀▶] เพื่อกลับไปที่หน้าก่อนนี้หรือแสดงหน้าถัดไป

(ภาพประกอบต่อไปนี้เป็นตัวอย่างการแสดงผลเมื่อมีกระดาษติดอยู่ทางด้านซ้ายของชุดถ่ายโอน)

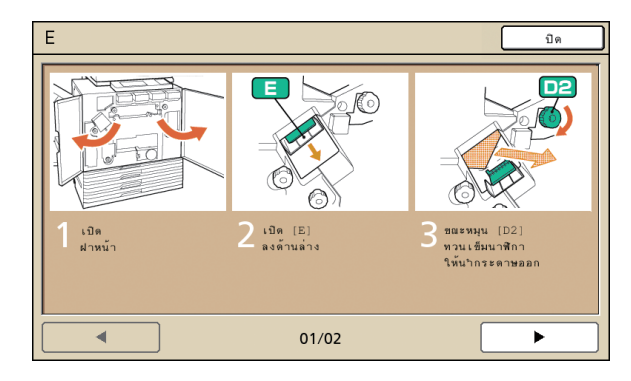

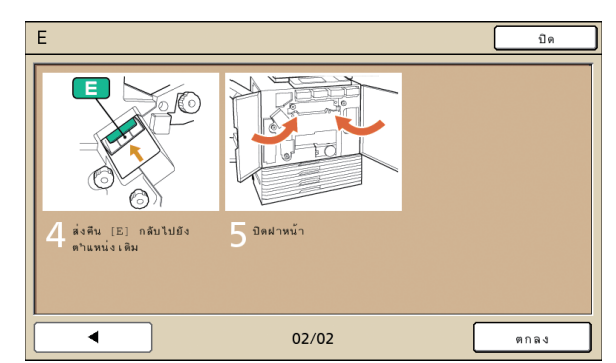

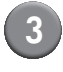

#### กด [ปิด]

กลับไปที่หน้าจอในขั้นตอนที่ 1 ตรวจสอบว่าปุ่มระบุตำแหน่งที่กระดาษติดหายไปแล้ว

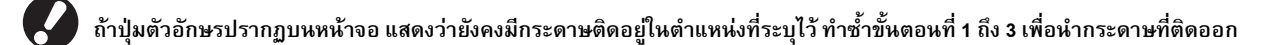

## ข้อควรระวังในการนำกระดาษที่ติดออก

- ค่อยๆ นำกระดาษที่ติดออกด้วยความระมัดระวัง ระวังอย่าให้มีเศษกระดาษเหลืออยู่ในเครื่อง
- ขณะที่น้ำกระดาษออกจากเครื่อง ให้ค่อยๆ ม้วนกระดาษไปในทิศทางที่กระดาษออกภายในเครื่อง จากนั้นน้ำกระดาษออกโดยดึงเข้าหาตัว

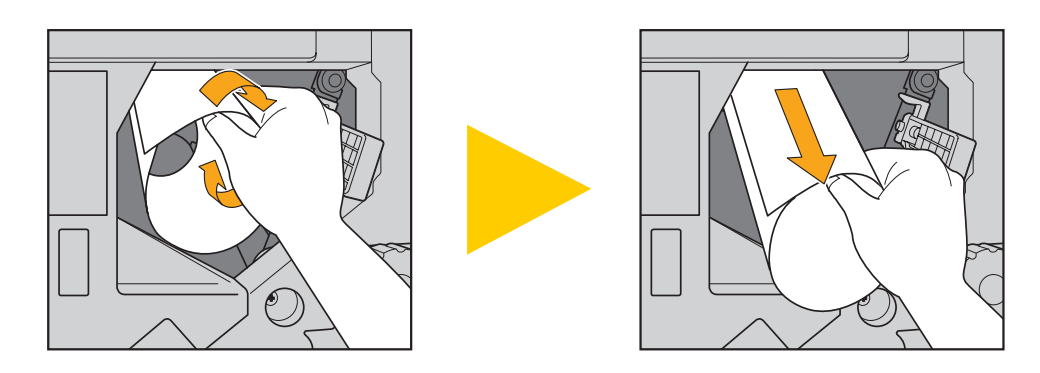

 ในระหว่างการพิมพ์ กระดาษจะเคลื่อนที่ผ่านเครื่องพิมพ์ด้วยความเร็วสูง ดังนั้น ถ้าเกิดปัญหากระดาษติดในขณะที่พิมพ์กระดาษหลายแผ่น กระดาษแผ่นที่ติด รวมถึงกระดาษแผ่นอื่นอาจยังค้างอยู่ในเส้นทางการเคลื่อนที่ เมื่อใช้ปุ่มหมุนภายในเพื่อนำกระดาษที่ติดออก หลังจากนำกระดาษแผ่นแรกออกแล้ว ให้หมุนปุ่ม สี่หรือห้ารอบเพื่อตรวจหากระดาษแผ่นอื่น

โดยเฉพาะในบริเวณชุดถ่ายโอนที่อยู่ใต้ตลับหมึกพิมพ์ ซึ่งอาจมีกระดาษอยู่หลายแผ่น หมุนปุ่ม "D2" ภายในเครื่องพิมพ์จนกว่าจะไม่มีกระดาษ

ออกมาอีก

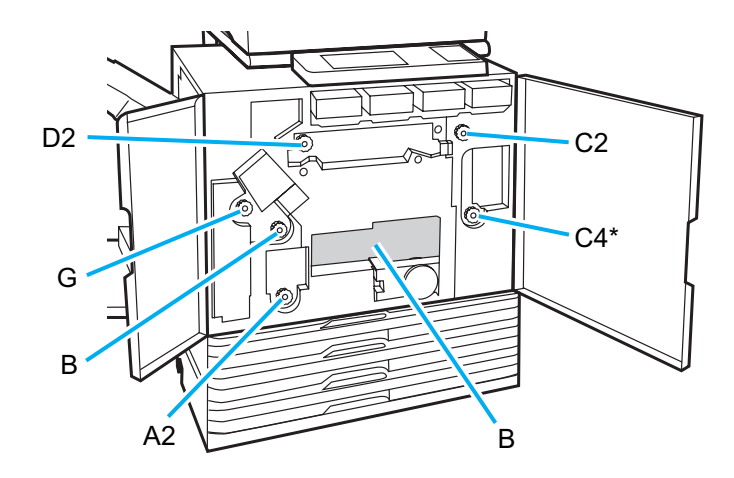

- หัวพิมพ์อยู่ภายในส่วนบนของช่อง "B" ระวังไม่ให้มือหรือแขนเสื้อเปื้อนหมึกที่ติดอยู่บริเวณหัวพิมพ์ในขณะที่น้ำกระดาษออกจากตำแหน่ง "B"
- \* ใช้ปุ่มหมุน "C4" เฉพาะเมื่อเชื่อมต่อตัวจัดชุดเอกสารอเนกประสงค์

#### ปัญหากระดาษติดบ่อย

ถ้าปัญหากระดาษติดเกิดขึ้นบ่อยครั้ง ให้ตรวจสอบรายการต่อไปนี้อีกครั้ง

- กระดาษในถาดมาตรฐานหรือในถาดป้อนมีจำนวนไม่เกินความจุสูงสุด
- ตัวปรับกระดาษของถาดมาตรฐานอยู่ในตำแหน่งที่ถูกต้องและใส่กระดาษถูกต้อง
- กระดาษที่ใส่จริงตรงกับค่าที่ตั้งค่าไว้ที่ [ถาดป้อน]
- ใส่กระดาษที่สามารถใช้ได้
  - ห้ามใส่กระดาษที่ยับหรือม้วน ซึ่งจะเป็นสาเหตุให้กระดาษติด
- เมื่อใช้กระดาษผิดมาตรฐาน จะต้องลงทะเบียนขนาดกระดาษไว้ล่วงหน้าโดยใช้ "การตั้งค่าของผู้ดูแล"
   โปรดติดต่อผู้ให้บริการ เพื่อใช้กระดาษผิดมาตรฐานที่ยังไม่ได้ลงทะเบียน ให้เลือก [ถาดป้อน] ▶ [ละเอียด] ▶ [ขนาดผิดมาตรฐาน]
- เมื่อใช้กระดาษที่พิมพ์แล้วหนึ่งด้านหรือกระดาษที่มีสีเข้ม เครื่องอาจตรวจผิดว่าเป็นการป้อนกระดาษหลายแผ่น ตั้งค่า [ตรวจสอบการป้อนซ้อน] ไปที่ [ปิด]
   ⇒ หน้าจอโหมดเครื่องพิมพ์ ▶ [ฟังก์ชัน] ▶ [ถาดป้อน] ▶ เลือกถาดป้อน ▶ [ชนิดกระดาษ] ▶ ตั้งค่า [ตรวจสอบการป้อนซ้อน] ไปที่ [ปิด]
   ⇒ หน้าจอโหมดทำสำเนา ▶ [พื้นฐาน] ▶ [ถาดป้อน] ▶ เลือกถาดป้อน ▶ [ละเอียด] ▶ [ชนิดกระดาษ] ▶ ตั้งค่า [ตรวจสอบการป้อนซ้อน] ไปที่ [ปิด]

🔂 สำหรับรายละเอียดวิธีการใส่กระดาษและประเภทของกระดาษที่ใช้ ให้ดูหัวข้อ "กระดาษและต้นฉบับ" ใน "คู่มือการใช้งานเบื้องต้น"

# เส้นทางการป้อนกระดาษ

เส้นทางการเคลื่อนที่ของกระดาษในการพิมพ์หนึ่งด้านและสองด้านจะแตกต่าง กัน โดยขึ้นอยู่กับตำแหน่งที่กระดาษออก ทั้งนี้ถาดที่ใช้รับงานขาออกอาจได้รับ การกำหนดไว้ โดยขึ้นอยู่กับฟังก์ชันที่ใช้

ในระหว่างการพิมพ์ กระดาษจะถูกถ่ายโอนผ่านเครื่องตามที่แสดงในภาพด้านล่าง

- ----> เส้นทึบ: เส้นทางการป้อนกระดาษระหว่างการพิมพ์หนึ่งด้าน
- 🛛 ---- 🔶 เส้นประ: เส้นทางการป้อนกระดาษระหว่างการพิมพ์สองด้าน

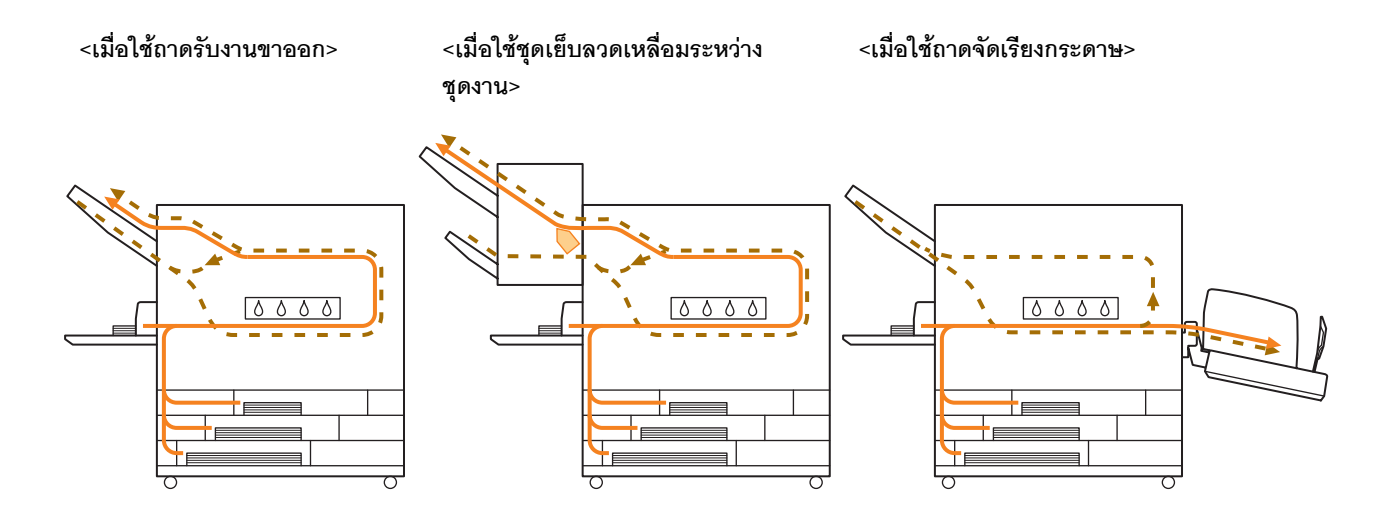

#### <เมื่อใช้เครื่องร่วมกับตัวจัดชุดเอกสารอเนกประสงค์>

เส้นทางการป้อนกระดาษภายในตัวจัดชุดเอกสารอเนกประสงค์ในระหว่างการพิมพ์ด้านเดียวและสองด้านจะเหมือนกัน

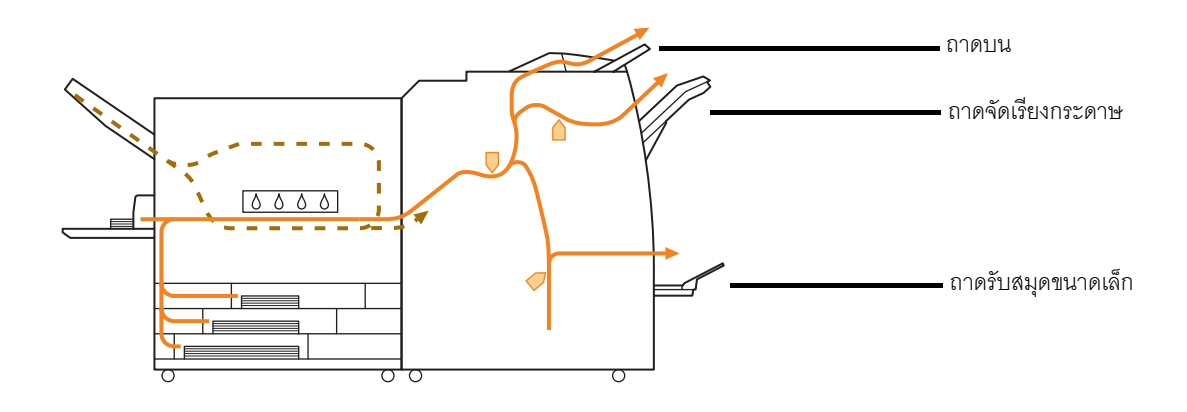

- รุ่นเครื่องพิมพ์ของท่านอาจไม่มีถาดป้อน
- ถาดที่ใช้รับงานขาออกจะแตกต่างกัน โดยขึ้นอยู่กับการตั้งค่าฟังก์ชันของตัวจัดชุดเอกสารอเนกประสงค์
- สำหรับภาพแสดงรายละเอียดเส้นทางการป้อนกระดาษเมื่อใช้ตัวจัดชุดเอกสารอเนกประสงค์ ให้ดูที่หน้าถัดไป

# เมื่อใช้ตัวจัดชุดเอกสารอเนกประสงค์

😑 เมื่อมีการเย็บลวด

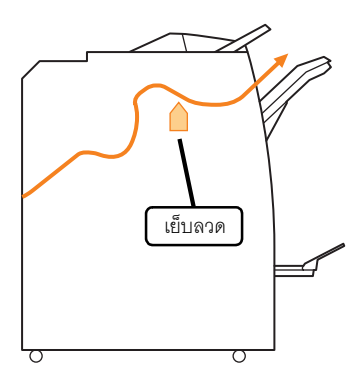

## 😑 เมื่อมีการเจาะรู

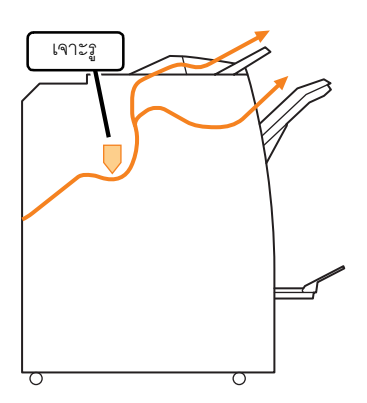

😑 เมื่อมีการเจาะรูและการเย็บลวด

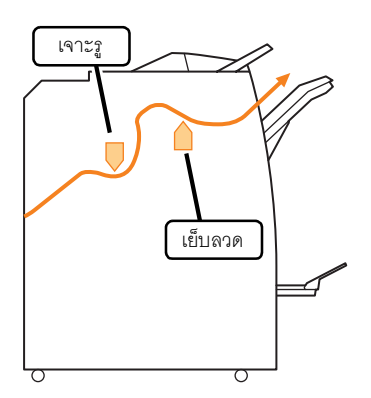

😑 เมื่อใช้ฟังก์ชันสมุดขนาดเล็ก / พับ 2 ตอน

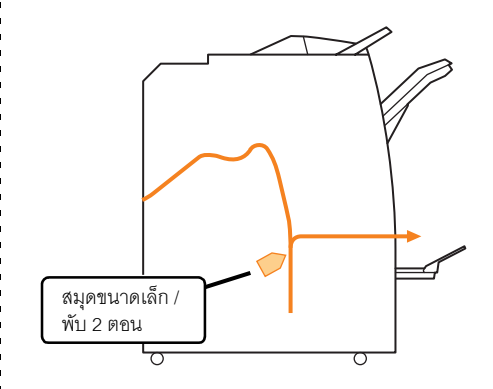

# การแก้ไขปัญหาไดรเวอร์เครื่องพิมพ์และโหมดเครื่องพิมพ์

| ปัญหา                                                  | สาเหตุที่เป็นไปได้และมาตรการแก้ไข                                                                                                    |
|--------------------------------------------------------|----------------------------------------------------------------------------------------------------|
| ไม่สามารถสั่งพิมพ์จากคอมพิวเตอร์ได้                    | โหมดเครื่องพิมพ์อยู่ในสถานะออฟไลน์                                                                                                    |
|                                                        | ตรวจสอบปุ่มสถานะเครื่องพิมพ์ที่หน้าจอโหมดของแผงควบคุม                                                                                                    |
|                                                        | ออฟไลน์                                                                                                    |
|                                                        | หากแสดงข้อความ [ออฟไลน์] ให้เปลี่ยนสถานะเป็น [ออนไลน์]<br>⇒หน้าจอโหมดเครื่องพิมพ์ ▶ [ฟังก์ชัน] ▶ กด [ออนไลน์]                                                                                                    |
|                                                        | สถานะของงานอาจอยู่ที่ [งานรอพิมพ์]                                                                                                    |
|                                                        | สถานะของงานอาจอยู่ที่ [งานรอพิมพ์] เนื่องจากผู้ดูแลระบบตั้งค่าให้งานทั้งหมดอยู่ที่สถานะ<br>[งานรอพิมพ์] หรือเนื่องจากงานดังกล่าวต้องการรหัส PIN<br>ตรวจสอบว่างานที่อยู่ที่หน้าจอ [งานรอพิมพ์] อยู่ในโหมดเครื่องพิมพ์หรือไม่                                                                                                    |
|                                                        | <u>เครื่องกำลังทำงาน</u>                                                                                                    |
|                                                        | เครื่องจะให้ความสำคัญกับงานที่กำลังดำเนินการอยู่บนแผงควบคุมมากกว่างานที่ส่งมาจาก<br>คอมพิวเตอร์<br>เมื่อมีงานที่กำลังรออยู่หลายงาน เครื่องจะพิมพ์งานตามลำดับความสำคัญ<br>งานทำสำเนา ▶ งาน [งานรจพิมพ์] ▶ งานจากคอมพิวเตอร์                                                                                                    |
|                                                        |                                                                                                    |
|                                                        | <u>ขอความแสดงการเบลยนตลบหมกพมพบรากฏขน</u><br>ท่านจะไม่สามารถพิมพ์งานได้ถ้าข้อความแสดงว่าจำเป็นต้องเปลี่ยนตลับหมึกพิมพ์แม้เพียงสีเดียว                                                                                                    |
|                                                        | เปลี่ยนตลับหมึกพิมพ์ของสีที่แสดงออกมา                                                                                                    |
| ไม่สามารถพิมพ์งานลงบนกระดาษผิดมาตรฐานได้ดี             | <u>จำเป็นต้องลงทะเบียนขนาดกระดาษผิดมาตรฐาน</u>                                                                                                    |
|                                                        | ต้องลงทะเบียนขนาดกระดาษก่อนที่ตัวเลือก [กำหนดขนาดกระดาษ] ทั้งบนไดรเวอร์เครื่องพิมพ์<br>และรายแลรื่องพิมพ์                                                                                                    |
|                                                        | และบนสายงานมา<br>• กล่องข้อความ [Preferences] ของไดรเวอร์เครื่องพิมพ์ ▶ แท็บ [สภาพแวดล้อม] ▶                                                                                                    |
|                                                        | ลงทะเบียนขนาดกระดาษด้วย [กำหนดขนาดกระดาษ]<br>• เมื่อต้องการตั้งอ่า [กำหนดขนาดกระดาษ] บนเครื่อง ให้ผ้ดแลระบบเป็นผู้ดำเนินการติดต่อ                                                                                                    |
|                                                        | ผู้ดูแลระบบของท่าน                                                                                                    |
|                                                        | <u>มีการเลือก [ถาดป้อน] ▶ [ละเอียด] ▶ [ขนาดผิดมาตรฐาน]</u><br>เพื่อใช้กระควษยืองกตรฐางโดยไม่มีการปรับตั้ง [กำหนดขนาดกระควน] ไปที่ [กาดป้อน] ▶                                                                                                    |
|                                                        | เพียงแก่วะต่ำอนตม โต่งรู้ (นเหยู่เฉมาารับรับดัง (กาศแต่บน โต่กระต่าษ) เป็ท (กาศเป็นมุ) ♥<br>[ละเอียด] และเลือก [ขนาดผิดมาตรฐาน] สำหรับความกว้าง ให้ใช้ความกว้างตัวกั้นของถาดป้อน<br>สำหรับความยาว ให้ใช้ค่าสูงสุดของแต่ละถาด ถ้าท่านใช้กระดาษผิดมาตรฐานที่ผู้ดูแลระบบ<br>ได้ลงทะเบียนไว้แล้ว ความเร็วในการพิมพ์และการจัดเรียงกระดาษจะเพิ่มขึ้น |
| เมื่อพิมพ์เอกสารที่มีหลายหน้า เครื่องพิมพ์บางหน้าออกมา | <u>ข้อมูลเอกสารดังกล่าวใช้กระดาษหลายขนาด</u>                                                                                                    |
| โดยใช้กระดาษที่ผิดขนาด                                 | เลือกกล่องเลือก [หลายขนาดผสมกัน] ที่แท็บ (พื้นฐาน] ของกล่องข้อความคุณสมบัติ<br>ของเครื่องพิมพ์ เครื่องจะเลือกถาดป้อนโดยอัตโนมัติตามขนาดต้นฉบับและเอกสารที่พิมพ์                                                                                                    |

# หัวข้อนี้จะอธิบายวิธีการแก้ไขปัญหาที่เกี่ยวข้องกับไดรเวอร์เครื่องพิมพ์และโหมดเครื่องพิมพ์

| ปัญหา                                                                                                    | สาเหตุที่เป็นไปได้และมาตรการแก้ไข                                                                                                    |
|----------------------------------------------------------------------------------------------------|----------------------------------------------------------------------------------------------------|
| ใช้เวลานานกว่าจะเริ่มพิมพ์ / เมื่อพิมพ์สำเนาหลายแผ่น<br>เครื่องพิมพ์ส่งเสียงทกครั้งหลังจากพิมพ์สำเนาแต่ละแผ่น           | <u>อาจเลือกกล่องเลือก [เรียงชุดเอกสาร] ไว้ที่กล่องข้อความ [พิมพ์] ของแอพพลิเคชันนั้น</u>                                                                                                    |
| เสร็จ                                                                                                    | เมื่อเลือกกล่องเลือก [เรียงชุดเอกสาร] ไว้ ข้อมูลจำนวนหน้าทิต้องการพิมพ์ (สำเนา) จะส่งไปทัหน้า<br>แต่ละหน้า (สำเนา) เอาเครื่องหมายถูกออก                                                                                                    |
| รหัส PIN ของงานหาย                                                                                                    | <u>ถ้ารหัส PIN ของงานหาย จะไม่สามารถพิมพ์งานดังกล่าวได้</u>                                                                                                    |
|                                                                                                    | ใส่รหัส PIN ใหม่แล้วส่งงานอีกครั้ง ติดต่อผู้ดูแลระบบเพื่อให้ลบรายชื่องานที่ยังค้างอยู่บนหน้าจอ<br>[งานรอพิมพ์] ออก                                                                                                    |
| ตัวเลือก [ครบทุกสี] และ [อัตโนมัติ] ไม่ปรากฏบนเมนู                                                                      | ผู้ดูแลระบบระงับการใช้ฟังก์ชันพิมพ์สีไว้                                                                                                    |
| [โหมดสี] ของกล่องข้อความคุณสมบัติของเครื่องพิมพ์                                                                        | ติดต่อผู้ดูแลระบบของท่าน                                                                                                    |
| ไม่สามารถกำหนดหน้าที่ต้องการพิมพ์ได้                                                                                    | <u>เลือกกล่องเลือก [Collate] ไว้ที่กล่องข้อความ [พิมพ์] ของแอพพลิเคชันนั้น</u>                                                                                                    |
|                                                                                                    | เอาเครื่องหมายถูกออกจากกล่องเลือก [Collate] บนกล่องข้อความ [พิมพ์] ของแอพพลิเคขันนั้น<br>จากนั้นในแท็บ [การจัดชุด] ของกล่องข้อความคุณสมบัติของเครื่องพิมพ์ ให้ตั้งค่า [เรียงชุดเอกสาร]<br>ไว้ที่ [กลุ่ม]                                                                                                    |
| เครื่องพิมพ์สำเนาออกมาเพียงหนึ่งแผ่น (หน้า) ทั้งๆ<br>ที่กำหนดให้พิมพ์สำเนาออกมาหลายแผ่น (หน้า)                          | <u>ตั้งค่า [พิมพ์และหยุดพัก] ไว้</u>                                                                                                    |
|                                                                                                    | เมื่อตั้งค่า [พิมพ์และหยุดพัก] ไว้ที่กล่องข้อความคุณสมบัติของเครื่องพิมพ์ เครื่องจะหยุดพิมพ์<br>หลังจากพิมพ์สำเนาออกมาหนึ่งแผ่น (หน้า) ถ้างานที่พิมพ์ออกมาไม่มีปัญหาใด ให้กดปุ่ม [START]<br>บนแผงควบคุมหรือกด [ทำต่อ] บนแผงปุ่มสัมผัสเพื่อทำการพิมพ์ต่อ<br>ถ้าต้องการยกเลิก [พิมพ์และหยุดพัก] ให้นำเครื่องหมายถูกออกจากกล่องเลือก [พิมพ์และหยุดพัก]<br>ในแท็บ [ขั้นสูง] |
| ไม่สามารถพิมพ์งานที่อยู่บนหน้าจอ [เสร็จสิ้น] ในโหมด<br>เครื่องพิมพ์ซ้ำได้                                               | <u>"การตั้งค่าของผู้ดูแล" ป้องกันการพิมพ์งานช้ำไว้</u>                                                                                                    |
|                                                                                                    | เมื่อ "การตั้งค่าของผู้ดูแล" ป้องกันการพิมพ์งานซ้ำไว้ ตัวเลือก [พิมพ์] และรายชื่องานจะเป็นสีเทา<br>และจะไม่สามารถพิมพ์งานซ้ำได้ ติดต่อผู้ดูแลระบบของท่านเพื่อขอทราบรายละเอียดเพิ่มเติม                                                                                                    |
| ท่านไม่สามารถจดจำปริมาณงานพิมพ์ที่เสร็จสิ้นไปแล้วได้<br>หลังจากท่านขัดจังหวะการพิมพ์หรือเปิดเครื่องแล้วเปิด<br>อีกครั้ง | <u>ดูหน้าจอรายละเอียดงานพิมพ์ที่เสร็จสิ้นแล้วเพื่อตรวจสอบปริมาณกระดาษที่พิมพ์</u>                                                                                                    |
|                                                                                                    | <u>ซงจะแสดงจานวนสาเนาทเดมการพมพและจานวนหนาของการพมพลาสุด</u><br>⇒หน้าจอโหมดเครื่องพิมพ์ ▶ เลือกงานบนหน้าจอ [เสร็จสิ้น] ▶ [ละเอียด] ▶ หน้าจอ<br>แสดงรายละเอียด [งานที่เสร็จสิ้น] ▶ [การตั้งค่า]                                                                                                    |
| ท่านไม่สามารถบันทึกไฟล์งานพิมพ์ได้จาก USB<br>แฟลชไดรฟ์ลงในเครื่องพิมพ์                                                  | หาก [พึงก์ชันโฟลเดอร์] ถูกตั้งค่าเป็น [ปิด] ใน "การตั้งค่าของผู้ดูแล" ท่านจะไม่สามารถพิมพ์งานได้<br>ให้ติดต่อผู้ดูแลระบบของท่าน เพื่อขอทราบรายละเอียดเพิ่มเติม                                                                                                    |

| ปัญหา                                                                               | สาเหตุที่เป็นไปได้และมาตรการแก้ไข                                                                                                    |
|-------------------------------------------------------------------------------------|----------------------------------------------------------------------------------------------------|
| ไม่มีการป้อนกระดาษ / มีการป้อนกระดาษหลากหลาย<br>ขนาด / แผ่นโปสการ์ดม้วนออกไปด้านนอก | <mark>ตั้งค่าการป้อนกระดาษไว้ไม่ตรงกับคุณสมบัติของกระดาษ (ความหนาของกระดาษ)</mark><br>ตั้งค่าการป้อนกระดาษให้ตรงกับคุณสมบัติของกระดาษ โดยใช้ตัวเลือก [ชนิดกระดาษ]<br>ของถาดป้อน<br>สำหรับรายละเอียดเพิ่มเติม ดู "Feed Tray" ใน "User's Guide" (ภาษาอังกฤษเท่านั้น) |
|                                                                                     | <u>ปรับคันปรับแรงดันการป้อนกระดาษไว้ไม่เหมาะสมกับความหนาของกระดาษ</u>                                                                                                    |
|                                                                                     | ปรับคันปรับแรงดันการป้อนกระดาษให้เหมาะสมกับกระดาษที่ใส่<br>ปรับคันปรับไปที่ [★(มาตรฐาน)] หรือ [┿(โปสการ์ด)] ตามประเภทกระดาษ                                                                                                    |
|                                                                                     | <ul> <li>โดยปกติแล้ว ให้ตั้งคันปรับไว้ที่ [★(มาตรฐาน)] ถ้าเกิดปัญหาการป้อนกระดาษ ให้ตั้งไว้ที่ [★(โปลการ์ด)] สำหรับรายละเอียดของคันปรับแรงดันการป้อน กระดาษและประเภทของกระดาษ ให้ดูหัวข้อ "กระดาษและต้นฉบับ" ใน "คู่มือการใช้งานเบื้องต้น"</li> </ul>              |

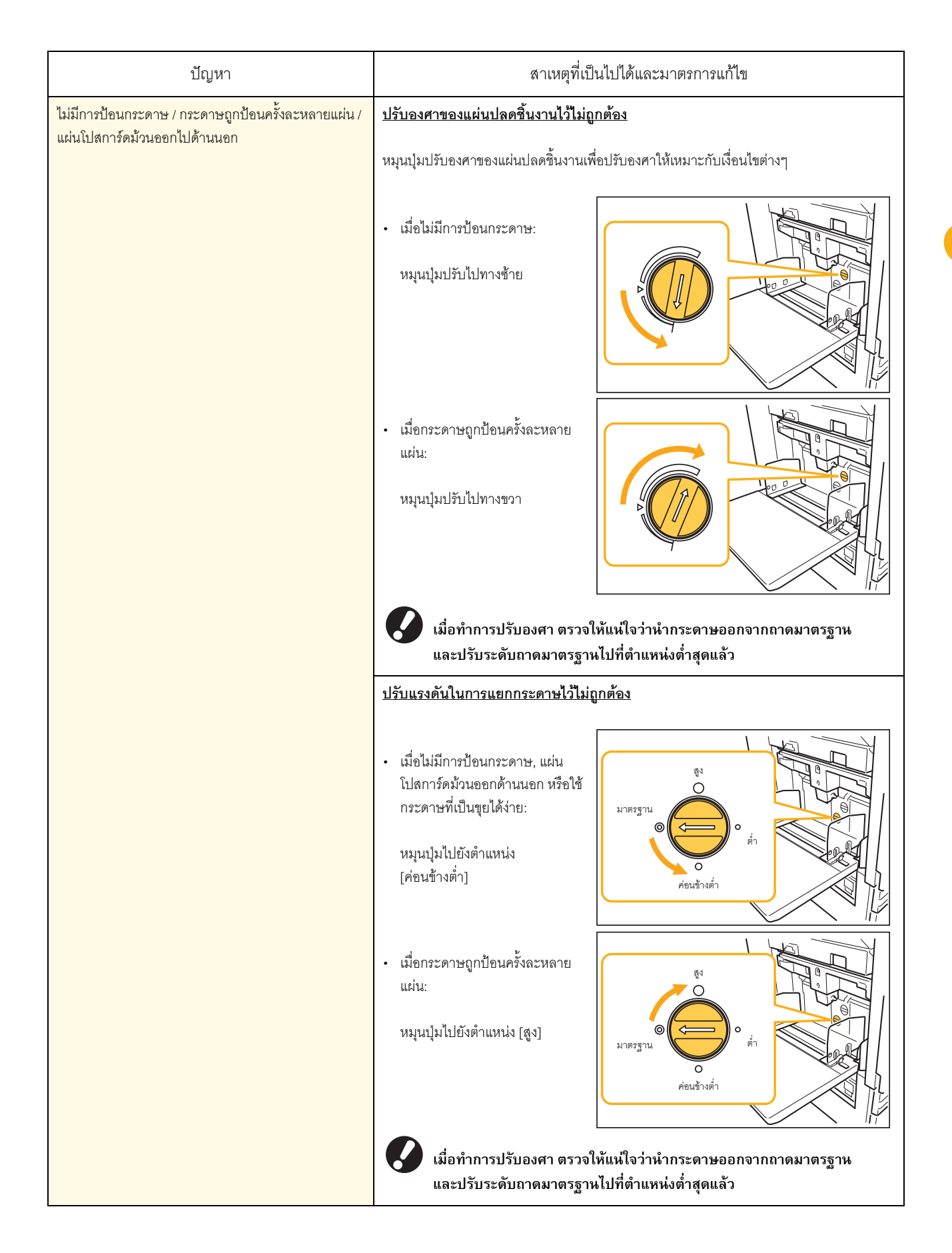

| ปัญหา                                                                                                    | สาเหตุที่เป็นไปได้และมาตรการแก้ไข                                                                                                    |
|----------------------------------------------------------------------------------------------------|----------------------------------------------------------------------------------------------------|
| เครื่องระบุว่าเกิดปัญหาการป้อนกระดาษหลายแผ่นขึ้นแม้<br>ว่าจะไม่มีการป้อนกระดาษหลายแผ่น หรือเกิดปัญหาการ<br>ป้อนกระดาษหลายแผ่นบ่อยครั้ง | <u>ใช้กระดาษสีเข้มหรือกระดาษที่พิมพ์แล้วหนึ่งด้าน</u><br>เมื่อใช้กระดาษที่พิมพ์แล้วหนึ่งด้านหรือกระดาษที่มีสีเข้ม เครื่องอาจตรวจผิดว่าเป็นการป้อน<br>กระดาษหลายแผ่น ในกรณีนี้ ให้ตั้งค่า [ตรวจสอบการป้อนซ้อน] ไปที่ [ปิด]<br>⇒หน้าจอโหมดเครื่องพิมพ์ ▶ [ฟังก์ชัน] ▶ [ถาดป้อน] ▶ เลือกถาดป้อน ▶ [ชนิดกระดาษ]<br>▶ ตั้งค่า [ตรวจสอบการป้อนซ้อน] ไปที่ [ปิด]                                                                                                    |
| ใส่กระดาษเข้าไปแล้วแต่ข้อความระบุข้อผิดพลาด<br>"ใส่กระดาษลงในถาดป้อนกระดาษ" ปรากฏขึ้น                                                  | <u>การตั้งค่า [ขนาดกระดาษ] และ [ชนิดกระดาษ] ของไดรเวอร์เครื่องพิมพ์ไม่ตรง<br/>กับการตั้งค่าเดียวกันที่เครื่อง</u><br>แม้จะใส่กระดาษเข้าไปแล้ว แต่ถ้าการตั้งค่า [ขนาดกระดาษ] และ [ชนิดกระดาษ] ของไดรเวอร์<br>เครื่องพิมพ์และของเครื่องไม่ตรงกัน ข้อความระบุข้อผิดพลาดก็จะปรากฏขึ้น ตั้งค่าขนาด<br>และประเภทของกระดาษที่เครื่องให้ตรง<br>⇒หน้าจอโหมดเครื่องพิมพ์ ► [พังก์ชัน] ► [ถาดป้อน] ► เลือกถาดป้อน ► [ขนาดกระดาษ]<br>/ [ชนิดกระดาษ]                                                                                                    |
|                                                                                                    | <ul> <li>ตั้งค่า [การเลือกถาด] ของถาดหลายถาดไว้ที่ [ด้วยตนเอง]</li> <li>เมื่อตั้งค่า [ถาดป้อนกระดาษ] ไว้ที่ [อัตโนมัติ] ข้อความระบุข้อผิดพลาดจะปรากฏขึ้นถ้าไม่ได้ตั้งค่า<br/>[การเลือกถาด] ของถาดป้อนของเครื่องไว้ที่ [อัตโนมัติ]</li> <li>ตั้งค่า [ถาดป้อน] ของเครื่องไว้ที่ [การเลือกถาด] สำหรับถาดมาตรฐานหรือถาดป้อนที่ต้องการเลือก</li> <li>⇒หน้าจอโหมดเครื่องพิมพ์ ▶ [ฟังก์ชัน] ▶ [ถาดป้อน] ▶ กดปุ่ม [การเลือกถาด] แล้วเลือก</li> <li>[อัตโนมัติ] หรือ [ด้วยตนเอง]</li> </ul>                                                                                                    |
| คุณภาพการพิมพ์สีไม่สม่ำเสมอ                                                                                                    | <ul> <li>โทนสี (ความสามารถในการจำลองภาพ) จะแตกต่างกันขึ้นอยู่กับกระดาษที่ใช้อยู่</li> <li>โปรไฟล์สีจะได้รับการกำหนดตามประเภทกระดาษ วิธีการหาโปรไฟล์ที่เหมาะสมกับประเภทของ<br/>กระดาษ ให้ทดลองตั้งค่าประเภทกระดาษหลายๆ ค่า ซึ่งสามารถเปลี่ยนได้ที่หน้าจอ [ชนิดกระดาษ]<br/>เพื่อเปรียบเทียบงานที่พิมพ์ออกมา หรือติดต่อตัวแทนจำหน่ายของท่าน</li> <li>โนกรณีของวิธีการพิมพ์ของเครื่องนี้ (อิงค์เจ็ท) คุณภาพการพิมพ์ (โดยเฉพาะ<br/>การพิมพ์สี) จะแตกต่างกันไปโดยขึ้นอยู่กับประเภทกระดาษ ดังนั้น ให้เปลี่ยนการ<br/>ตั้งค่า [โปรไฟล์สี] ตามประเภทกระดาษที่พิมพ์ ถ้าการตั้งค่าไดรเวอร์เครื่องพิมพ์<br/>ไม่ตรงกับประเภทของกระดาษที่ใส่เข้าไป ฟังก์ชันการพิมพ์จะทำงานได้ไม่เต็ม<br/>ประสิทธิภาพ ตรวจสอบรายการต่อไปนี้</li> <li>เมื่อตั้งค่า [ชนิดกระดาษ] ของไดรเวอร์เครื่องพิมพ์ไว้ที่ [ทั้งหมด] ให้เลือกประเภท<br/>กระดาษที่ใช้จริง สำหรับรายละเอียดเพิ่มเติม ให้ดูหัวข้อ "การพิมพ์ หน้าจอไตรเวอร์<br/>เครื่องพิมพ์" ใน "คู่มือการใช้งานเบื้องต้น"</li> <li>ตรวจเช็คว่าประเภทกระดาษที่ใส่ไว้ในถาดป้อนตรงกับประเภทกระดาษที่ตั้งไว้ที่<br/>[ถาดป้อน]</li> <li>หน้าจอโหมดเครื่องพิมพ์ ▶ [พังก์ชัน] ▶ [ถาดป้อน] ▶ เลือกถาดป้อน ▶<br/>[ชนิดกระดาษ]</li> </ul> |

| ปัญหา                      | สาเหตุที่เป็นไปได้และมาตรการแก้ไข                                                                                                    |
|----------------------------|----------------------------------------------------------------------------------------------------|
| ภาพที่พิมพ์มีสีอ่อนหรือชีด | ค่าความเข้มของงานพิมพ์ตั้งไว้ที่การพิมพ์แบบอ่อน                                                                                                    |
|                            | ปรับการตั้งค่า [ความเข้มของงานพิมพ์] ที่แท็บ [รูปภาพ] ของกล่องข้อความคุณสมบัติของ<br>เครื่องพิมพ์                                                                                                    |
|                            | <u>ฟังก์ชัน [ร่าง] ได้มีการตั้งค่าแล้ว</u>                                                                                                    |
|                            | ถ้าได้มีการตั้งค่า [ร่าง] ไว้ในไดรเวอร์เครื่องพิมพ์แล้ว ความเข้มของงานพิมพ์จะลดลงเนื่องจาก<br>ใช้หมึกน้อย เพื่อเพิ่มความเข้มของงานพิมพ์ ไปที่แท็บ [รูปภาพ] ▶ [คุณภาพของภาพ] ▶<br>[รายละเอียด] และเลือก [มาตรฐาน]                                                     |
|                            | <u> ฟังก์ชัน [การบีบอัดข้อมูล] ได้มีการตั้งค่าแล้ว</u>                                                                                                    |
|                            | ถ้าได้มีการตั้งค่า [การบีบอัดข้อมูล] ไว้ในไดรเวอร์เครื่องพิมพ์แล้ว ค่าของหยดหมึกจะลดลง และ<br>สีกลางจะไม่สม่ำเสมอเนื่องจากความเร็วของกระบวนการพิมพ์เพิ่มขึ้น เพื่อเพิ่มความเข้มของ<br>งานพิมพ์ ไปที่แท็บ [รูปภาพ] ▶ [คุณภาพของภาพ] ▶ [รายละเอียด] และเลือก [มาตรฐาน] |
|                            | <u>การตั้งค่าประเภทกระดาษ (ที่เครื่อง) และกระดาษที่ใส่ไว้จริงไม่ตรงกัน</u>                                                                                                    |
|                            | ตั้งค่าประเภทกระดาษให้ถูกต้อง<br>⇒หน้าจอโหมดเครื่องพิมพ์ ▶ [ฟังก์ชัน] ▶ [ถาดป้อน] ▶ เลือกถาดป้อน ▶ [ชนิดกระดาษ]                                                                                                    |
|                            | หัวหมึกพิมพ์อุดตัน                                                                                                    |
|                            | ทำความสะอาดหัวหมึกพิมพ์เพื่อให้หายอุดตัน<br>⇒หน้าจอโหมดเครื่องพิมพ์ ▶ [ฟังก์ชัน] ▶ [การล้างหัวพิมพ์] ▶ [การทำความสะอาด<br>แบบปกติ]<br>ถ้าวิธีการนี้แก้ปัญหาไม่ได้ ให้ใช้ [การทำความสะอาดแบบหมดจด]                                                                    |
| ภาพที่พิมพ์มืด             | <u>ค่าความเข้มของงานพิมพ์ตั้งไว้ที่การพิมพ์แบบเข้ม</u>                                                                                                    |
|                            | ปรับการตั้งค่า [ความเข้มของงานพิมพ์] ที่แท็บ [รูปภาพ] ของกล่องข้อความคุณสมบัติของ<br>เครื่องพิมพ์                                                                                                    |
|                            | <u>การตั้งค่าประเภทกระดาษไม่ตรงกันกับกระดาษที่ใส่ไว้ในถาดป้อนหรือในถาดมาตรฐาน</u>                                                                                                    |
|                            | ตั้งค่าประเภทกระดาษให้ถูกต้อง<br>⇒หน้าจอโหมดเครื่องพิมพ์ ▶ [ฟังก์ชัน] ▶ [ถาดป้อน] ▶ เลือกถาดป้อน ▶ [ชนิดกระดาษ]                                                                                                    |
| ภาพที่พิมพ์มีแถบสีขาว      | หัวหมึกพิมพ์อุดตัน                                                                                                    |
|                            | ทำความสะอาดหัวหมึกพิมพ์เพื่อให้หายอุดตัน<br>⇒หน้าจอโหมดเครื่องพิมพ์ ▶ [ฟังก์ชัน] ▶ [การด้างหัวพิมพ์] ▶ [การทำความสะอาด<br>แบบปกติ]<br>ถ้าวิธีการนี้แก้ปัญหาไม่ได้ ให้ใช้ [การทำความสะอาดแบบหมดจด]                                                                    |

| ปัญหา                                                               | สาเหตุที่เป็นไปได้และมาตรการแก้ไข                                                                                                    |
|---------------------------------------------------------------------|----------------------------------------------------------------------------------------------------|
| กระดาษหรือขอบกระดาษสกปรก                                            | <u>ใส่กระดาษที่ไม่สามารถใช้ได้</u>                                                                                                    |
|                                                                     | ตรวจสอบประเภทของกระดาษที่ใส่ไว้ในถาดมาตรฐานหรือในถาดป้อน สำหรับรายละเอียดเพิ่มเติม<br>ให้ดูหัวข้อ " <b>กระดาษและต้นฉบับ</b> " ใน " <b>คู่มือการใช้งานเบื้องต้น</b> "                                                                                                    |
|                                                                     | <u>ใส่กระดาษที่บิดงอ</u>                                                                                                    |
|                                                                     | กระดาษที่บิดงออาจสัมผัสกับหัวหมึกพิมพ์ ทำให้กระดาษสกปรก และอาจทำให้หัวหมึกพิมพ์<br>เสียหาย ดังนั้นห้ามใช้กระดาษที่บิดงอ                                                                                                    |
|                                                                     | <u>ตั้งค่า [พื้นที่ที่พิมพ์ได้] ไว้ที่ [สูงสุด] ใน "การตั้งค่าของผู้ดูแล"</u>                                                                                                    |
|                                                                     | ภายในเครื่องพิมพ์อาจเปื้อนหมึกพิมพ์ แนะนำให้ใช้การตั้งค่า [มาตรฐาน] โดยเฉพาะในกรณีที่เกิด<br>รอยเปื้อนหลังจากพิมพ์ข้อมูลที่ประกอบด้วยรูปภาพที่มีขนาดใหญ่ถึงขอบกระดาษ ติดต่อผู้ดูแล<br>ระบบของท่าน                                                                                                    |
| ภาพถ่ายสว่างหรือมืด                                                 | <u>การแก้ไขสามารถทำได้ในกรณีของข้อมูลภาพ</u>                                                                                                    |
|                                                                     | เลือกกล่องเลือก [การควบคุมแกมม่า] ที่แท็บ [รูปภาพ] ของกล่องข้อความคุณสมบัติ<br>ของเครื่องพิมพ์ คลิก [รายละเอียด] เพื่อปรับความสว่างและคอนทราสต์ที่กล่องข้อความ<br>[การควบคุมแกมม่า]                                                                                                    |
| ไม่สามารถทำสำเนาสองหน้าได้สำหรับกระดาษที่ใส่ไว้<br>•                | <u>การตั้งค่าถาดป้อนสำหรับถาดมาตรฐานอยู่ตั้งค่าเป็น [ซองจดหมาย]</u>                                                                                                    |
| เนถาดมาตรฐาน                                                        | เมื่อ [ควบคุมระบบการป้อนกระดาษ] ถูกตั้งค่าเป็น [ซองจดหมาย] บนหน้าจอ [ถาดป้อน]<br>การทำสำเนาสองหน้าจะไม่สามารถทำได้โดยใช้กระดาษจากถาดมาตรฐานโดยไม่คำนึงถึงชนิด<br>ของกระดาษที่ใส่เข้าไป ปรับตั้งค่าตามกระดาษที่ใช้<br>⇒หน้าจอโหมดเครื่องพิมพ์ ▶ [ฟังก์ชัน] ▶ [ถาดป้อน] ▶ เลือกถาดมาตรฐาน ▶ [ละเอียด]<br>▶ [ชนิดกระดาษ] ▶ [ควบคุมระบบการป้อนกระดาษ]                      |
| ข้อมูลที่ส่งไปกลายเป็นงานที่มีปัญหา                                 | ข้อมูลงานเสียหายหรืองานพิมพ์ในไตรเวอร์เครื่องพิมพ์นอกเหนือจากไดรเวอร์เครื่องพิมพ์<br><u>RISO</u>                                                                                                    |
|                                                                     | ข้อมูลงานเสียหาย หรือไม่สามารถพิมพ์ออกมาได้เนื่องจากรูปแบบไฟล์แตกต่างจากไดรเวอร์<br>เครื่องพิมพ์ RISO (ข้อมูลอาจถูกพิมพ์ออกมาหรือบันทึกไว้ในไดรเวอร์เครื่องพิมพ์อีกอัน) ใช้ไดรเวอร์<br>เครื่องพิมพ์เพื่อส่งข้อมูลงานอีกครั้ง                                                                                                    |
| สีของพื้นหลังบาร์โค้ดหรือภาพบริเวณโดยรอบไม่สามารถ<br>พิงเพ็คอกบาได้ | มีภาพอยู่ในพื้นที่บาร์โค้ดหรือการกำหนดพื้นที่บาร์โค้ดไม่ตรงตำแหน่ง                                                                                                    |
| NA NUUIA 191                                                        | สีพื้นฐานของพื้นที่ที่กำหนดโดย [การกำหนดพื้นที่บาร์โค้ด] ถูกพิมพ์ออกมาเป็นสีขาว; บาร์โค้ด<br>ตัวอักษรและรูปภาพเป็นสีดำโดยไม่คำนึงถึงสีต้นฉบับ ให้ตรวจสอบว่าการกำหนดพื้นที่บาร์โค้ด<br>ตรงกับตำแหน่งหรือตัวอักษรและรูปภาพวางอยู่ในตำแหน่งเหนือบาร์โค้ด 1 มม. หรือไม่<br>สำหรับรายละเอียดเพิ่มเติม ดู " <b>การพิมพ์บาร์โค้ด</b> " ใน " <b>คู่มือการใช้งานเบื้องต้น</b> " |

# การแก้ไขปัญหาโหมดทำสำเนา

หัวข้อนี้จะอธิบายวิธีการแก้ไขปัญหาที่เกี่ยวข้องกับโหมดทำสำเนา

| ปัญหา                                                                                                    | สาเหตุที่เป็นไปได้และมาตรการแก้ไข                                                                                                    |
|----------------------------------------------------------------------------------------------------|----------------------------------------------------------------------------------------------------|
| การป้อนต้นฉบับที่ใส่ไว้ใน ADF ไม่ถูกต้อง                                                                                               | <ul> <li>ต้นฉบับที่ใส่ไว้ใน ADF มีขนาดเล็ก</li> <li>ขนาดต้นฉบับที่เล็กที่สุดที่สามารถใส่ใน ADF ได้คือ 100 มม. × 148 มม. ถ้าต้นฉบับมีขนาด</li> <li>เล็กเกินไป ADF อาจไม่สามารถป้อนได้ถูกต้อง ทำให้เกิดปัญหากระดาษติด ใส่ต้นฉบับที่มี</li> <li>ขนาดเล็กกว่า 100 มม. × 148 มม. บนแผ่นกระจก</li> <li>แม้ว่าขนาดของต้นฉบับจะถูกต้อง แต่ความหนา, ประเภท หรือลักษณะอื่น ๆ</li> <li>อาจทำให้ไม่สามารถสแกนด้วย ADF ได้ สำหรับรายละเอียดเพิ่มเติม ให้ดูหัวข้อ</li> <li>"ต้นฉบับที่ใช้ได้" ใน "คู่มีอการใช้งานเบื้องต้น"</li> </ul> |
| ไม่มีการป้อนกระดาษ / กระดาษถูกป้อนครั้งละหลายแผ่น /<br>แผ่นโปสการ์ดม้วนออกไปด้านนอก                                                    | ดูรายละเอียดของสาเหตุและมาตรการแก้ไขที่หัวข้อ "ไม่มีการป้อนกระดาษ / มีการป้อนกระดาษ<br>หลากหลายขนาด / แผ่นโปสการ์ดม้วนออกไปด้านนอก" (หน้า 2-8)                                                                                                    |
| เครื่องระบุว่าเกิดปัญหาการป้อนกระดาษหลายแผ่นขึ้น<br>แม้ว่าจะไม่มีการป้อนกระดาษหลายแผ่น หรือเกิดปัญหา<br>การป้อนกระดาษหลายแผ่นบ่อยครั้ง | <u>ใช้กระดาษสีเข้มหรือกระดาษที่พิมพ์แล้วหนึ่งด้าน</u><br>เมื่อใช้กระดาษที่พิมพ์แล้วหนึ่งด้านหรือกระดาษที่มีสีเข้ม<br>เครื่องอาจตรวจผิดว่าเป็นการป้อนกระดาษหลายแผ่น ในกรณีนี้ ให้ตั้งค่า [ตรวจสอบการป้อนข้อน]<br>ไปที่ [ปิด]<br>⇒หน้าจอโหมดทำสำเนา ▶ [พื้นฐาน] ▶ [ถาดป้อน] ▶ เลือกถาดป้อน ▶ [ละเอียด] ▶<br>[ชนิดกระดาษ] ▶ ตั้งค่า [ตรวจสอบการป้อนซ้อน] ไปที่ [ปิด]                                                                                                    |
| ข้อมูลที่ทำสำเนามีสีอ่อนหรือชีด                                                                                                    | <u>ภาพต้นฉบับมีสีอ่อน หรือตั้งค่า [ระดับการสแกน] ของการทำงานไว้ที่การทำสำเนา<br/>แบบอ่อน<br/>ตั้งค่า [ระดับการสแกน] สำหรับการทำสำเนาตามต้นฉบับ<br/>⇒หน้าจอโหมดทำสำเนา ▶ [พื้นฐาน] ▶ [ระดับการสแกน]</u>                                                                                                    |
|                                                                                                    | <u>การตั้งค่า [ซนิดกระดาษ] ไม่ตรงกับประเภทของกระดาษที่ใส่ไว้ในถาดมาตรฐาน<br/>หรือในถาดป้อน</u><br>ตั้งค่าประเภทกระดาษให้ถูกต้อง<br>⇒หน้าจอโหมดทำสำเนา ▶ [พื้นฐาน] ▶ [ถาดป้อน] ▶ เลือกถาดป้อน ▶ [ละเอียด] ▶<br>[ซนิดกระดาษ]                                                                                                    |
|                                                                                                    | <u>หัวหมึกพิมพ์อุดตัน</u><br>ทำความสะอาดหัวหมึกพิมพ์เพื่อให้หายอุดตัน<br>⇒หน้าจอโหมดทำสำเนา ▶ [ฟังก์ชัน] ▶ [การล้างหัวพิมพ์] ▶<br>[การทำความสะอาดแบบปกติ]                                                                                                    |
|                                                                                                    | ถ้าวิธีการนี้แก้ปัญหาไม่ได้ ให้ใช้ [การทำความสะอาดแบบหมดจด]                                                                                                    |

| ปัญหา                                             | สาเหตุที่เป็นไปได้และมาตรการแก้ไข                                                                                                    |
|---------------------------------------------------|----------------------------------------------------------------------------------------------------|
| ข้อมูลที่ทำสำเนามีสีมืด                           | <u>ภาพต้นฉบับมืด หรือตั้งค่า [ระดับการสแกน] ของการทำงานไว้ที่การทำสำเนาแบบเข้ม</u>                                                                                                    |
|                                                   | ตั้งค่า [ระดับการสแกน] สำหรับการทำสำเนาตามต้นฉบับ<br>⇒หน้าจอโหมดทำสำเนา ▶ [พื้นฐาน] ▶ [ระดับการสแกน]                                                                                        |
|                                                   | <u>การตั้งค่า [ชนิดกระดาษ] ไม่ตรงกับประเภทของกระดาษที่ไส่ไว้ในถาดมาตรฐาน<br/>หรือในถาดป้อน</u>                                                                                              |
|                                                   | ตั้งค่าประเภทกระดาษให้ถูกต้อง<br>⇒หน้าจอโหมดทำลำเนา ▶ [พื้นฐาน] ▶ [ถาดป้อน] ▶ เลือกถาดป้อน ▶ [ละเอียด] ▶<br>[ชนิดกระดาษ]                                                                    |
| ข้อมูลที่ทำสำเนามีแถบสีขาว                        | <u>หัวหมึกพิมพ์อุดตัน</u>                                                                                                    |
|                                                   | ทำความสะอาดหัวหมึกพิมพ์เพื่อให้หายอุดตัน<br>⇒หน้าจอโหมดทำสำเนา ▶ [พึงก์ชัน] ▶ [การล้างหัวพิมพ์] ▶<br>[การทำความสะอาดแบบปกติ]<br>ถ้าวิธีการนี้แก้ปัญหาไม่ได้ ให้ใช้ [การทำความสะอาดแบบหมดจด] |
| ข้อมูลที่ทำสำเนาสกปรก / ข้อมูลที่ทำสำเนามีแถบสีดำ | <u>ปิดฝาครอบต้นฉบับไม่สนิท</u>                                                                                                    |
|                                                   | ปิดฝาครอบต้นฉบับของชุดสแกนเนอร์ให้สนิท เพื่อป้องกันไม่ให้มีแสงเล็ดลอดเข้ามาได้                                                                                                    |
|                                                   | <u>ลูกกลิ้งสีขาวของแผ่นกระจก ADF กระจกสแกนเนอร์ หรือแผ่นปิดต้นฉบับสกปรก</u>                                                                                                    |
|                                                   | ทำความสะอาดแผ่นกระจก                                                                                                    |
|                                                   | 🐼 ฝุ่นละออง เศษผง หมึก หรือน้ำยาลบคำผิดที่ติดอยู่บนลูกกลิ้งสีขาวของ ADF<br>แผ่นกระจก หรือกระจกสแกนเนอร์สามารถทำให้ข้อมูลที่ทำสำเนาหรือ<br>สแกนออกมาไม่เรียบร้อย ให้ทำความ สะอาดเป็นประจำ    |
|                                                   | <u>ค่า [ระดับการสแกน] ตั้งไว้ที่การพิมพ์แบบเข้ม</u>                                                                                                    |
|                                                   | ปรับการตั้งค่า [ระดับการสแกน] สำหรับการทำสำเนา<br>⇒หน้าจอโหมดทำสำเนา ▶ [พื้นฐาน] ▶ [ระดับการสแกน]                                                                                           |
|                                                   | <u>ใส่กระดาษที่ไม่สามารถใช้ได้</u>                                                                                                    |
|                                                   | ตรวจสอบประเภทของกระดาษที่ใส่ไว้ในถาดมาตรฐานหรือในถาดป้อน สำหรับรายละเอียดเพิ่มเติม<br>ให้ดูหัวข้อ " <b>กระดาษและต้นฉบับ</b> " ใน " <b>คู่มือการใช้งานเบื้องต้น</b> "                        |
|                                                   | <u>ใส่กระดาษที่บิดงอ</u>                                                                                                    |
|                                                   | กระดาษที่บิดงออาจสัมผัสกับหัวหมึกพิมพ์ ทำให้กระดาษสกปรก และอาจทำให้หัวหมึกพิมพ์<br>เสียหาย ดังนั้นห้ามใช้กระดาษที่บิดงอ                                                                     |

| ปัญหา                                               | สาเหตุที่เป็นไปได้และมาตรการแก้ไข                                                                                                    |
|-----------------------------------------------------|----------------------------------------------------------------------------------------------------|
| ข้อมูลที่ทำสำเนามาไม่ครบตามต้นฉบับ                  | <u>การตั้งค่าอัตราการขยายไม่ตรงกับขนาดต้นฉบับและขนาดกระดาษที่ใช้ร่วมกัน</u>                                                                                                    |
|                                                     | ใช้กระดาษที่มีขนาดเท่ากับต้นฉบับ หรือเลือกอัตราการขยายที่ตรงกับขนาดกระดาษ<br>⇒หน้าจอโหมดทำสำเนา ▶ [พื้นฐาน] ▶ [ขนาดการสร้างสำเนา]                                                                                                    |
|                                                     | ตั้งค่า [ลดอัตโนมัติ] ไว้บนหน้าจอ [สมุดขนาดเล็ก] หรือ [เย็บลวด/เจาะรู]                                                                                                    |
|                                                     | เมื่อสร้างสมุดขนาดเล็กหรือเย็บลวด/เจาะรูกระดาษที่พิมพ์ ความกว้างของระยะขอบที่ท่าน<br>กำหนดไว้อาจเป็นสาเหตุให้ภาพที่พิมพ์ไม่พอดีกับหน้ากระดาษที่เหลือ ถ้าเลือก [ลดอัตโนมัติ]<br>ไว้บนหน้าจอการตั้งค่า [สมุดขนาดเล็ก] หรือ [เย็บลวด/เจาะรู] ภาพจะลดขนาดลงโดยอัตโนมัติ<br>เพื่อให้พอดี<br>⇒หน้าจอโหมดทำสำเนา ▶ [ฟังก์ชัน] ▶ [สมุดขนาดเล็ก] หรือ [เย็บลวด/เจาะรู] ▶ กด<br>[ลดอัตโนมัติ] เพื่อเปิดหรือปิดฟังก์ชันนี้ |
| ข้อมูลที่ทำสำเนาออกมาไม่ชัดเจน / ภาพที่ทำสำเนาพิมพ์ | <u>ต้นฉบับไม่แนบสนิทกับแผ่นกระจก</u>                                                                                                    |
| ออกมาไม่ครบ                                         | ปิดฝาครอบต้นฉบับเพื่อให้ต้นฉบับแนบสนิทกับแผ่นกระจก                                                                                                    |
|                                                     | <u>กระดาษเปียกชื้น</u>                                                                                                    |
|                                                     | ถ้ากระดาษเปียกขึ้น ข้อมูลที่ทำสำเนาอาจพิมพ์ออกมาไม่ครบถ้วนหรืออาจไม่ขัดเจน ใช้กระดาษ<br>ที่แห้ง                                                                                                    |
|                                                     | <u>ชุดสแกนเนอร์ได้รับแรงสั่นสะเทือน</u>                                                                                                    |
|                                                     | สแกนต้นฉบับอีกครั้งโดยระวังไม่ให้ชุดสแกนเนอร์ได้รับแรงสั่นสะเทือน                                                                                                    |
| มองเห็นด้านหลังของต้นฉบับในข้อมูลที่ทำสำเนา         | ถ้ากระดาษต้นฉบับบาง ภาพจากด้านหลังของต้นฉบับหรือภาพจากต้นฉบับที่วางซ้อน<br>กันอาจปรากฏในข้อมูลที่ทำสำเนา                                                                                                    |
|                                                     | <ul> <li>ตั้งค่า [ระดับการสแกน] สำหรับการทำสำเนาไว้ที่การทำสำเนาแบบอ่อน แล้วสแกนต้นฉบับ<br/>อีกครั้ง</li> </ul>                                                                                                    |
|                                                     | ⇒หน้าจอโหมดทำสำเนา ▶ [พื้นฐาน] ▶ [ระดับการสแกน]                                                                                                    |
|                                                     | <ul> <li>วางแผนกระดาษสดาซอนไว้ดานหลงตินฉบบ แล้วทาสาเนาตินฉบบอกครง</li> <li>เมื่อทำสำเนาต้นฉบับที่มีสีพื้น เช่น หนังสือพิมพ์หรือนิตยสาร ท่านสามารถใช้การตั้งค่า</li> </ul>                                                                                                    |
|                                                     | [ระดับสีหลัก] เพื่อปรับระดับความเข้มของสีพื้นได้                                                                                                    |
|                                                     | ⇒หน้าจอโหมดทำสำเนา ▶ [ฟึงก์ชัน] ▶ [ระดับสีหลัก]                                                                                                    |
| เกิดลายคลื่น                                        | <u>ลายคลื่น (เงาตาข่าย) สามารถเกิดขึ้นได้ง่ายในภาพถ่ายและภาพหน้าจอที่อยู่ในสิ่งพิมพ์</u>                                                                                                    |
|                                                     | สามารถลดลายคลื่นได้โดยการตั้งค่า [การกำจัดภาพลายคลื่น]<br>⇒หน้าจอโหมดทำสำเนา ▶ [พีงก์ชัน] ▶ [การควบคุมภาพ] ▶<br>[การกำจัดภาพลายคลื่น]                                                                                                    |
|                                                     | ทำสำเนาสองด้านจากต้นฉบับที่มีขนาดกระดาษหลายขนาด                                                                                                    |
|                                                     | เมื่อทำสำเนาสองด้านโดยใช้การตั้งค่า [ต้นฉบับผสมหลายขนาด] ถ้าขนาดของต้นฉบับที่ต้องการ<br>ทำสำเนาลงบนด้านหน้าและด้านหลังของกระดาษไม่เท่ากัน เครื่องจะทำการทำสำเนาหนึ่งด้าน<br>(หนึ่งหน้า)                                                                                                    |

| ปัญหา                                                     | สาเหตุที่เป็นไปได้และมาตรการแก้ไข                                                                                                    |
|-----------------------------------------------------------|----------------------------------------------------------------------------------------------------|
| กระดาษที่ใส่ไว้ในถาดมาตรฐานไม่สามารถทำสำเนา<br>สองด้านได้ | <u>การตั้งค่าถาดป้อนของถาดมาตรฐานตั้งไว้ที่ [ซองจดหมาย]</u><br>เมื่อตั้งค่า [ควบคุมระบบการป้อนกระดาษ] ไว้ที่ [ซองจดหมาย] บนหน้าจอ [ซนิดกระดาษ]<br>จะไม่สามารถทำสำเนา<br>สองด้านโดยใช้กระดาษจากถาดมาตรฐานได้ ไม่ว่าจะใส่กระดาษประเภทใดลงไป<br>ตั้งค่าให้ตรงกับกระดาษที่ใช้<br>⇒หน้าจอโหมดทำสำเนา ▶ [พื้นฐาน] ▶ [ถาดป้อน] ▶ เลือกถาดมาตรฐาน ▶ [ละเอียด] ▶<br>[ซนิดกระดาษ] ▶ [ควบคุมระบบการป้อนกระดาษ] |

# การแก้ไขปัญหาโหมดสแกนเนอร์

หัวข้อนี้จะอธิบายวิธีการแก้ไขปัญหาที่เกี่ยวข้องกับโหมดสแกนเนอร์

| ปัญหา                                              | สาเหตุที่เป็นไปได้และมาตรการแก้ไข                                                                                                    |
|----------------------------------------------------|----------------------------------------------------------------------------------------------------|
| ไม่มีข้อมูลที่สแกนปรากฏบนหน้าจอสแกนเนอร์ของเครื่อง | <u>ไม่ได้บันทึกข้อมูลที่สแกนไว้ในโฟลเดอร์</u>                                                                                                    |
|                                                    | เมื่อเลือก [พิมพ์ในเครื่องนี้ได้ (บันทึกลงโฟลเดอร์)] ไว้ที่หน้าจอ [ยืนยัน] ไว้เป็นรูปแบบการบันทึก<br>ที่จะแสดงขึ้นมาเมื่อกดปุ่มเลือกโหมดสแกนเนอร์ ข้อมูลที่สแกนไปจะได้รับการประมวลผลเพื่อ<br>พิมพ์ออกมาจากเครื่องและบันทึกไว้ในโฟลเดอร์<br>เมื่อต้องการดาวน์โหลดข้อมูลมาจากเครื่องสแกนเนอร์ ต้องบันทึกข้อมูลลงฮาร์ดดิสก์ด้วยรูปแบบ<br>ไฟล์ที่เครื่องรองรับ ([PDF], [TiFF] หรือ [JPEG]) โดยใช้ [รูปแบบสำหรับ PC] เลือกรูปแบบ<br>ไฟล์ที่ใช้บันทึกจากตัวเลือก [รูปแบบสำหรับ PC] ที่หน้าจอ [ยืนยัน] แล้วสแกนต้นฉบับอีกครั้ง |
| ต้นฉบับที่ใส่ลงใน ADF จะถูกป้อนอย่างไม่ถูกต้อง     | ต้นฉบับขนาดเล็กที่ถูกใส่ลงใน ADF                                                                                                    |
|                                                    | ขนาดต้นฉบับที่เล็กที่สุดที่สามารถใส่ใน ADF ได้คือ 100 มม. × 148 มม. ถ้าต้นฉบับมีขนาด<br>เล็กเกินไป ADF อาจไม่สามารถป้อนได้ถูกต้อง ทำให้เกิดปัญหากระดาษติด ใส่ต้นฉบับที่มีเล็กกว่า<br>100 มม. × 148 มม. ลงบนแผ่นกระจก                                                                                                    |
|                                                    | 🕼 แม้ว่าขนาดของต้นฉบับจะถูกต้อง แต่ความหนา, ประเภท หรือลักษณะอื่น ๆ<br>อาจทำให้ไม่สามารถสแกนด้วย ADF ได้ สำหรับรายละเอียดเพิ่มเติม ให้ดูหัวข้อ<br>"ต้นฉบับที่ใช้ได้" ใน "คู่มือการใช้งานเบื้องต้น"                                                                                                    |
| ภาพสแกนมีสีอ่อนหรือเข้ม                            | ภาพต้นฉบับมีสีอ่อน (หรือเข้ม) หรือตั้งค่า [ระดับการสแกน] ไว้ที่การสแกนแบบอ่อน<br>(หรือเข้ม)                                                                                                    |
|                                                    | ตั้งค่า [ระดับการสแกน] ในโหมดสแกนเนอร์ตามต้นฉบับที่ใส่เข้าไป<br>⇒หน้าจอโหมดสแกนเนอร์ ▶ [พื้นฐาน] ▶ [ระดับการสแกน]                                                                                                    |

| ปัญหา                                                                 | สาเหตุที่เป็นไปได้และมาตรการแก้ไข                                                                                                    |
|-----------------------------------------------------------------------|----------------------------------------------------------------------------------------------------|
| ภาพสแกนสกปรก                                                          | <u>ปิดฝาครอบต้นฉบับไม่สนิท</u>                                                                                                    |
|                                                                       | ปิดฝาครอบต้นฉบับของขุดสแกนเนอร์ให้สนิท เพื่อป้องกันไม่ให้มีแสงเล็ดลอดเข้ามาได้                                                                                                    |
|                                                                       | ลูกกลิ้งสีขาวของ ADF แผ่นกระจก กระจกสแกนเนอร์ หรือแผ่นรองต้นฉบับสกปรก                                                                                                    |
|                                                                       | ทำความสะอาดแผ่นกระจก                                                                                                    |
|                                                                       | ลูกกลิ้งสีขาว<br>แผ่นรองตั้นฉบับ<br>กระจกสแกนเนอร์                                                                                                    |
|                                                                       | 🐼 ฝุ่นละออง เศษผง คราบหมึก หรือน้ำยาลบคำผิดที่ติดอยู่บนลูกกลิ้งสีขาวของ<br>ADF แผ่นกระจก หรือกระจกสแกนเนอร์<br>สามารถทำให้ข้อมูลที่สแกนไม่เรียบร้อย<br>สวยงาม ให้ทำความสะอาดตามระยะเวลาที่กำหนด                                  |
|                                                                       | <u>ค่า [ระดับการสแกน] ตั้งไว้ที่การพิมพ์แบบเข้ม</u>                                                                                                    |
|                                                                       | ปรับการตั้งค่า [ระดับการสแกน] ในโหมดสแกนเนอร์<br>⇒หน้าจอโหมดสแกนเนอร์ ▶ [พื้นฐาน] ▶ [ระดับการสแกน]                                                                                                    |
| ข้อมูลสแกนไม่ครบตามต้นฉบับ                                            | <u>การตั้งค่าอัตราการขยายไม่ตรงกับขนาดต้นฉบับและการตั้งค่า [ขนาดภาพ] ที่ใช้ร่วมกัน</u>                                                                                                    |
|                                                                       | ตั้งค่า [ขนาดภาพ] ให้ตรงกับขนาดต้นฉบับ หรือตั้งค่า [ขนาดการสร้างสำเนา] ให้ตรงกับขนาด<br>ต้นฉบับและการตั้งค่า [ขนาดภาพ]<br>⇒หน้าจอโหมดสแกนเนอร์ ▶ [พื้นฐาน] ▶ [ขนาดภาพ]<br>⇒หน้าจอโหมดสแกนเนอร์ ▶ [พื้นฐาน] ▶ [ขนาดการสร้างสำเนา] |
| ข้อมูลที่สแกนไม่ชัดเจนหรือบางส่วนของข้อมูลที่สแกนพิมพ์<br>ออกมาไม่ได้ | <u>ต้นฉบับไม่แนบสนิทกับแผ่นกระจก</u>                                                                                                    |
| אוואו ואווש                                                           | ปิดฝาครอบต้นฉบับเพื่อให้ต้นฉบับแนบสนิทกับแผ่นกระจก                                                                                                    |
|                                                                       | ชุดสแกนเนอร์ได้รับแรงสั่นสะเทือน                                                                                                    |
|                                                                       | สแกนต้นฉบับอีกครั้งโดยระวังไม่ให้ชุดสแกนเนอร์ได้รับแรงสั่นสะเทือน                                                                                                    |

| ปัญหา                                                                                                  | สาเหตุที่เป็นไปได้และมาตรการแก้ไข                                                                                                    |
|----------------------------------------------------------------------------------------------------|----------------------------------------------------------------------------------------------------|
| มองเห็นด้านหลังของต้นฉบับในข้อมูลที่ทำสำเนา                                                            | <u>เนื่องจากกระดาษต้นฉบับที่ใช้สแกนบาง จึงทำให้มองเห็นภาพจากด้านหลังของกระดาษ<br/>หรือภาพจากหน้าถัดไป</u>                                                                                                    |
|                                                                                                    | <ul> <li>ตั้งค่า [ระดับการสแกน] สำหรับการทำสำเนาไว้ที่การทำสำเนาแบบอ่อน แล้วสแกนต้นฉบับ<br/>อีกครั้ง</li> <li>⇒หน้าจอโหมดสแกนเนอร์ ▶ [พื้นฐาน] ▶ [ระดับการสแกน]</li> <li>วางแผ่นกระดาษสีดำข้อนไว้ด้านหลังต้นฉบับ แล้วสแกนต้นฉบับอีกครั้ง</li> <li>เมื่อทำสำเนาต้นฉบับที่มีสีพื้น เช่น หนังสือพิมพ์หรือนิตยสาร ท่านสามารถใช้การตั้งค่า<br/>[ระดับสีหลัก] เพื่อปรับระดับความเข้มของสีพื้นได้</li> <li>⇒หน้าจอโหมดสแกนเนอร์ ▶ [ฟังก์ชัน] ▶ [ระดับสีหลัก]</li> </ul>                                                                                                    |
| เกิดลายคลื่น                                                                                           | <u>ลายคลื่น (เงาตาข่าย) สามารถเกิดขึ้นได้ง่ายในภาพถ่ายและภาพหน้าจอที่อยู่ในสิ่งพิมพ์</u>                                                                                                    |
|                                                                                                    | สามารถลดลายคลื่นได้โดยการตั้งค่า [การกำจัดภาพลายคลื่น]<br>⇒หน้าจอโหมดสแกนเนอร์ ▶ [ฟังก์ชัน] ▶ [การควบคุมภาพ] ▶ [การกำจัดภาพลายคลื่น]                                                                                                    |
| ท่านได้ตั้งค่าโหมดสีของการทำสำเนาหรือการสแกนเป็น<br>[อัตโนมัติ] แต่เครื่องไม่ระบุสีต้นฉบับโดยอัตโนมัติ | <ul> <li>การระบุคำสีอัตโนมัติอาจไม่ทำงานเป็นปกติสำหรับต้นฉบับดังด้านล่าง</li> <li>ระบุสีไม่ได้<br/>ต้นฉบับที่มีลีม่ข้มมากๆ หรือเกือบเป็นลีดำ<br/>ต้นฉบับที่เกือบจะไม่มีสี (มีเฉพาะเล้นสีบางๆ ฯลฯ)</li> <li>ระบุสีขาวดำไม่ได้<br/>ต้นฉบับซึ่งตัวกระดาษเองไม่ใช่สีขาว (กระดาษเนื้อหยาบ)</li> <li>เลือกโหมดสีอื่นนอกเหนือจาก (อัตโนมัติ) หรือปรับตั้ง [ระดับตรวจจับงานสี/ขาวดำ]<br/>ใน "การตั้งค่าของผู้ดูแล"</li> <li>&gt;หน้าจอโหมดสำเนา ► [โหมดลี] ► เลือก [ครบทุกลี] / [ดำ] / [ฟ้า] / [ม่วงแดง]<br/>ตามวัตถุประสงค์</li> <li>[ฟ้า] ไม่สามารถใช้งานกับ ComColor 2150 ได้<br/>นอกจากนี้ ให้เลือก [แดง] แทนที่ [ม่วงแดง]; [สองสี] แทนที่ [ครบทุกสี]</li> <li>&gt;หน้าจอโหมดสแกนเนอร์ ► [โหมดลี] ► เลือก [ครบทุกลี] / [โทนสีเทา] / [ดำ] ตามแต่ละ<br/>จุดประสงค์</li> <li>⇒ยิ่งค่าการปรับตั้งของ [ระดับตรวจจับงานสี/ขาวดำ] (1 ถึง 5) ที่อยู่ใน "การตั้งค่าของผู้ดูแล"<br/>สูงขึ้น การระบุลีก็ยิ่งง่ายขึ้น<br/>โปรดติดต่อผู้ดูแลระบบดำหรับรายละเอียดเพิ่มเติม</li> </ul> |

# การค้นหาสาเหตุปัญหาของตัวจัดชุดเอกสารอเนกประสงค์/ชุดเย็บลวดเหลื่อมระหว่างชุดงาน

ในส่วนนี้อธิบายเกี่ยวกับวิธีการค้นหาสาเหตุปัญหาที่เกี่ยวข้องกับตัวจัดชุดเอกสารอเนกประสงค์และชุดเย็บลวดเหลื่อมระหว่างชุดงานที่บกพร่อง

| ปัญหา                                                                                                | สาเหตุที่เป็นไปได้และมาตรการแก้ไข                                                                                                    |
|----------------------------------------------------------------------------------------------------|----------------------------------------------------------------------------------------------------|
| ตัวจัดขุดเอกสารอเนกประสงค์/ขุดเย็บลวดเหลื่อมระหว่าง<br>ขุดงานไม่ทำงาน                                | ตรวจสอบให้แน่ใจว่าเสียบปลั๊กไฟเข้าไปในเด้ารับถูกต้องแล้ว                                                                                                    |
|                                                                                                    | ตรวจสอบให้แน่ใจว่าได้ต่อสายเครื่องพิมพ์เข้ากับตัวจัดชุดเอกสารอเนกประสงค์แน่นหนาดีแล้ว                                                                                                    |
|                                                                                                    | ตรวจสอบให้แน่ใจว่าเปิดเครื่องพิมพ์แล้ว                                                                                                    |
|                                                                                                    | ปิดเครื่องพิมพ์แล้วเปิดอีกครั้ง ถ้าตัวจัดชุดเอกสารอเนกประสงค์ชุดเย็บลวดเหลื่อมระหว่างชุดงาน<br>ไม่ทำงาน ให้ติดต่อตัวแทนจำหน่ายของท่าน (หรือตัวแทนบริการที่ได้รับอนุญาต)                                                                     |
| ในโหมดทำสำเนา เครื่องเย็บลวดที่กระดาษผิดตำแหน่ง                                                      | <u>ทิศทางการใส่ต้นฉบับไม่ตรงกับการตั้งค่า [แนวกระดาษต้นฉบับ] บนหน้าจอ [เย็บลวด/<br/>เจาะรู]</u>                                                                                                    |
|                                                                                                    | จัดทิศทางของต้นฉบับให้ตรงกับการตั้งค่า [แนวกระดาษต้นฉบับ] บนหน้าจอ [เย็บลวด/เจาะรู]<br>⇒หน้าจอโหมดทำสำเนา ▶ [ฟังก์ชัน] ▶ [เย็บลวด/เจาะรู] ▶ ตั้ง [แนวกระดาษต้นฉบับ]                                                                         |
|                                                                                                    | <u>ไม่ได้ตั้งค่า [หมุนอัตโนมัติ] ไว้ที่ [เปิด]</u>                                                                                                    |
|                                                                                                    | หากไม่ได้ตั้งค่า [หมุนอัตโนมัติ] ไว้ที่ [เปิด] เครื่องจะไม่สามารถเย็บลวดหรือเจาะรูกระดาษได้<br>ถูกต้อง ตั้งไปที่ [เปิด]<br>⇒หน้าจอโหมดทำสำเนา ▶ [ฟังก์ชัน] ▶ [หมุนอัตโนมัติ]                                                                |
| ลวดเย็บกระดาษไม่เจาะทะลุผ่าน เช่น บิดงอหรือแตกหัก<br>กระดาษไม่ออกมาจากชุดเย็บลวดเหลื่อมระหว่างชุดงาน | <u>จำนวนกระดาษที่ใช้เย็บลวดมากเกินไป</u>                                                                                                    |
|                                                                                                    | <ul> <li>เมื่อใช้ตัวจัดชุดเอกสารอเนกประสงค์&lt;</li> <li>⇒จำนวนหน้ากระดาษที่สามารถเย็บลวดได้มีดังต่อไปนี้: 100 แผ่นสำหรับกระดาษ A4 ขนาด<br/>85 กรัม/ตร.ม. หรือกระดาษขนาดเล็กกว่า และ 65 แผ่นสำหรับกระดาษที่มีขนาดใหญ่กว่า<br/>A4</li> </ul> |
|                                                                                                    | <ul> <li>เมื่อใช้ชุดเย็บลวดเหลื่อมระหว่างชุดงาน&lt;</li> <li>⇒จำนวนหน้ากระดาษที่สามารถเย็บลวดได้มีดังต่อไปนี้: 50 สำหรับกระดาษ A4</li> <li>85 กรัม/ตร.ม. หรือกระดาษ B5 และ 25 สำหรับ A3 หรือ B4</li> </ul>                                  |
|                                                                                                    | ถ้าการเย็บลวดไม่ถูกต้องแม้ว่ากระดาษที่ใช้เย็บลวดจะมีจำนวนไม่เกินกว่าที่กำหนดไว้ข้างต้น<br>ให้ติดต่อตัวแทนจำหน่ายของท่าน (หรือตัวแทนบริการที่ได้รับอนุญาต)                                                                                   |
| ลวดเย็บกระดาษติดอยู่ภายในเครื่อง                                                                     | ปฏิบัติตามคำแนะนำสำหรับการนำลวดเย็บออกใน "ลวดเย็บกระดาษติดอยู่ภายในเครื่อง<br>(ตัวจัดชุดเอกสารอเนกประสงค์)" หรือ "ลวดเย็บกระดาษติดอยู่ภายในเครื่อง (ชุดเย็บลวดเหลื่อม<br>ระหว่างชุดงาน)"                                                    |

| ปัญหา                                                                          | สาเหตุที่เป็นไปได้และมาตรการแก้ไข                                                                                                    |
|--------------------------------------------------------------------------------|----------------------------------------------------------------------------------------------------|
| กระดาษหลุดออกมาจากชุดเย็บลวดเหลื่อมระหว่างชุดงาน<br>และกระดาษเหล่านั้นหงายขึ้น | <u>ตำแหน่งต่าง ๆ ของถาด (ตำแหน่งที่กำหนดมีการทำเครื่องหมายโดยใช้ ▶◀) ของ</u><br>ชุดเย็บลวดเหลื่อมระหว่างชุดงานไม่ตรงกัน                                                                                                    |
|                                                                                | ตำแหน่งถาด (ตำแหน่งที่กำหนดมีการทำเครื่องหมายด้วย ▶◀) จะแตกต่างกันโดยขึ้นอยู่กับ<br>ชนิดกระดาษหรือเงื่อนไขกับพิมพ์<br>เพื่อพิมพ์กระดาษแบบบางที่มีขนาดเล็กกว่า B5 โดยการตั้งระยะเหลื่อมกระดาษหลายแผ่นหรือ<br>ไม่เรียงลำดับ ให้ตั้งค่าตำแหน่งที่กำหนดของเครื่องหมาย ◀ ดังภาพด้านล่าง |
|                                                                                |                                                                                                    |

# ลวดเย็บกระดาษติดอยู่ภายในเครื่อง (ตัวจัดชุดเอกสารอเนกประสงค์)

ถ้ามีลวดเย็บกระดาษติดอยู่ภายในเครื่อง ให้ปฏิบัติตามขั้นตอนต่อไปนี้ เพื่อนำลวดเย็บกระดาษที่ติดอยู่ออก

<mark>-</mark> ในกรณีของตลับลวดเย็บกระดาษ UR1

## เปิดฝาครอบด้านขวา

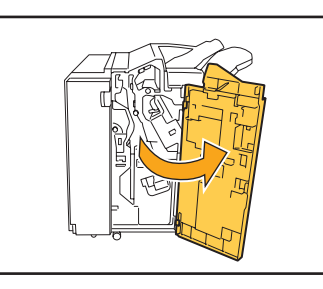

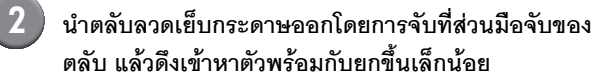

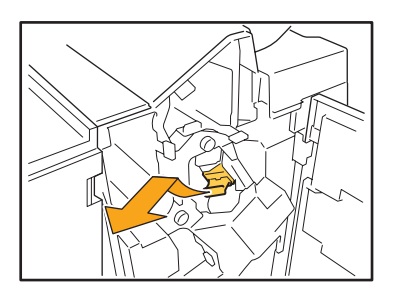

3 เปิดฝาครอบตลับลวดเย็บกระดาษแล้วนำลวดเย็บกระดาษ ที่ติดอยู่ออกมา

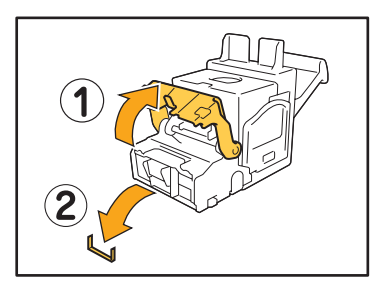

1 ข้อควรระวัง ขณะนำลวดเย็บกระดาษออก ระวังอย่าให้นิ้วมือได้รับบาดเจ็บ

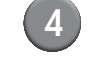

## ถ้านำลวดเย็บกระดาษที่ติดอยู่ออกไม่ได้ ให้กดปุ่มใต้ ตลับลวดเย็บกระดาษตามทิศทางลูกศรเพื่อนำลวดเย็บ กระดาษออก

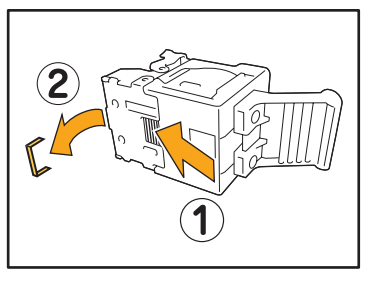

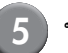

ใส่ตลับลวดเย็บกระดาษกลับเข้าตำแหน่งเดิม

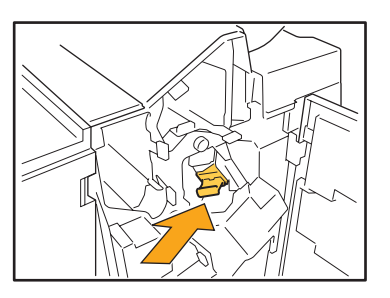

กดตลับลวดเย็บกระดาษเข้าไปจนได้ยินเสียงคลิก

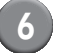

#### ปิดฝาครอบด้านขวา

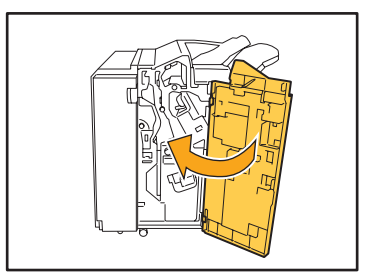

ในกรณีของตลับลวดเย็บกระดาษ UR2 หรือ UR3

# เปิดฝาครอบด้ำนขวา

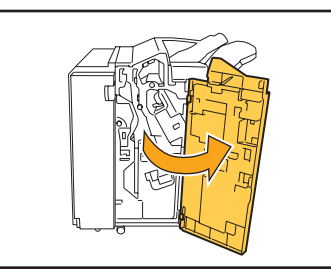

ดึงชุดเย็บลวดเข้าหาตัวพร้อม ๆ กับกดคันควบคุมที่ 2) ด้านขวา แล้วนำชุดเย็บลวดออก

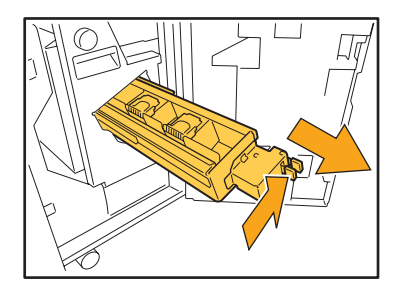

3) จับแท็บที่ด้านข้างตลับลวดเย็บกระดาษทั้งทางด้านซ้าย และด้านขวาแล้วยกตลับลวดเย็บกระดาษขึ้นบนแล้ว เลื่อนไปทางซ้าย

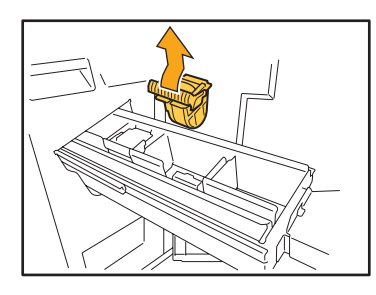

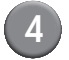

นำลวดเย็บกระดาษที่ติดออก

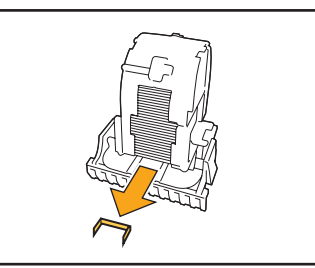

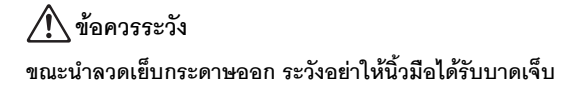

(5)

จับแท็บที่ด้านข้างตลับลวดเย็บกระดาษทั้งทางด้านซ้าย และด้านขวา แล้วติดตั้งตลับลวดเย็บกระดาษกลับเข้า ตำแหน่งเดิมในชุดเย็บลวด

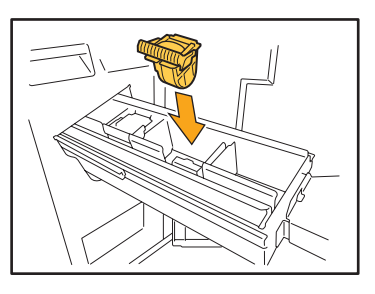

กดที่บริเวณกึ่งกลางของตลับลวดเย็บกระดาษ (ส่วนเว้ารูปวงกลม) เข้าไปแรงๆ

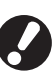

ถ้ากดตลับลวดเย็บกระดาษเข้าไปไม่สุด ตลับอาจหลวม และส่งผลให้ไม่มีการจ่ายลวดเย็บกระดาษ

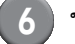

ใส่ชุดเย็บลวดกลับเข้าตำแหน่งเดิม

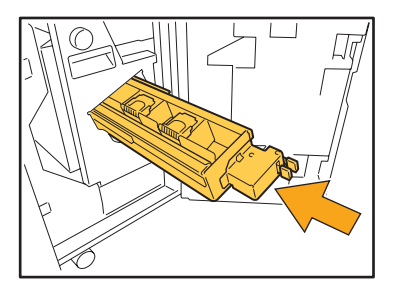

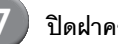

ปิดฝาครอบด้านขวา

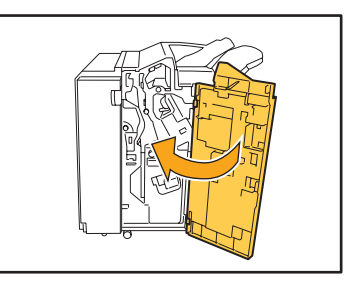

# ลวดเย็บกระดาษติดอยู่ภายในเครื่อง (ชุดเย็บลวดเหลื่อมระหว่างชุดงาน)

ถ้าลวดเย็บกระดาษติดอยู่ภายในเครื่อง ให้นำออกมา โดยปฏิบัติตามขั้นตอนเหล่านี้

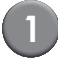

# เปิดฝาครอบลวดเย็บ

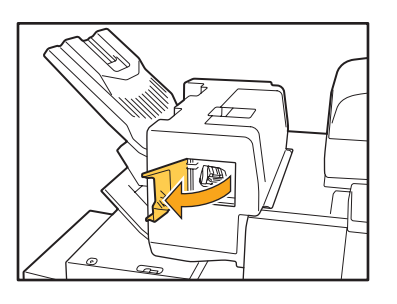

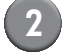

# ให้ใช้มือยึดตลับลวดเย็บ แล้วดึงเข้าหาตัวท่าน

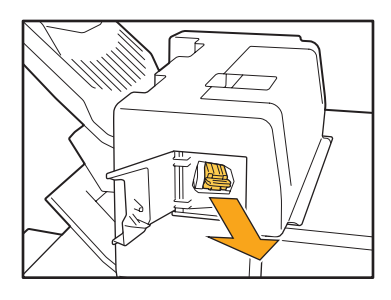

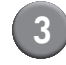

(3) เปิดฝาครอบตลับลวดเย็บ แล้วนำลวดเย็บที่ติดอยู่ออก

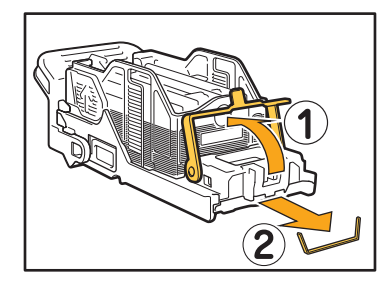

\Lambda ข้อควรระวัง ระมัดระวังอย่าให้นิ้วมือได้รับบาดเจ็บเมื่อนำลวดเย็บออก

(4)

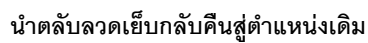

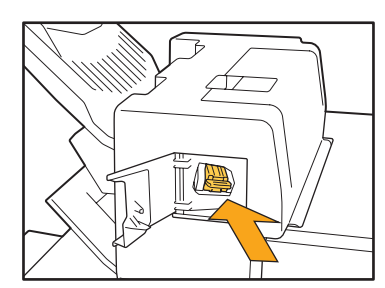

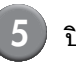

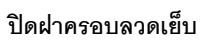

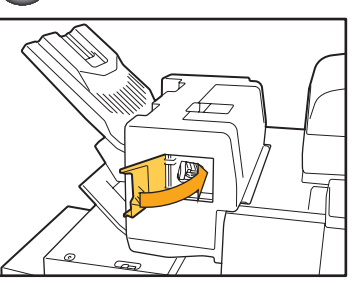

# การค้นหาสาเหตุปัญหาของถาดป้อน

ในส่วนนี้อธิบายเกี่ยวกับสิ่งที่ต้องให้ความสนใจเมื่อใช้ถาดป้อน

| ปัญหา                                                          | สาเหตุที่เป็นไปได้และการแก้ไข                                                                                                    |
|----------------------------------------------------------------|----------------------------------------------------------------------------------------------------|
| กระดาษติดอยู่ที่ถาดป้อน /<br>ไม่สามารถดึงถาดออกได้อย่างง่ายดาย | <ul> <li>ท่านอาจจะต้องดึงถาดป้อนเพื่อนำกระดาษที่ติดอยู่บนขอบของถาดป้อนออก ถาดป้อนจะมีสปริง<br/>ในตัว ให้ถือถาดไว้ในทิศทางที่แสดงดังภาพด้านล่างโดยไม่สัมผัสกับสปริง แล้วดึงถาดออก</li> <li>ดึงถาดออกจนกระทั้งถาดหยุด</li> <li>ยกด้านหน้าของถาดขึ้นด้านบนในแนวทแยง<br/>แล้วดึงถาดออก</li> <li>นำกระดาษที่ติดอยู่ออก</li> <li>นำกระดาษที่ติดอยู่ออก</li> <li>จัดส่วนที่ยื่นสีขาวที่ด้านทั้งสองของถาด<br/>ให้ตรงกับราง แล้วนำถาดกลับสู่ตำแหน่งเดิม<br/>ยกด้านหน้าของถาดขึ้นในแนวทแยง แล้วไล่เข้าไป<br/>ในราง จากนั้น ให้วางถาดในแนวนอน แล้วดันเข้าไป</li> <li>การถือถาด ให้วางมือขวาที่ส่วนฝาตรอบด้านหน้าของถาดขึ้นในแนวทแยง แล้วดันเข้าไป</li> <li>การถือถาด ให้วางมือขวาที่ส่วนฝาตรอบด้านหน้าของถาด แล้ววางมือช้ายไว้<br/>ตรงส่วนที่อยู่ทางด้านช้ายสุด โดยให้อยู่ในแนวทแยงกับมืออีกด้านหนึ่ง เพื่อให้<br/>น้ำหนักสมดุล ถ้าท่านถือส่วนหน้าด้วยมือทั้งสองและดึงถาด ขอบของถาด<br/>อาจตกลงเนื่องจากน้ำหนักของถาด</li> </ul> |

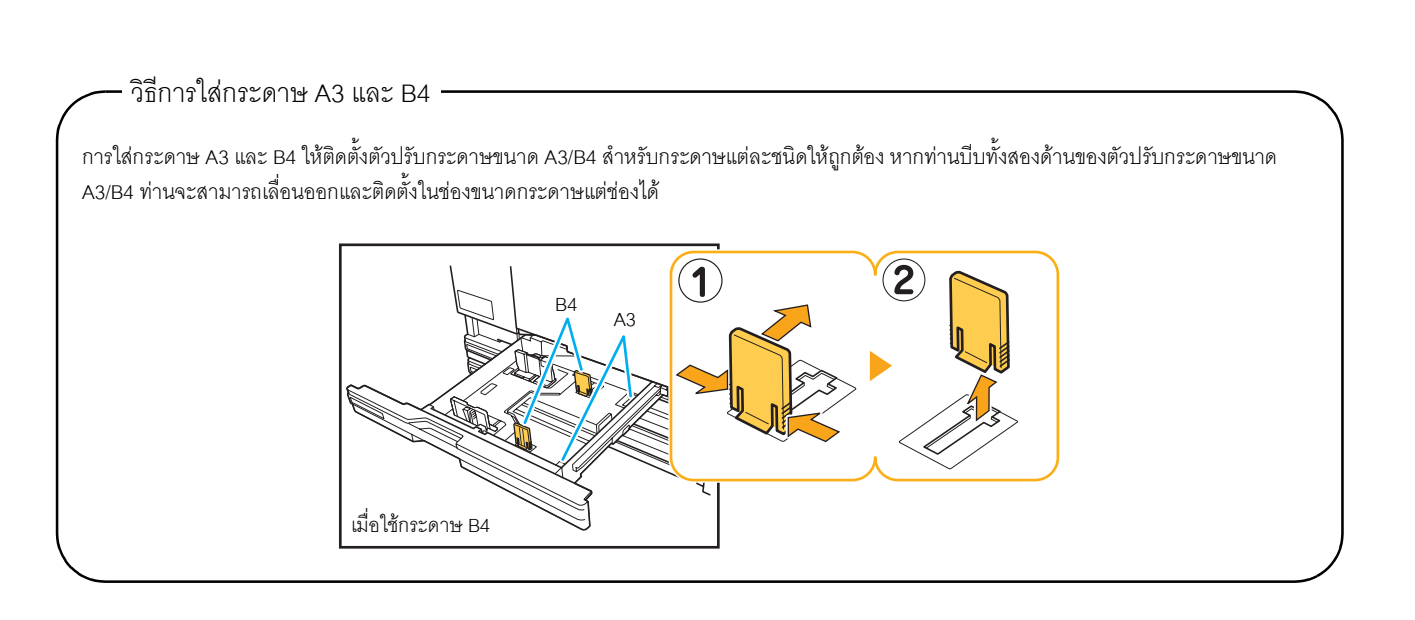

# การค้นหาสาเหตุปัญหาของตัวป้อนความจุมาก

| ปัญหา                                                                                                    | สาเหตุที่เป็นไปได้และการแก้ไข                                                                                                    |
|----------------------------------------------------------------------------------------------------|----------------------------------------------------------------------------------------------------|
| ้ไม่มีกระดาษอยู่ในตัวป้อนความจุมาก แต่ถาดมาตรฐาน<br>หยุดอยู่ครึ่งทางที่ด้านล่าง                              | การลดระดับถาดมาตรฐานลง ให้กดปุ่มปรับลดระดับถาดมาตรฐาน<br>แต่ละครั้งที่ท่านกดปุ่มปรับลดระดับถาดมาตรฐาน ถาดมาตรฐานจะลดระดับลงไปยังตำแหน่งของ<br>เซ็นเซอร์ด้านล่างถัดไป<br>ถ้าท่านกดปุ่มปรับลดระดับถาดมาตรฐานลงต่อเนื่อง ถาดมาตรฐานจะลดระดับลงไปยังตำแหน่ง<br>ที่ท่านต้องการลดถาดลง<br>ดำแหน่งที่ถาดมาตรฐานลดระดับลงเมื่อไม่มีกระดาษอยู่ในตัวป้อนความจุมาก<br>หรือการกดปุ่มปรับลดระดับถาดมาตรฐานลงสามารถตั้งค่าได้ใน<br>"การตั้งค่าของผู้ดูแล" |
| ท่านไม่สามารถปรับตั้งตัวปรับกระดาษ; ดังนั้น กระดาษ<br>จึงไม่เรียงเป็นระเบียบเนื่องจากกระดาษบิดงอหรือมีรอยยับ | ถ้าท่านใส่กระดาษหลายแผ่นในเวลาเดียวกัน ท่านจะไม่สามารถปรับตั้งตัวปรับกระดาษได้ และ<br>กระดาษอาจถูกป้อนไม่ถูกต้อง (กระดาษไม่เรียงเป็นระเบียบเนื่องจากกระดาษบิดงอหรือมีรอยยับ)<br>อันดับแรกให้ใส่กระดาษทั้งชุด จากนั้นใส่กระดาษที่เหลือหลังจากปรับตั้งตัวปรับกระดาษ หากท่าน<br>ต้องวางกระดาษหลายแผ่นในเวลาเดียวกัน <b>"หากท่านใส่กระดาษจำนวนมากในหนึ่งครั้ง</b> " ใน<br><b>"คู่มือการใช้งานเบื้องต้น</b> "                                    |

ในส่วนนี้อธิบายเกี่ยวกับวิธีการค้นหาสาเหตุปัญหาที่อาจเกิดขึ้นเมื่อเชื่อมต่อตัวป้อนความจุมากเสริม

# การค้นหาสาเหตุปัญหาของถาดเรียงกระดาษความจุมาก

ในส่วนนี้อธิบายเกี่ยวกับวิธีการค้นหาสาเหตุปัญหาที่อาจเกิดขึ้นเมื่อเชื่อมต่อถาดเรียงกระดาษความจุมากเสริม

| ปัญหา                                                                                                    | สาเหตุที่เป็นไปได้และการแก้ไข                                                                                                    |
|----------------------------------------------------------------------------------------------------|----------------------------------------------------------------------------------------------------|
| ถาดจัดเรียงกระดาษไม่สามารถลดระดับลงได้;<br>ท่านไม่สามารถนำงานพิมพ์ออกได้อย่างง่ายดาย                     | การลดระดับถาดจัดเรียงกระดาษลง ให้กดปุ่มระดับถาดจัดเรียงกระดาษลง<br>ถ้าท่านกดปุ่มลดระดับถาดจัดเรียงกระดาษลง ถาดจัดเรียงกระดาษจะลดระดับลงไปยังตำแหน่ง<br>ที่มีการตั้งค่าแคร่ไว้ (ล่างสุด)               |
|                                                                                                    | <ul> <li>ในขณะที่ถาดจัดเรียงกระดาษลดระดับลง ให้กดปุ่มลดระดับถาดจัดเรียง<br/>กระดาษเพื่อหยุดเลื่อนถาดจัดเรียงกระดาษ</li> <li>กดปุ่มลดระดับถาดจัดเรียงกระดาษเมื่อฝาครอบทั้งด้านซ้ายและขวาปิด</li> </ul> |
|                                                                                                    | <ul> <li>ตำแหน่งที่ถาดจัดเรียงกระดาษลตระดับลงเมื่อเสร็จสินการพิมพ์หรือระงับ<br/>ชั่วคราวสามารถตั้งค่าได้ใน "การตั้งค่าของผู้ดูแล"</li> </ul>                                                          |
| เครื่องไม่สามารถพิมพ์งานได้อย่างต่อเนื่อง; ถาดจัดเรียง<br>กระดาษลดระดับลงในแต่ละครั้งที่งานถูกพิมพ์ออกมา | <u>ตำแหน่งถาดจัดเรียงกระดาษถูกตั้งค่าเป็น [ลงไปที่แคร่] หรือ [ลงไปยังจุดที่ระบุ]</u>                                                                                                    |
|                                                                                                    | เมื่อ [ตั้งตัวเรียงจุมาก] ใน "การตั้งค่าของผู้ดูแล" ถูกตั้งค่าเป็น [อย่าลดถาดจัดเรียงกระดาษลง]<br>ถาดจัดเรียงกระดาษจะไม่ลดระดับลง สอบถามรายละเอียดจากผู้ดูแลระบบของท่าน                               |

# ปัญหาอื่นๆ

| ปัญหา                                                                        | สาเหตุที่เป็นไปได้และมาตรการแก้ไข                                                                                                    |
|------------------------------------------------------------------------------|----------------------------------------------------------------------------------------------------|
| เปิดฝาหน้าไม่ได้                                                             | ฝาหน้าจะสามารถเปิดออกได้เฉพาะเมื่อมีกระดาษติดหรือเมื่อเกิดข้อผิดพลาดอื่นเท่านั้น<br>หากต้องการเปิดฝาหน้าเมื่อไม่มีข้อผิดพลาดใดเกิดขึ้น ให้กด [ตัวปลดล็อคฝาหน้า]<br>⇒หน้าจอเลือกโหมด ▶ [ตัวปลดล็อคฝาหน้า]<br>⇒หน้าจอโหมดเครื่องพิมพ์ / หน้าจอโหมดทำสำเนา / หน้าจอโหมดสแกนเนอร์ ▶ [พังก์ชัน]<br>▶ [ตัวปลดล็อคฝาหน้า]                                                                                                    |
| เครื่องไม่ทำงานเลย / ไม่มีข้อความใดๆ แสดงบนแผงปุ่ม<br>สัมผัสเมื่อเปิดเครื่อง | ตรวจสอบให้แน่ใจว่าได้เปิดสวิตซ์เปิด/ปิดเครื่องแล้ว                                                                                                    |
|                                                                              | ตรวจสอบให้แน่ใจว่าได้เสียบปลั๊กไฟของเครื่องเข้าไปในเต้ารับถูกต้องแล้ว                                                                                                    |
|                                                                              | ตรวจสอบให้แน่ใจว่าได้เชื่อมต่อสายไฟเข้ากับเครื่องอย่างแน่นหนาแล้ว                                                                                                    |
|                                                                              | ตรวจสอบให้แน่ใจว่าเบรกเกอร์ตัดไฟทำงานหรือไม่                                                                                                    |
| เมื่อกดปุ่มดัชนีบนหน้าจอ [ล็อกอิน] ชื่อผู้ใช้ที่ปรากฏขึ้น<br>ไม่ถูกต้อง      | ถ้าผู้ดูแลระบบตั้งค่า [การลงทะเบียนดัชนี] สำหรับ [การตั้งผู้ใช้] ไว้ไม่ถูกต้อง เมื่อกดปุ่มดัชนี<br>ชื่อผู้ใช้ที่ปรากฏขึ้นอาจไม่ถูกต้อง (ไม่มีฟังก์ชันตั้งค่าดัชนีตามชื่อผู้ใช้โดยอัตโนมัติ) ติดต่อผู้ดูแล<br>ระบบของท่าน                                                                                                    |
| เครื่องพิมพ์ไม่เริ่มทำงานโดยอัตโนมัติ                                        | หากท่านลองพิมพ์งานในระบบปฏิบัติการเครือข่ายที่มีการสื่อสารแบบออนไลน์เพื่อกระตุ้นระบบ<br>ไม่ทำงาน เครื่องพิมพ์จะไม่เริ่มทำงานโดยอัตโนมัติเนื่องจากมีการตั้งค่าระดับการพักเครื่อง<br>โดยผู้ดูแลระบบ ตั้ง [ที่อยู่ MAC สำหรับเครื่องนี้] ด้านล่างแท็บ [สภาพแวดล้อม] ในไดรเวอร์<br>เครื่องพิมพ์ ดู "Configuring the MAC Address" ใน "User's Guide" (ภาษาอังกฤษเท่านั้น)<br>สำหรับรายละเอียดเพิ่มเติม หรือติดต่อผู้ดูแลระบบของท่าน |
| ท่านไม่สามารถลบงานโดยใช้รหัส PIN ได้                                         | การลบงานที่มีรหัส PIN (โดยไม่ป้อนรหัส PIN) ท่านจำเป็นต้องบันทึกไว้เป็นผู้ดูแลระบบ<br>เพื่อลบงานออก ให้ติดต่อผู้ดูแลระบบของท่าน                                                                                                    |

# ปัญหาของ ComColor 2150 เกี่ยวกับการพิมพ์และการทำสำเนา

| ปัญหา                                                                                                 | สาเหตุที่เป็นไปได้และมาตรการแก้ไข                                                                                                    |
|----------------------------------------------------------------------------------------------------|----------------------------------------------------------------------------------------------------|
| เมื่อพิมพ์ต้นฉบับในแบบสี สีอื่นๆ นอกจากสีแดงและ<br>สีดำบนงานที่พิมพ์ออกมาจะดูไม่เหมือนกับสีของต้นฉบับ | ComColor 2150 ใช้รูปแบบสีแบบสองสี สี่อื่นๆ นอกจากสีแดงและสีดำ (เช่น สีฟ้า, สีเขียว<br>หรือสีเหลือง) จะถูกปรับให้มีโทนสีแดงหรือดำโดยอัตโนมัติ<br>หากต้องการพิมพ์สีให้เหมือนกับต้นฉบับทุกประการ ให้สั่งพิมพ์อีกครั้งในแบบสองสี: สีแดงและสีดำ<br>สำหรับการพิมพ์ตัวอย่าง (หรือสำเนา) ด้วย ComColor 2150 และใช้รูปแบบสีของเครื่อง ให้ดู<br>" <b>รูปแบบสีของ ComColor 2150"</b> ใน " <b>คู่มือแนะนำเบื้องต้น</b> " |

# บทที่ 3 การบำรุงรักษา

# การเปลี่ยนตลับลวดเย็บกระดาษ

เมื่อลวดเย็บกระดาษหมด เครื่องจะหยุดพิมพ์และมีข้อความเตือนปรากฏบนแผงปุ่มสัมผัส ตรวจสอบข้อความจากนั้นเปลี่ยนตลับลวดเย็บกระดาษตามขั้นตอนต่อไปนี้

การเปลี่ยนตลับลวดเย็บกระดาษ UR1

(ตัวจัดชุดเอกสารอเนกประสงค์)

ข้อความดังกล่าวอาจปรากฏขึ้นแม้ว่าจะมีลวดเย็บกระดาษ เหลืออยู่ ในกรณีดังกล่าว ให้เปลี่ยนกล่องลวดเย็บ และ สามารถใช้ลวดเย็บกระดาษที่เหลืออยู่ได้

## เปิดฝาครอบด้านขวา

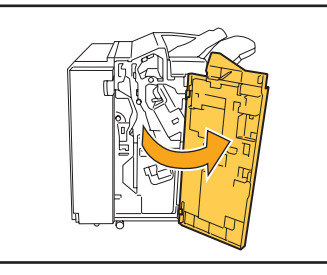

 นำตลับลวดเย็บกระดาษออกโดยการจับที่ส่วนมือจับของ ตลับ แล้วดึงเข้าหาตัวพร้อมกับยกขึ้นเล็กน้อย

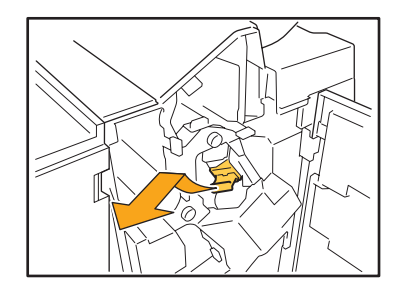

3 กดตลับลวดเย็บกระดาษในบริเวณที่กำกับด้วยลูกศร เปิดฝาครอบตลับลวดเย็บกระดาษ แล้วนำกล่องเก็บ ลวดเย็บกระดาษออก

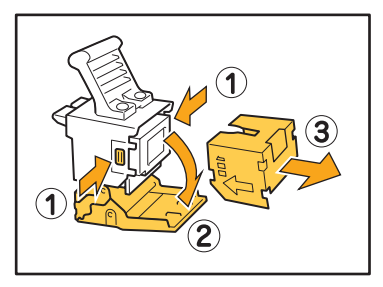

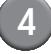

ใส่กล่องเก็บลวดเย็บกระดาษกล่องใหม่เข้าไปในตลับลวด เย็บกระดาษ

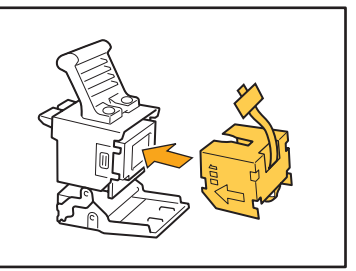

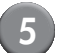

ดึงเทปที่กล่องเก็บลวดเย็บกระดาษออก

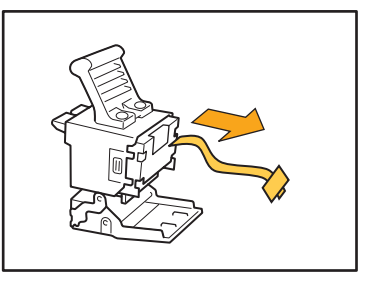

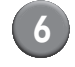

ปิดฝาครอบตลับลวดเย็บกระดาษ

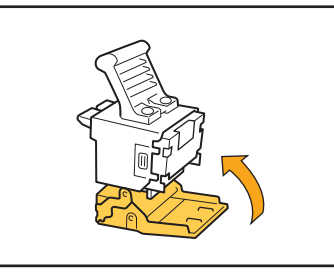

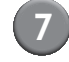

ใส่ตลับลวดเย็บกระดาษกลับเข้าตำแหน่งเดิม

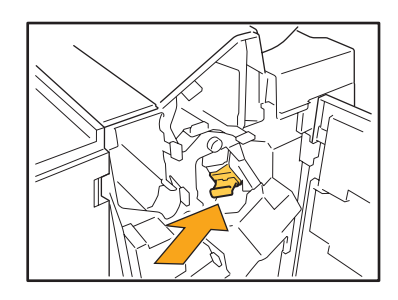

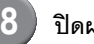

# 8 ปิดฝาครอบด้านขวา

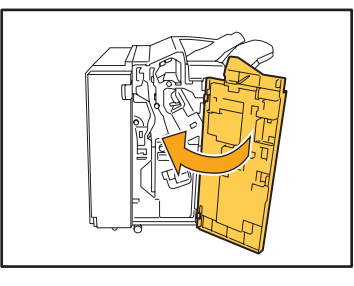

#### การเปลี่ยนตลับลวดเย็บกระดาษ UR2 หรือ UR3

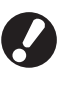

ข้อความดังกล่าวอาจปรากฏขึ้นแม้ว่าจะมีลวดเย็บกระดาษ เหลืออยู่ ในกรณีดังกล่าว ให้เปลี่ยนกล่องลวดเย็บู่ ไม่สามารถ ใช้ลวดเย็บกระดาษที่เหลืออยู่ได้

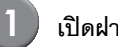

เปิดฝาครอบด้ำนขวา

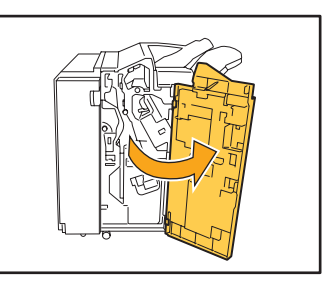

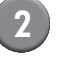

ดึงชุดเย็บลวดเข้าหาตัวพร้อม ๆ กับกดคันควบคุมที่ ด้านขวา แล้วนำชุดเย็บลวดออก

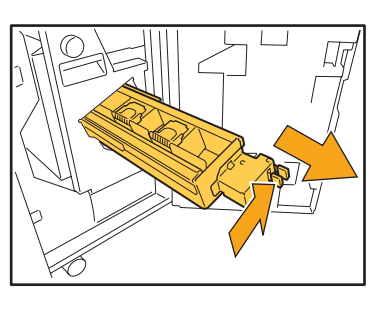

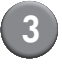

จับแท็บที่ด้านข้างตลับลวดเย็บกระดาษทั้งทางด้านซ้าย และด้านขวา แล้วยกตลับลวดเย็บกระดาษขึ้นบนแล้ว เลื่อนไปทางซ้าย

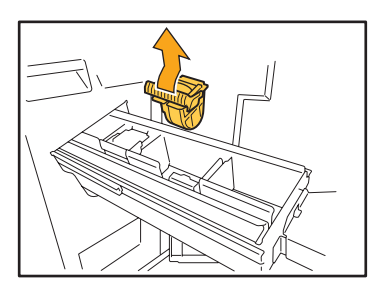

4

จับแท็บที่ด้านข้างของตลับลวดเย็บกระดาษใหม่ทั้งทาง ด้านซ้ายและด้านขวา แล้วติดตั้งตลับลวดเย็บกระดาษ กลับเข้าตำแหน่งเดิมในชุดเย็บลวด

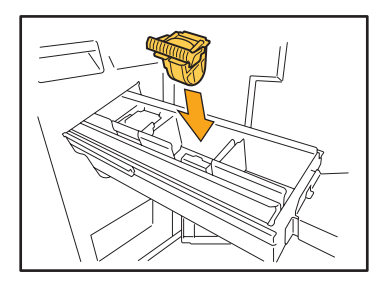

กดที่บริเวณกึ่งกลางของตลับลวดเย็บกระดาษ (ส่วนเว้ารูปวงกลม) เข้าไปแรงๆ

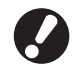

ถ้ากดตลับลวดเย็บกระดาษเข้าไปไม่สุด ตลับอาจหลวม และส่งผลให้ไม่มีการจ่ายลวดเย็บกระดาษ

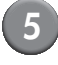

# ใส่ชุดเย็บลวดกลับเข้าตำแหน่งเดิม

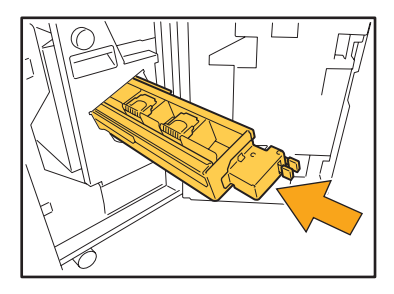

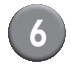

# ปิดฝาครอบด้านขวา

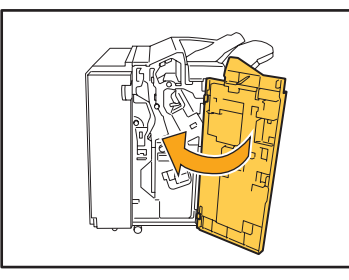

การเปลี่ยนตลับลวดเย็บ (ชุดเย็บลวดเหลื่อมระหว่างชุดงาน)

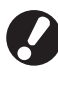

ข้อความอาจปรากฏขึ้นแม้ว่าไม่มีลวดเย็บเหลืออยู่ก็ตาม ในกรณีดังกล่าว ให้เปลี่ยนกล่องลวดเย็บ ลวดเย็บที่เหลืออยู่ จะสามารถใช้ต่อได้

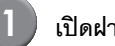

เปิดฝาครอบลวดเย็บ

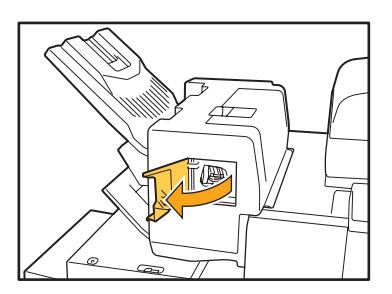

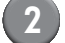

ยึดมือจับของกล่องลวดเย็บไว้ แล้วดึงเข้าหาตัวท่าน

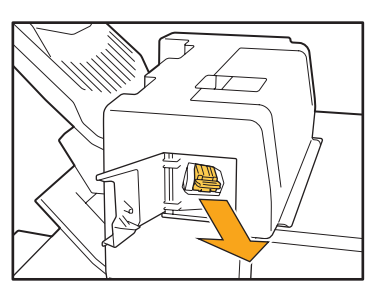

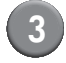

กดตำแหน่งที่แสดงโดยลูกศร ① เพื่อปลดขอเกี่ยว แล้วนำชุดลวดเย็บออก

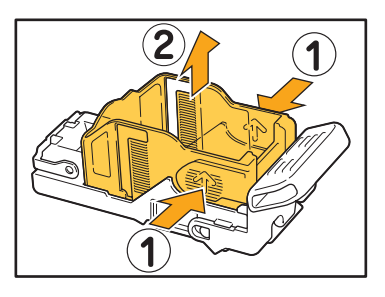

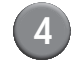

ติดตั้งตลับลวดเย็บในขณะที่ใส่สอดส่วนหน้าของกล่อง ลวดเย็บอันใหม่

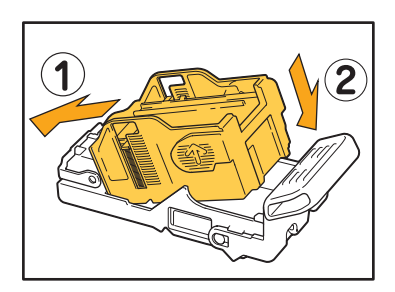

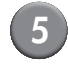

5 นำตลับลวดเย็บกลับคืนสู่ตำแหน่งเดิม

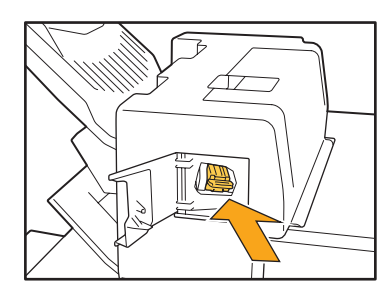

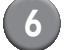

# 💧 ปิดฝาครอบลวดเย็บ

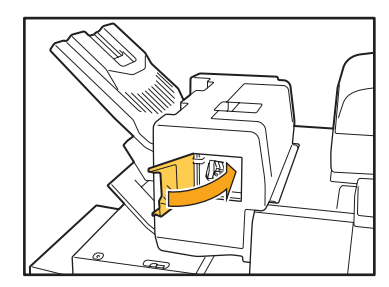

#### การทำความสะอาดกล่องรับเศษ

เมื่อเศษกระดาษจากการเจาะรูภายในกล่องรับเศษเต็ม เครื่องจะหยุดพิมพ์และมีข้อความเตือนปรากฏบนแผงปุ่มสัมผัส ปฏิบัติตามขั้นตอนต่อไปนี้เพื่อนำกล่อง รับเศษออก แล้วนำเศษกระดาษจากการเจาะรูไปทิ้ง

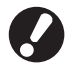

 หลังจากถอดกล่องรับเศษออกแล้ว ให้ตรวจจนแน่ใจว่าได้นำเศษกระดาษจากการเจาะรูทิ้งจนหมด ถ้ายังมีเศษกระดาษจากการเจาะรูเหลืออยู่ในกล่อง รับเศษ กล่องรับเศษอาจเต็มก่อนที่ข้อความเตือนจะปรากฏขึ้น เป็นเหตุให้เกิดการทำงานผิดพลาดขึ้น

4

 ให้ทำงานนี้ในขณะที่เครื่องเปิดอยู่ ถ้าไม่ได้เปิดเครื่องไว้ เครื่องจะไม่สามารถตรวจได้ว่ากล่องรับเศษไม่มีเศษกระดาษเหลืออยู่แล้ว ถ้าเครื่องอยู่ใน สถานะพักเครื่องอยู่ ให้กดปุ่ม [Wake up] บนแผงควบคุม

การทิ้งเศษกระดาษจากการเจาะรู

เปิดฝาครอบด้านขวา

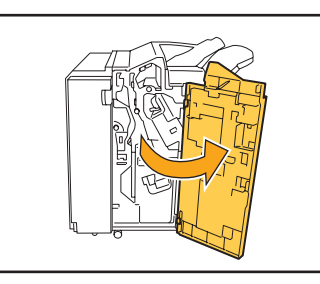

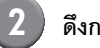

#### ดึงกล่องรับเศษเข้าหาตัวแล้วถอดออก

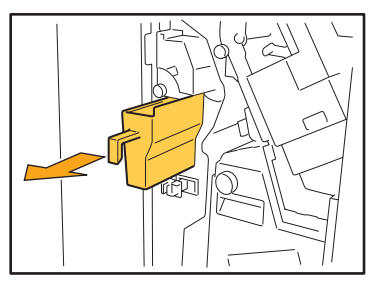

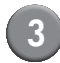

ทิ้งเศษกระดาษจากการเจาะรูให้หมด

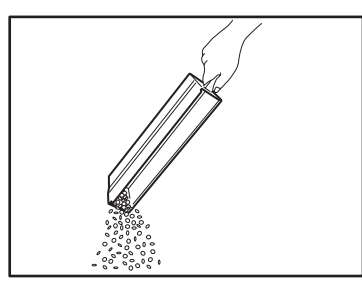

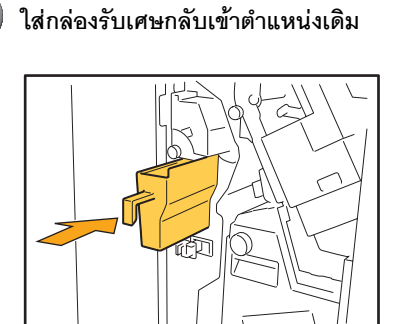

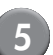

ปิดฝาครอบด้านขวา

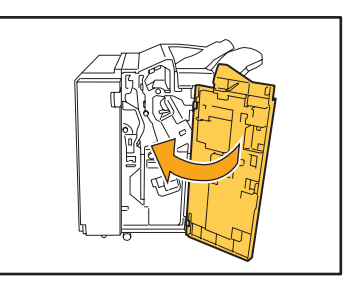

# คำถามทั่วไป

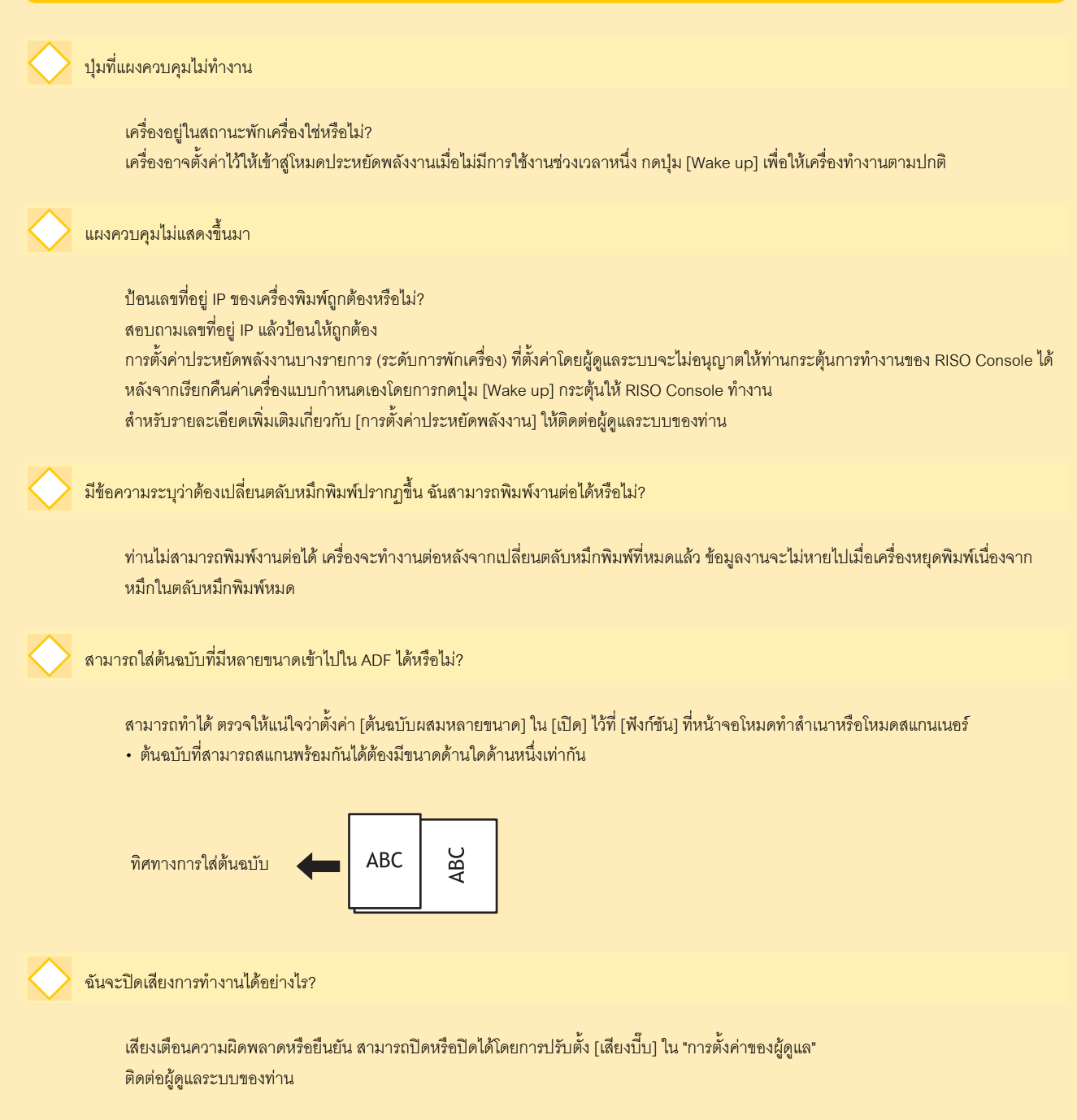

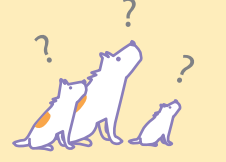

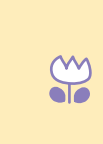

m

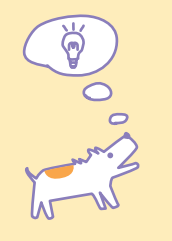

m

คู่มือการแก้ไขปัญหา ComColor Series 04

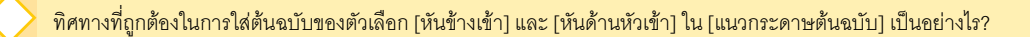

เมื่อหันหน้าเข้าหาเครื่อง...

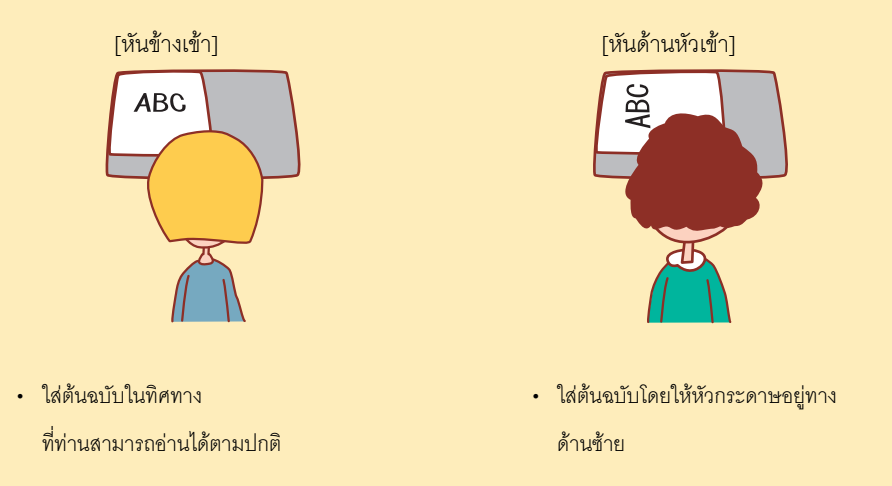

#### ชื่อของฉันถูกล็อกเอาต์โดยไม่ได้สั่ง

ผู้ดูแลระบบตั้งค่า [เวลาล็อกเอาต์อัตโนมัติ] สำหรับ [การตั้งค่าล็อกอิน] ไว้ [เวลาล็อกเอาต์อัตโนมัติ] สามารถตั้งได้ตั้งแต่ 10 ถึง 3600 วินาที ติดต่อผู้ดูแลระบบของท่าน

ทุกครั้งที่ฉันพยายามใช้เครื่อง เครื่องจะอยู่ในสถานะพักเครื่องและระงับงานของฉันไว้

เมื่อผู้ดูแลระบบตั้งค่า [พักเครื่องอัตโนมัติ] ไว้ที่ [เปิด] ในรายการ [การตั้งค่าประหยัดพลังงาน] เครื่องจะเข้าสู่สถานะพักเครื่องหลังจากครบเวลา ที่กำหนดไว้ (1 ถึง 60 นาที) สามารถปิดการตั้งค่า [พักเครื่องอัตโนมัติ] ได้ ติดต่อผู้ดูแลระบบของท่าน

#### การตั้งค่า [เหลื่อมระหว่างชุดงาน] คืออะไร?

ฟังก์ชันนี้จะควบคุมให้เครื่องจัดเรียงงานแต่ละงานที่ออกมาให้เหลื่อมกันเล็กน้อย เพื่อให้ง่ายในการแยกงาน ฟังก์ชันนี้สามารถใช้งานได้กับ ตัวจัดชุดเอกสารอเนกประสงค์ ชุดเย็บลวดเหลื่อมระหว่างชุดงาน หรือถาดเรียงกระดาษความจุมาก

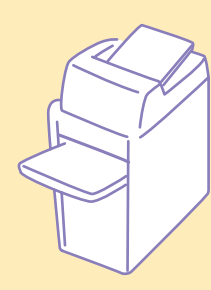

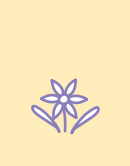

m

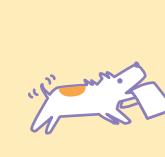

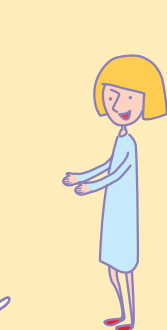

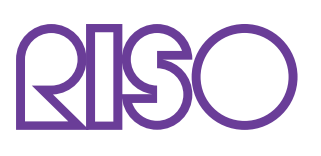

Copyright © 2013 RISO KAGAKU CORPORATION